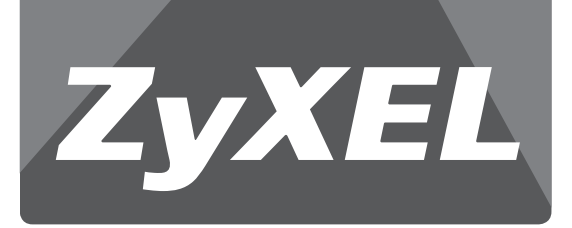

# ZyWALL高速無線防火牆

# **USG 50-H**

Unified Security Gateway

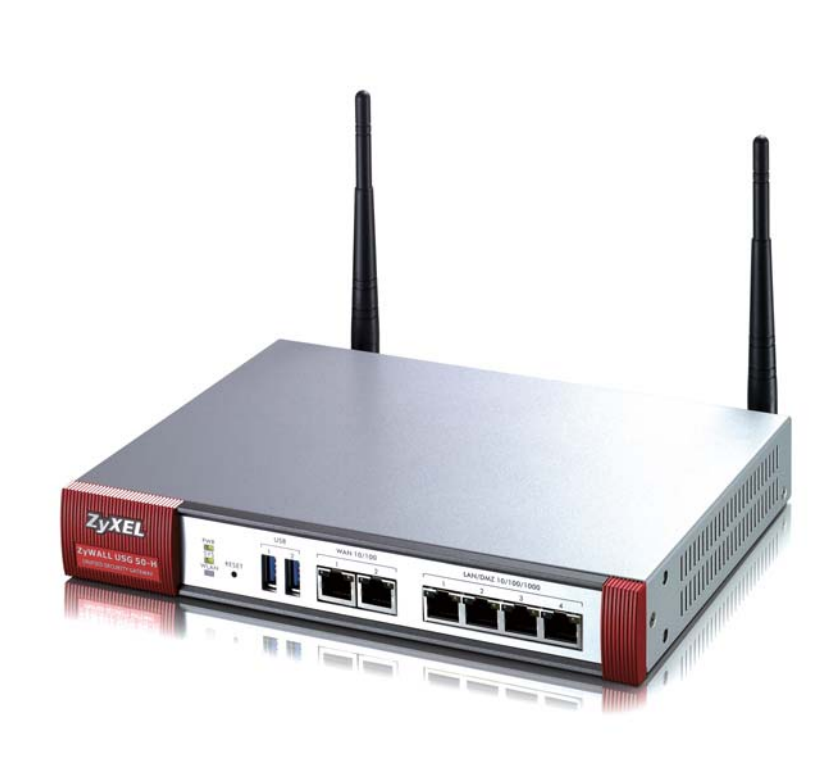

快速安裝手冊 Version: 2.00

# DEFAULT LOGIN

| LAN IP Address | https://192.168.1.1 |
|----------------|---------------------|
| User Name      | admin               |
| Password       | 1234                |

# 目錄

| 第一章   | 安裝及設定 ZyWALL USG 50-H       |    |
|-------|-----------------------------|----|
| 1. 認調 | 戠 ZyWALL USG 50-H           |    |
| 2. 產品 | 品外觀                         |    |
| 3. 安朝 | 裝 ZyWALL USG 50-H           | 5  |
| 4. 所需 | 需環境介紹                       | 6  |
| 4-1.  | 電腦端設定                       | 6  |
|       | 4-1-1.Windows 2000 / XP     |    |
|       | 4-1-2.Windows Vista         |    |
| 4-2.  | 瀏覽器設定                       | 11 |
|       | 4-2-1.Internet Explorer 6.0 |    |
|       | 4-2-2.Internet Explorer 7.0 |    |
| 5. 開如 | 冶設定 ZyWALL USG 50-H         | 15 |
| 5-1.  | 恢復原始設定(Reset)               |    |
| 5-2.  | 進入預設 Web 設定畫面               |    |
| 5-3.  | 透過精靈設定 ZyWALL USG 50-H      |    |
|       | 5-3-1.設定外部連線 (一條寬頻網路)       | 17 |
|       | 5-3-1-1. 固定制用戶              |    |
|       | 5-3-1-2. 非固定制用戶 (PPPoE)     |    |
|       | 5-3-1-3. DHCP 制用戶           | 20 |
|       | 5-3-1-4. 後續設定               | 21 |
|       | 5-3-2.設定外部連線 (二條寬頻網路)       | 22 |
|       | 5-3-3.無線網路設定                | 25 |
| 第二章   | 手動設定 ZyWALL USG 50-H        |    |
| 1. 設況 | 定内部網路組態                     | 27 |
| 2. 設況 | 定外部網路組態                     | 29 |
| 2-1.  | 固定制用戶                       |    |
| 2-2.  | 非固定制用戶(PPPoE)               |    |
| 2-3.  | DHCP 制用戶                    | 32 |
| 3. 設知 | 定 DNS 伺服器 IP 位址             | 33 |
| ※ 當   | 固定制用户完成 DNS 設定,即可連上網際網路。    | 33 |
| 4. 無約 | 泉網路設定                       |    |
| 4-1.  | 設定無線網路加密方式                  |    |
| 5. 連打 | 妾埠角色                        |    |
| 第三章   | 進階設定 ZyWALL USG 50-H        |    |
| 1. 設知 | 定策略路由(轉址服務)                 |    |

|                                                  | ~~~      |
|--------------------------------------------------|----------|
| 2.3.5 G 備援設定                                     | 39       |
| 2-1. 設定 3.5G 網路                                  | 39       |
| 2-2. 備援模式(Passive Mode)                          | 42       |
| 3. 橋接(Bridge)模式設定                                | 43       |
| 4. 韌體更新                                          | 48       |
| 5. 設定檔案備份及上傳                                     | 48       |
| 5-1. 備份設定檔                                       | 49       |
| 5-2. 複製設定檔                                       | 49       |
| 5-3. 上傳設定檔                                       | 50       |
| 第四章 透過 ZyWALL USG 50-H 建立企業内部網站連結                | 52       |
| 1. 設定 WWW(網頁)伺服器                                 | 53       |
| 2. 設定 Mail(郵件)伺服器                                | 54       |
| 3. 開啓 BitTorrent 服務                              | 55       |
| 4. 設定防火牆開啓相關服務                                   | 56       |
| 第五章 VPN 連線設定                                     | 58       |
| 1. SSL VPN                                       | 58       |
| 2. SSL 用戶端登入                                     | 60       |
| 第六章 網路頻寬管理設定                                     | 64       |
| 1. IM/P2P Management (應用程式巡查 Application Patrol) | 64       |
| 2. 頻寬管理(Bandwidth Management)                    |          |
| 第七章 自載平衡設定主幹(Trunk)                              | 68       |
| 1 主幹 Trunk (Including Link Sticking)             | 68       |
| <ol> <li>2 自載平衡演算法</li> </ol>                    | 68       |
| 2. 🚎 🛛 🖾 🖓 🖓 2-1 🖉 Least Load First (LLF)        | 88       |
| 2.2 Weighted Round Robin (WRP)                   | 00<br>0A |
| 2.2. Spillovor                                   | ۲0       |
| 2-3. Spiiiuvei                                   |          |

#### 第一章 安裝及設定 ZyWALL USG 50-H

1. 認識 ZyWALL USG 50-H

ZyWALL USG 50-H 專為中小企業設計,含有 VPN、防火牆、 ADP(Anomaly Detection and Protection)及憑證安全特色,同時提供了頻寬 管理和 IM、P2P 軟體控制、NAT 轉址服務、策略路由、DHCP 伺服器及其他強 大的功能;ZyWALL USG 50-H 透過 2 個超高速 WAN 介面,提供負載平衡功 能達到優越的效能,並提供 USB 介面可接上 3.5G 網卡來做為第 3 個 WAN, 彈性化的設計讓您更有效率的設定網路及安全防護。

ZyWALL USG 50-H 可讓公司設定數個區域網路,並透過 DMZ 埠來隔離 SERVER 與 LAN,加強 LAN 的安全性;您可以對 LAN1、WLAN、或 DMZ 分 別設定。

您也可以在既有的網路中,將 USG 設定為一個橋接器,在橋接模式下,只 需做最少的設定讓 USG 成為您既有網路中的安全防護。

#### 2. 產品外觀

機器正面

電置鍵

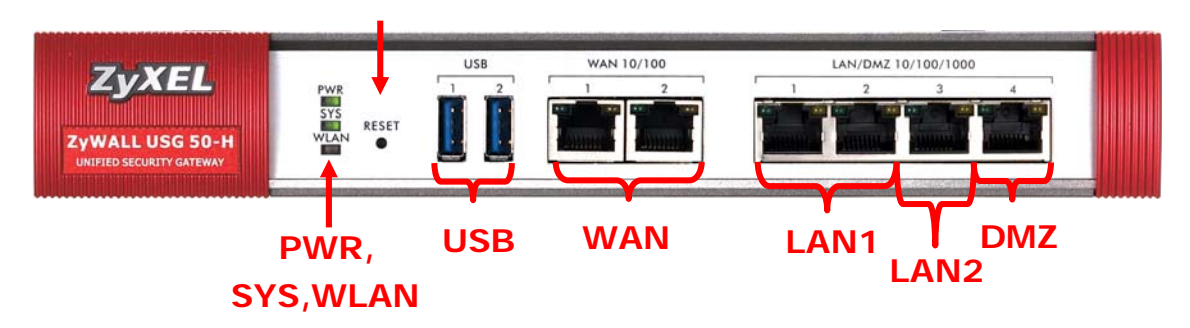

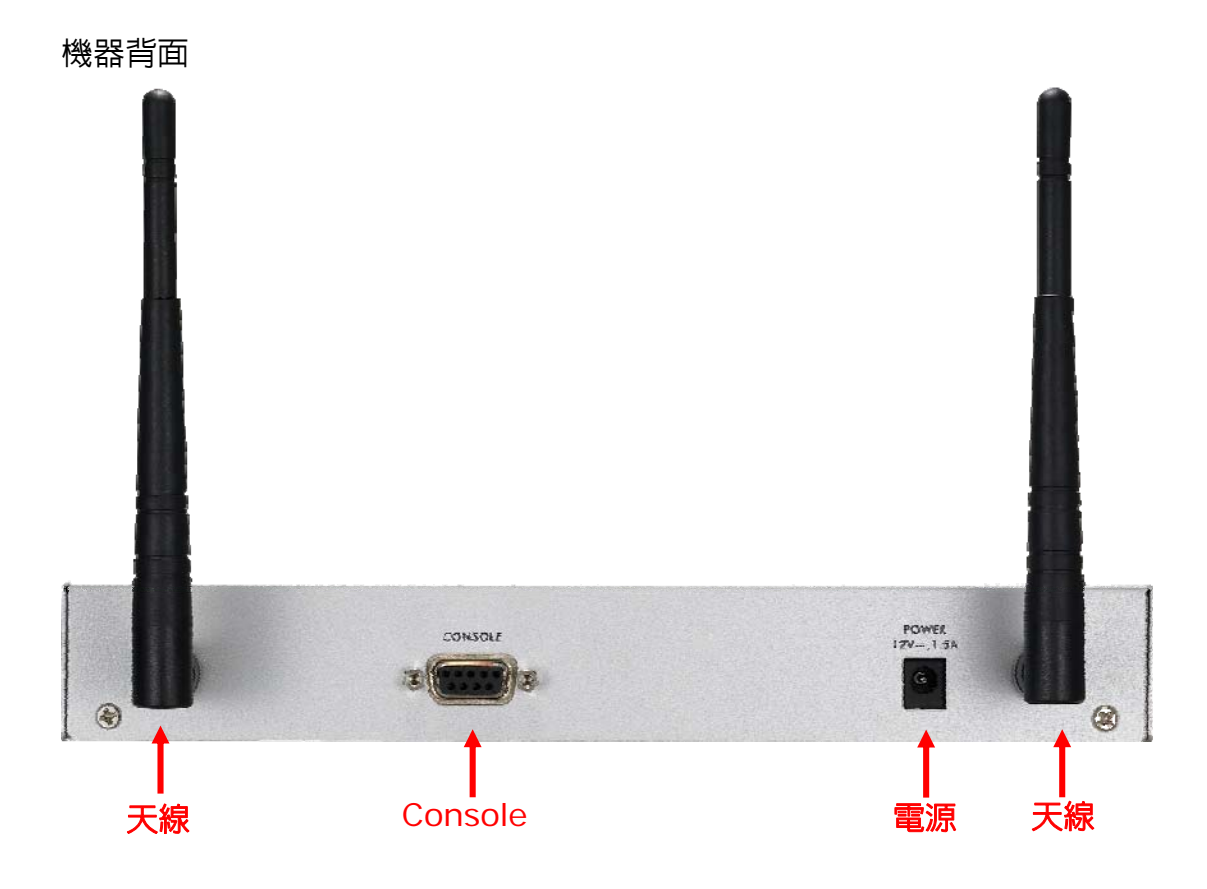

設備硬體介面

# 燈號說明

| LED 燈號  | 顏色       | 狀態 | 說明                           |
|---------|----------|----|------------------------------|
|         |          | 熄滅 | ZyWALL USG 50-H 為關機狀態        |
|         | 緑燈       | 亮啓 | ZyWALL USG 50-H 為開機狀態        |
| PWR     |          |    | 硬體已有元件故障。請關閉設備,等待數分鐘後再       |
|         | 紅燈       | 亮啓 | 重新啓動設備。如果重開始後燈號依舊顯示紅色燈       |
|         |          |    | 號,請聯絡您的廠商。                   |
|         |          | 临沂 | ZyWALL USG 50-H 尚未完成開機,或是硬體已 |
| CVC     | 49.474   | 湿溅 | 故障                           |
| 515     | 称水灶豆     | 亮啓 | ZyWALL USG 50-H 已完成開機可正常運作   |
|         |          | 閃爍 | ZyWALL USG 50-H 正在重開機或尚未完成開機 |
|         |          | 熄滅 | 無線網路為關閉狀態                    |
| WLAN    | 緑燈       | 亮啓 | 無線網路為啓用狀態                    |
|         |          | 閃爍 | 無線網路正在傳送或接收資料                |
|         | <u> </u> | 熄滅 | 在此埠上沒有任何的流量                  |
|         | 称短       | 閃爍 | 在這些埠上正在傳送或接收資料               |
| WAN/LAN | 13.0%    | 熄滅 | 在此埠上沒有串接任何的線路                |
|         | 憰焢       | 亮啓 | 此埠已串接線路                      |

## 3. 安裝 ZyWALL USG 50-H

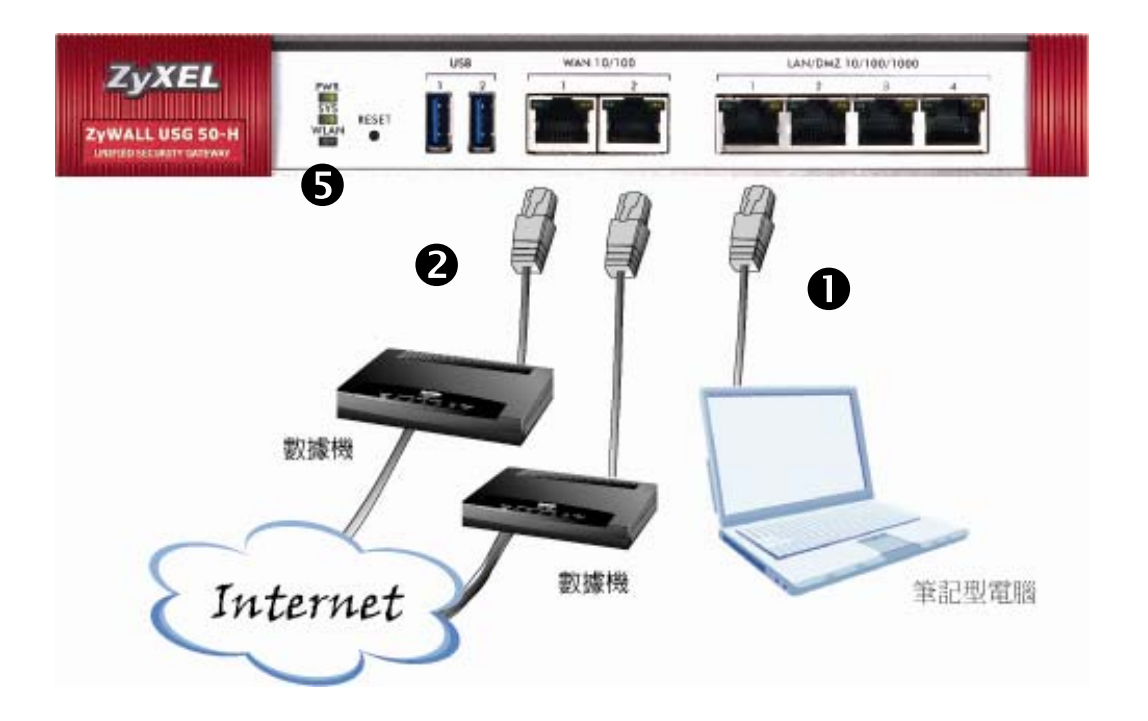

- 使用 RJ-45 網路線,將電腦串接於 LAN / DMZ Port 1
- 使用另一條 RJ-45 網路線,串接於 WAN 1 或 WAN 2,另一端接於數據機 或是上一層有對外網路的網路設備
   ※ 若只有一個寬頻線路,請接 WAN1

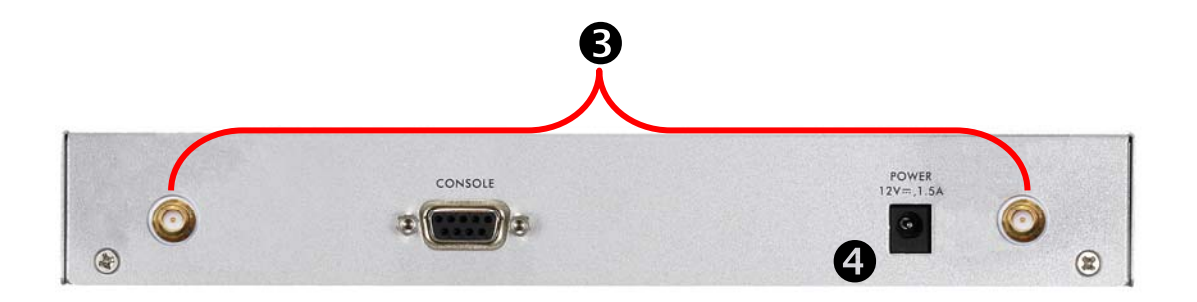

- 將天線旋上 ZyWALL USG 50-H,並確保天線已旋緊於 ZyWALL USG 50-H
- ④ 請使用内附的電源變壓器(12V / 1.5A)連接至 ZyWALL USG 50-H 電源接 孔,另一端連接至電源插座
- 請觀察前方面版燈號。PWR 燈號會亮啓,SYS 燈號在尚未完成開機時會閃 爍緑燈,當 SYS 燈號恆亮綠燈時,即表示完成開機。

#### 4. 所需環境介紹

在進行安裝及設定之前,建議您先閱讀以下幾件注意事項:

- 1. 確認寬頻的線路是否正常:請先確定 ADSL、Cable 或是對外的線路,直接連結到您的電腦時,是否能正常的連接到網際網路。
- 2. 移除撥號軟體:建議您使用 Windows 2000/XP 作業系統來設定 ZyWALL USG 50-H。
- 系統需求:本產品使用瀏覽器(Browser)進行設定安裝,不需要額外安裝任 何程式,在開始設定之前強烈建議您先將瀏覽器升級至 Internet Explorer
   6.0 SP1 或更新的版本。
- 設定時不需要連上網際網路(Internet),只需要透過區域連線(LAN)即可進行設定。ZyWALL USG 50-H 只需要設定一次,其餘透過 ZyWALL USG 50-H 的電腦或設備只需做相關 TCP/IP 設定即可 (詳細請參考 4-1. 電腦端設定)。
- 4-1. 電腦端設定
- \* 請依您使用的作業系統,選擇相對應的章節參考設定。
- 4-1-1. Windows 2000 / XP
- ※ 若您的作業系統非 Windows 2000/XP, 請略過此章節。
- 步驟一:確定網路線已從電腦的網路埠連接到 ZyWALL USG 50-H 的 LAN 埠
- **步驟二**:請確定 ZyWALL USG 50-H 的燈號顯示皆正常(PWR 恆亮綠燈及 LAN1 亮橘燈)
- 步驟三:到您的電腦,點選"開始"→"控制台"→"網路連線" (如果沒有看到網路連線圖示請將控制台切換到傳統檢視)

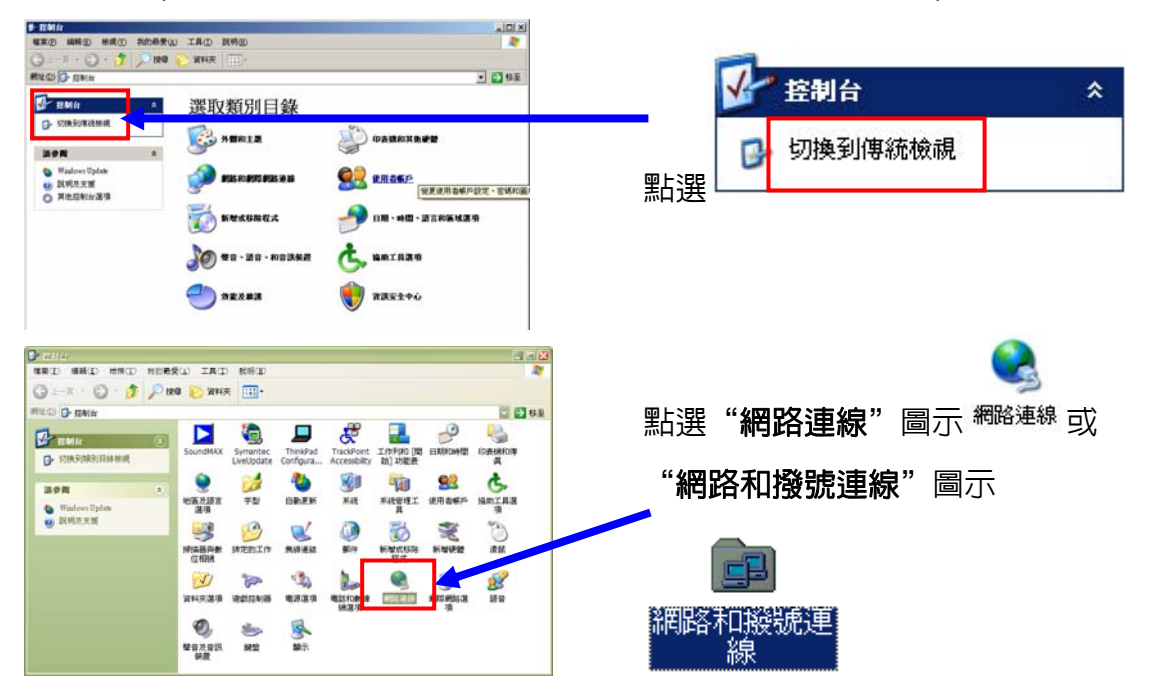

#### 步驟四: "網路連線" 視窗

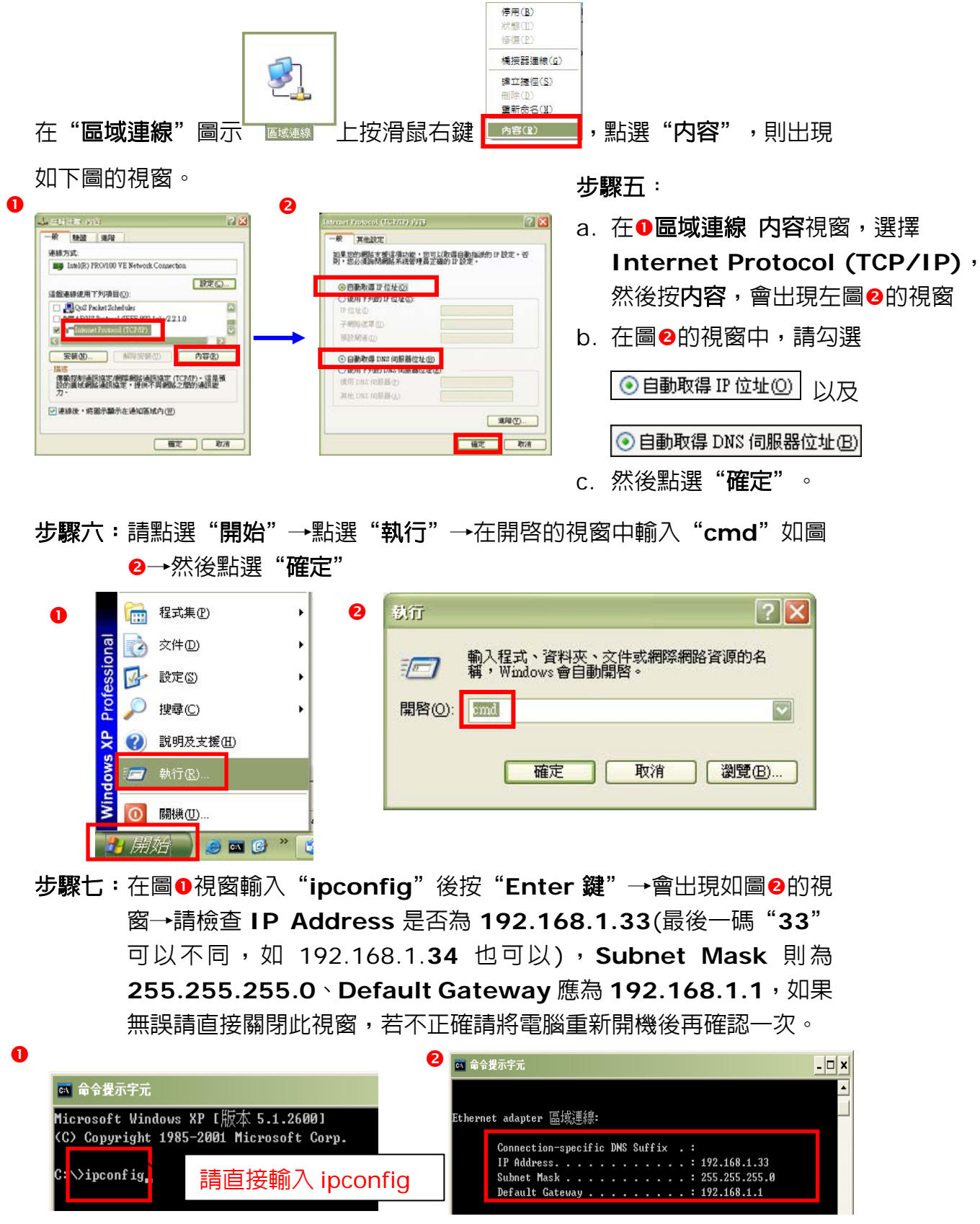

※ 正確地完成以上的動作後,請跳至 4-2 瀏覽器設定。

#### 4-1-2. Windows Vista

\* 若您的作業系統非 Windows Vista, 請略過此章節。

步驟一:確定網路線已從電腦的網路埠連接到 ZyWALL USG 50-H 的 LAN 埠

步驟二:請確定 ZYWALL USG 50-H 的燈號顯示皆正常(PWR 恆亮綠燈及

LAN1 亮橘燈)

**步驟三**:請到您的電腦,點選"**開始**" → "控制台"

步驟四:請點選"傳統檢視"→請點 選"網路和共用中心"

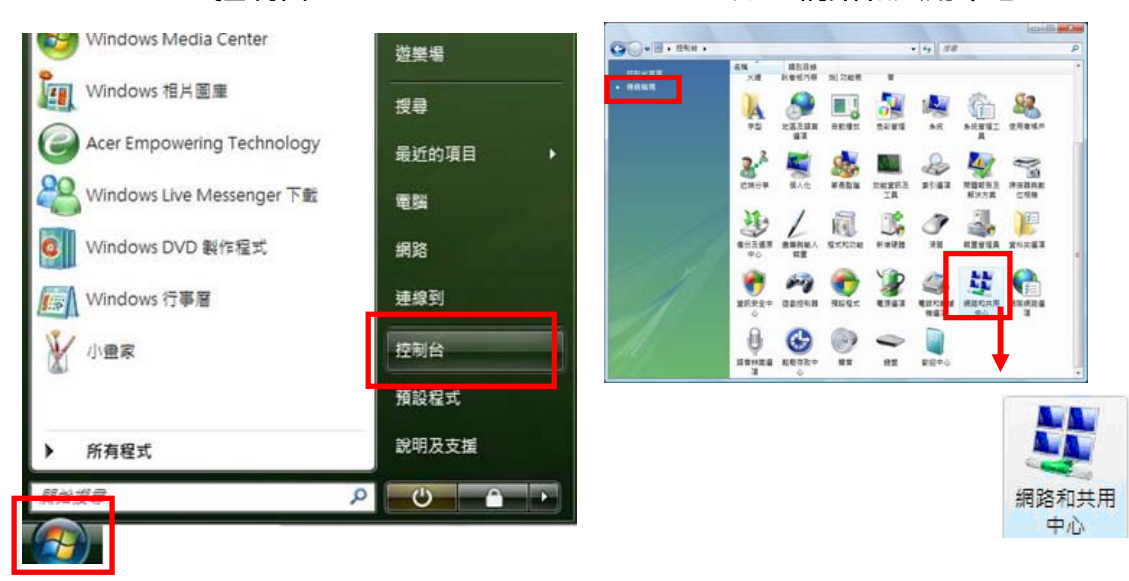

# 步驟五:請點選"管理網路連線"

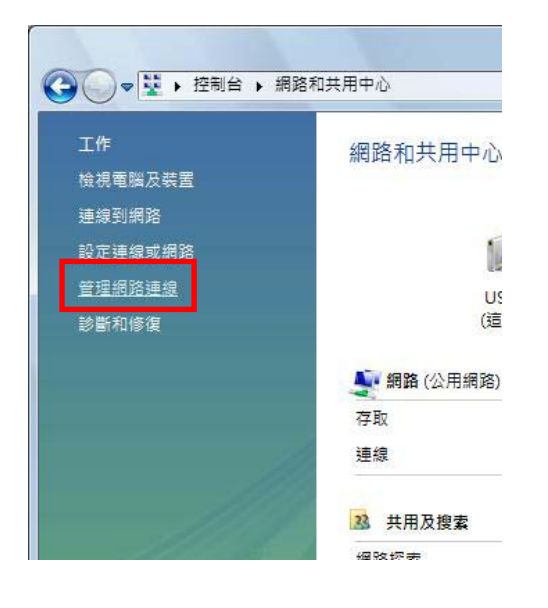

# 步驟六:請在區域連線上點選滑鼠右 鍵→請點選"内容"

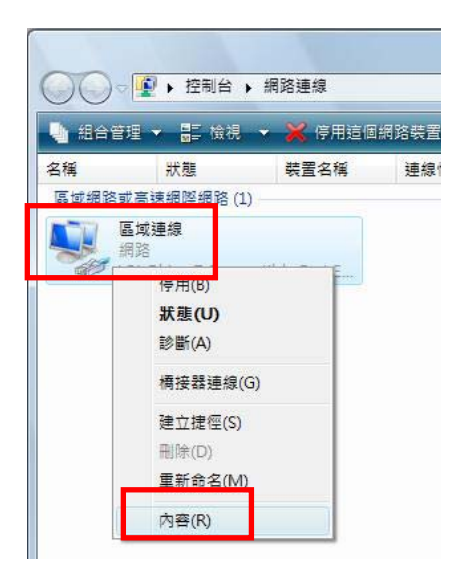

# 步驟七:在區域連線内容視窗,選擇 步驟八:請選擇 "自動取得 IP 位址 Internet Protocol Version4(TCP/IPv4) ,然後點選"**内容**",會出 現如**步驟八**的視窗

| LIPK/ J + 4.                                                                                                 |                |
|----------------------------------------------------------------------------------------------------|----------------|
| 🔮 🛛 VIA Rhine II Compatible Fast Ethernet Adapte                                                             | er             |
| [個連線使用下列項目①]:                                                                                                | 設定( <u>C</u> ) |
| 🗹 🖳 Client for Microsoft Networks                                                                            |                |
| 🗹 📮 QoS Packet Scheduler                                                                                     |                |
| 🗹 📮 File and Printer Sharing for Microsoft Netwo                                                             | orks           |
| Internet Protocol Version 6 (TCD/IPu6)                                                                       |                |
| ✓ Internet Protocol Version 4 (ICP/IPv4)                                                                     | Driver         |
| <ul> <li>Link-Layer Topology Discovery Mapper IX</li> <li>Link-Layer Topology Discovery Responder</li> </ul> |                |
|                                                                                                    |                |
| in TITLO and in man                                                                                          | 内容(R)          |
|                                                                                                    |                |
|                                                                                                    |                |
| 安裝(1) 解除安裝(1)<br>描述<br>傳輸控制通訊協定(網際網路通訊協定)[CP/II]                                                             | )。這是預<br>河通訊能  |

(O)"→請選擇 "自動取得 DNS 伺服器位址(B)" → 然後點選"**確定**"

| R           | 其他設定                             |                |             |           |      |      |
|-------------|----------------------------------|----------------|-------------|-----------|------|------|
| 果怨          | 30的網路支援這項功能<br>30必須詢問網路系統管       | ,您可以取<br>理員正確的 | 得自重<br>IP 設 | カ指派<br>定。 | 的IP診 | 定。否  |
|             |                                  |                |             |           |      |      |
| )<br>       | 目動取得 IP 位址(Q)<br>5用〒746 IP 位址(3) |                |             |           |      |      |
| IP (        | 立址(1):                           |                | ÷.)         | 24        | - 14 |      |
| 子組          | 周路遮罩(U):                         |                | 40          | 3         | - 57 |      |
| 預言          | 殳閘道( <u>D</u> ):                 |                | ÷()         | 14        | 1    |      |
| ) E         | 自動取得 DNS 伺服器的                    | 立址(B)          |             |           |      |      |
| <b>O</b> 18 | 史用 下列的 DNS 何服者                   | 新亚亚(E):        |             |           |      |      |
| 慣月          | 月DNS 伺服器(P):                     |                |             |           |      |      |
| 其伯          | 也 DNS 伺服器(A):                    |                |             |           | 12   |      |
|             |                                  |                |             |           | 進    | 階(V) |
|             |                                  |                |             |           |      |      |

# 步驟九:請點選"關閉"

# 步驟十:請在**區域連線**上點選**滑鼠右** 鍵→請點選"狀態"

| 🝸 VIA Rhine                                    | II Compatible Fast Ethernet Adapter<br>設定(C)                                                                  |
|------------------------------------------------|----------------------------------------------------------------------------------------------------|
| 個連線使用下                                         | 列項目(Q):<br>r Microsoft Networks<br>ket Schadular                                                              |
| <ul> <li>File and</li> <li>Internet</li> </ul> | Printer Sharing for Microsoft Networks<br>Protocol Version 6 (TCP/IPv6)                                       |
| 🖉 🔺 Internet .<br>🖉 🔺 Link-Laj<br>🖉 🔺 Link-Laj | Protocol Version 4 (TCP/IPv4)<br>yer Topology Discovery Mapper I/O Driver<br>yer Topology Discovery Responder |
| 安裝(N)                                          |                                                                                                    |
| 苗述<br>調約565更服約                                 | 物存取 Microsoft 網路上的資源。                                                                                         |

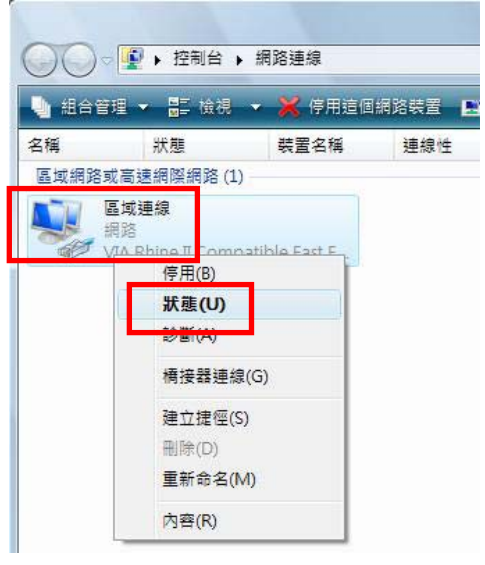

| 般        |                  |         |
|----------|------------------|---------|
| 連線 —     |                  |         |
| IPv4 連線能 | 力: 網             | 緊網路     |
| IPv6 連線能 | 力:               | 受限      |
| 媒體狀態:    | i                | 己啟用     |
| 連線時間:    | 03               | 3:25:09 |
| 速度:      | 100.0            | ) Mbps  |
| ÷Ξ≣h     |                  |         |
| 活動 ———   | <br>已傳送 「「」 E    | 己收到     |
| 活動       | 已傳送 — E<br>2,029 | 3,203   |

步驟十二:請檢查 IPv4 IP 位址是否為 192.168.1.33(最後一碼 "33"可以不同,如 192.168.1.34 也可以), IPv4 子網路遮罩則為 255.255.255.0、IPv4 預設閘道應為 192.168.1.1,如果無 誤請直接關閉此視窗,若不正確請將電腦重新開機後再確認一次。

| 內容                                    | 值                                                              | - |
|---------------------------------------|----------------------------------------------------------------|---|
| 連線特定 DNS 尾碼<br>描述<br>實體位址<br>DHCP 已啟用 | VIA Rhine II Compatible Fast Etherne<br>00-19-DB-4B-67-93<br>문 |   |
| IP∨4 IP 位址<br>IP∨4 子網路遮罩              | 192.168.1.33<br>255.255.255.0                                  |   |
| 巳取得租約<br>租約到期                         | 2007年7月5日下午 05:27:30<br>2007年7月8日下午 05:27:29                   | - |
| IP∨4 預設閘道                             | 192.168.1.1                                                    |   |
| IFV4 DHCF 何服器                         | 192.168.1.1                                                    |   |
| IPv4 DNS 伺服器                          | 172.23.5.1<br>168.95.1.1                                       |   |
| IPv4 WINS 伺服器                         |                                                                | L |
| NetBIOS over Topip 🖯 🛛                | 是                                                              |   |
| 連結-本機 IPv6 位址<br>IPv6 預設閘道            | fe80::cd09:7e48:e02e:b73d%8                                    |   |
| •                                     | III. •                                                         |   |

※ 正確地完成以上的動作後,請跳至 4-2 瀏覽器設定。

在設定本產品之前,必須先設定 Web 瀏覽器,本說明書以 Internet Explorer 6.0 以及 7.0 為範例,請依您的需求選擇相對應的章節進行設定。

4-2-1. Internet Explorer 6.0

\* 若您的瀏覽器非 Internet Explorer 6.0, 請略過此章節。

步驟一:開啓 "Internet Explorer 瀏覽器"→點選 "停止 ※"→點選 "工 具"→點選 "網際網路選項"會出現如步驟二圖●的視窗

(此時還不能上網,如果跳出 ADSL 撥號連線視窗請將其關閉)

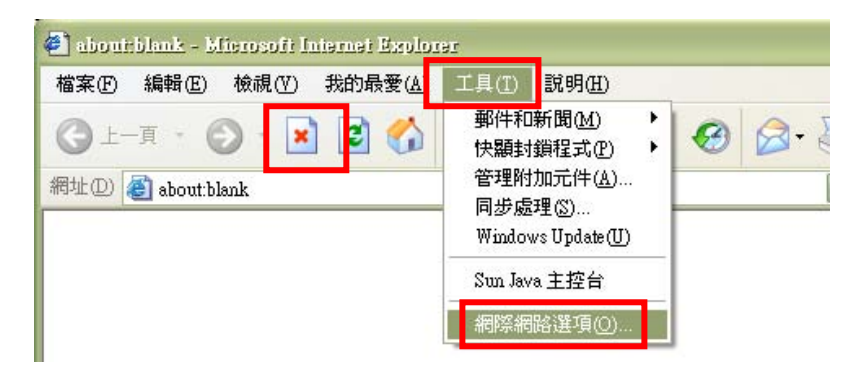

**步驟二:**點選"連線"會出現下圖❶的視窗→請選擇<sub>圖永遠不撥號連線©</sub>→

點選"**區域網路設定**"會出現"**區域網路(LAN)設定**"的視窗(如步 驟三的圖❶)

| 0                            | ·利祭網路選項 ? ×                                        |
|------------------------------|----------------------------------------------------|
|                              | 一般 安全性 隱私權 內容 連線 程式集 進階                            |
| ❷ 若此欄位沒有任何 ─                 | ● 要設定網際網路連線,諸按 医裝]。                                |
| 資料請直接點選❹<br><b>區域網路設定</b> 按鈕 | <u>認時日時間添加人/細胞設定値のD</u><br>● Hinet 新增D             |
|                              |                                                    |
| 6                            | 選擇 [設定値]。<br>◎ 永遠不撥號連線(C)<br>○ 網路海線不存在時發酵(W)       |
|                              | ○永遠使用預設的連線(②)                                      |
|                              | 目前的預設値:無                                           |
|                              | 區域網路(LAN)設定<br>區域網路設定不可套用到撥號連線。請選擇上<br>速設定來進行撥號設定。 |
|                              | <br>確定 取消 <u></u>                                  |

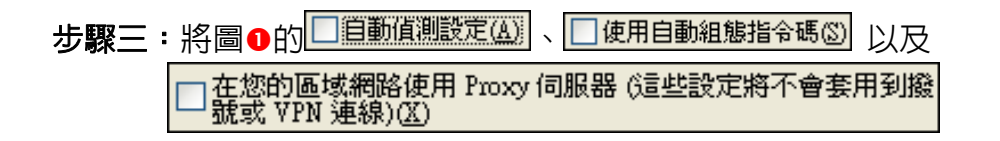

0

都不要勾選→確定後請點選"**確定"**,然後會跳回圖❷→再點選一次"**確定**"

0

|                                | 利除和防谨的                                                                                                    |
|--------------------------------|----------------------------------------------------------------------------------------------------|
| 三球網路 (LAN) 設定                  |                                                                                                    |
| 日朝時定會取代手動設定。要確保使用手動設定,諸停用自動設定。 | ※ Hinet 新增① お除金                                                                                                    |
| □ 徒用自動組態指令碼③<br>網址 2)          | <ul> <li>以未必認た=数時形公用認定 pixx/ fill版語 / 請 設定值②</li> <li>③ 永遠不撥就連線(○)</li> <li>④ 永遠不撥就連線(○)</li> <li>④ 永遠在時撥號(四)</li> <li>○ 永遠使用預設的連線(○)</li> </ul> |
| 日版                             | 目前的預設值: 無                                                                                                    |
| ✓ 近端網址不使用 Proxy(E)<br>確定 取消    | 送設定來進行撥號設定。                                                                                                    |

步驟四:瀏覽器的設定部份已完成,請先將瀏覽器關閉

| 🕘 aboutblank - Mierosoft Iniernet Explorer |          |          |         |      |                  |       |
|--------------------------------------------|----------|----------|---------|------|------------------|-------|
| 檔案(F) 編輯(E) 檢視(V) 我的最愛(A) 工具(I             | ) 說明(出)  |          |         |      |                  | 10    |
| ③上-頁、 ③、 🖹 🗟 🏠 🔎 搜                         | 尋 🥎 我的最愛 | <b>Ø</b> | • 🎍 🗖 🗖 | ]    |                  |       |
| 網址① 🗃 about:blank                          |          |          | 💟 🄁 移至  | 連結 » | Norton AntiVirus | 🚽 🔹 🖏 |
|                                            |          |          |         |      |                  | 1     |
|                                            |          |          |         |      |                  |       |
|                                            |          |          |         |      |                  |       |
|                                            |          |          |         |      |                  |       |
|                                            |          |          |         |      |                  |       |
|                                            |          |          |         |      |                  |       |
|                                            |          |          |         |      |                  |       |
|                                            |          |          |         |      |                  |       |
|                                            |          |          |         |      |                  |       |
|                                            |          |          |         |      |                  |       |
|                                            |          |          |         |      |                  |       |
|                                            |          |          |         |      |                  |       |
|                                            |          |          |         |      |                  |       |
|                                            |          |          |         |      |                  |       |
|                                            |          |          |         |      |                  |       |
|                                            |          |          |         |      |                  | 5     |
| ⑧ 完成                                       |          |          |         |      | 💣 網際網路           |       |

※正確地完成以上的動作後,表示您已經可以透過您的電腦來連接到 ZyWALL USG 50-H,接下來請跳至 5-2. 進入預設 Web 設定畫面。

#### 4-2-2. Internet Explorer 7.0 \* 若您的瀏覽器非 Internet Explorer 7.0, 請略過此章節。 步驟一:開啓 "Internet Explorer 瀏覽器"→點選 "停止×"→點選 "工 **具"→**點選 "**網際網路選項**"會出現如步驟二的視窗 (此時還不能上網,如果跳出 ADSL 撥號連線視窗請將其關閉) - 4 × 🔇 🔵 🗸 🙋 about:blank <del>ب</del> 9 Live Search 🚖 🏟 🏉 空白頁 🚹 🔻 🔂 👻 🖶 👻 網頁(P) 🔻 🍈 工具(O) 👻 刪除瀏覽歷程記錄(D)... 診斷連線問題(C)... 快願封鎖程式(P) 網路釣魚篩選工具(H) ÷ 管理附加元件(A) 離線工作(W) Windows Update(U) 全螢幕(F) F11 功能表列(M) 工具列の . Sun Java 主控台 網際網路選項(O) 步驟二:點選"連線"→請選擇"永遠不撥號連線"→ 請點選"區域網路設定"會出現如步驟三的視窗 8 X 網際網路選項 一般 安全性 隱私權 內容 連線 🔨 程式集 進階 a 安 要設定網際網路連線,請按 [安裝]。 -, 撥號及虛擬私人網路設定值 2 若此欄位沒有任何 🎒 寬頻連線 (預設值) 新增(D)... 資料請直接點選❹ 新增 VPN(P)... **區域網路設定**按鈕 移除(R).. 如果您設定連線時必須設定 proxy 伺服器,諸 選擇 [設定值]。 設定(S) Ø ◎泳遠不撥號連線(C) ◎永遠使用預設的連線(0) 設成預設值(E) 4 目前的預設值: 寬頻連線 區域網路 (LAN) 設定 區域網路設定不可套用到撥號連線。諸選擇 上述設定來進行撥號設定。 區域網路設定(L) 確定 取消 套用(A)

**步驟三**:請不要勾選此處的所有項目→請點選"**確定**"

| 目目動値》            | 则設定( <u>A</u> )    |                             |         |
|------------------|--------------------|-----------------------------|---------|
| ■使用自動<br>(細い/p)  | 加組態指令も             | 馬(2)                        |         |
| 법입지다 (전)         |                    |                             | _       |
| Provy (同開語       | 器                  |                             |         |
|                  | 了+步9回92/市日         | 五 Durang / 今 即 99 公会 此 30 会 |         |
| □ 在您的II<br>號或 VP | ™域網路使用<br>N 連線)(X) | 用 Proxy 伺服器 (這些設定           | 將不會套用到撥 |

步驟四:請點選"確定"

| 🥥 要設定                    | E網際網路連線 , i          | <b>敖</b> 安裝 | ]• [ | 安裝(U)          |
|--------------------------|----------------------|-------------|------|----------------|
| 發號及虛擬私                   | 人網路設定值               | 8           |      | 1010 L.        |
| 這規理部                     | 8(預設11)              |             |      | 新增(世)          |
|                          |                      |             |      | 新增 VPN (P)     |
|                          |                      |             |      | 移除( <u>R</u> ) |
| 如果您設定通<br>選擇 [設定值]       | 線時必須設定 pro<br>]。     | xy 伺服器      | ,請 [ | 設定(3)          |
| <ol> <li>永遠不撥</li> </ol> | 號連線(C)               |             |      |                |
| 🔘 網路連線                   | 不存在時撥號(₩)            |             |      |                |
| ◎ 永遠使用                   | 預設的連線(0)             |             | _    |                |
| 目前的預設                    | 道: 寬頻連線              |             |      | 設成預設值(E)       |
| 區域網路(LA)                 | N)設定                 |             |      |                |
| 區域網路設定<br>上述設定來測         | E不可套用到撥號刻<br>基行撥號設定。 | 車線。諸選       | 對睪 🚺 | 區域網路設定(止)      |
|                          |                      |             |      |                |
|                          |                      |             |      |                |

※正確地完成以上的動作後,表示您已經可以透過您的電腦來連接到 ZyWALL USG 50-H,接下來請跳至 5-2. 進入預設 Web 設定畫面。

- 5. 開始設定 ZyWALL USG 50-H
- 5-1. 恢復原始設定(Reset)

若您已試過所有的方法,還是無法順利登入 ZyWALL USG 50-H,請嘗試 先將設備重新開機,請將電源拔除再重新接回 ZyWALL USG 50-H。

若重新復電後還是無法順利登入設定頁面或者您已忘記管理者 (Administrator)的密碼,請將 ZyWALL USG 50-H 恢復為原廠預設值。

※ 所有已儲存於 ZyWALL USG 50-H 的設定檔案或是 Shell script,在
 ZyWALL USG 50-H 恢復原廠設定値後,還是可以繼續使用。

請參考下列步驟將 ZyWALL USG 50-H 恢復原廠設定值。

- I. 請先確認 SYS 燈號為恆亮綠燈的狀態。
- II. 請拿尖物(例:迴紋針、牙籤)按壓機器正面 RESET(重置鍵)凹孔 5 秒鐘, 直到 SYS 燈號開始閃爍,放開 RESET 按鈕。
- III. 等待 SYS 燈號恢復恆亮緑燈,表示 ZyWALL USG 50-H 已完成重新開機
   並已還原為原廠預設值。(※開機時間約需 3~5 分鐘)
   (※ 此動作會將原廠設定值寫入 startup-config.conf 的檔案。)
- 5-2. 進入預設 Web 設定畫面

※設定前請先確認已完成第一章 3.安裝 ZyWALL USG 50-H 及 4.所需環境 介紹。

**步驟一**:開啓您的網頁瀏覽器(Internet Explorer)→請在網址輸入 "192.168.1.1"→會出現步驟二的圖❶畫面

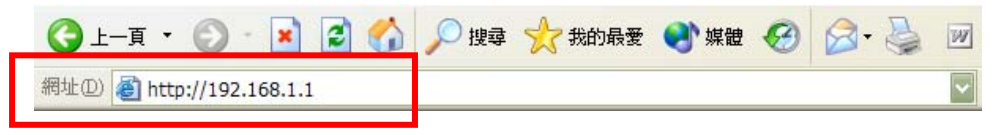

步驟二: 當畫面跳出"安全性警訊", 詢問您是否要繼續處理, 請按下"是"。

| 安全性 | 調          |                                               |  |  |  |  |
|-----|------------|-----------------------------------------------|--|--|--|--|
| ß   | 您與注<br>網站的 | 言個網站交換的資訊,其他人無法檢視或變更。不過,<br>为安全性憑證有問題。        |  |  |  |  |
|     | ⚠          | 這個安全性憑證是由您尚未信任的公司所發出。諸查<br>閱憑證來決定您是否信任憑證授權單位。 |  |  |  |  |
|     | 0          | 安全性憑證日期有效。                                    |  |  |  |  |
|     | ⚠          | 安全性憑證的名稱不正確或與網站的名稱不相符。                        |  |  |  |  |
|     | 要繼續        | 賣處理?                                          |  |  |  |  |
|     | , J        | 星(Y) 否(U) 検視憑證(Y)                             |  |  |  |  |

**步驟三:輸入**預設使用者名稱(User Name)為 "admin" 及登入密碼 (Password) "1234" ,請按下 "登入(Login)" →進入圖❷的畫面

| 0        | ZyXEL                                                                                                    |                                                          |
|----------|----------------------------------------------------------------------------------------------------|----------------------------------------------------------|
|          | ZyWALL USG 50-H<br>輸入您的名稱與密碼並按 下登入<br>② 使用者名籍: admin                                                                                                    | <ul> <li>● 輸入預設使用者名稱 "admin"<br/>預設密碼為 "1234"</li> </ul> |
|          | <ul> <li>(最多 31 個可所印的文數字字元,中無空格)</li> <li>□ 登入到 SSL VPN 模式</li> <li>□ 社意:</li> <li>1. 開告朝頁邀覽器的 Javascript 與 Cookie 設定.</li> <li>2. 國問朝頁邀覽器的列譯出式親窗翻載功意.</li> <li>3. 開告朝頁邀覽器的 Java Runtime Environment(JRE).</li> </ul> |                                                          |
| ❷ 按下"登入" |                                                                                                    |                                                          |

此時會要求您變更密碼,您可以變更登入的密碼,變更後請點選"**套**用(Apply)",如不變更請直接點選"忍略(Ignore)"

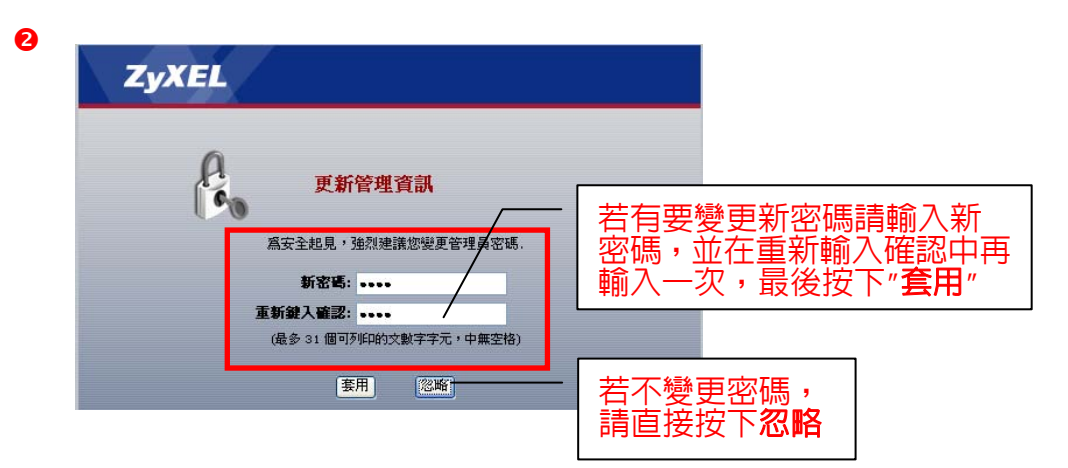

步驟四:進入設備主畫面

| 1-A · O ·                                                                                                    | 🖹 🗟 🏠 🔎 120 🥤                    | 🔓 7600 🛪 🥝                  | - 🗔 🕯  | 👸 🤹 🖷 🚮 Indo 🧣 NAS 👸 Rð             | dA 👩 ZyXEL 🜒 Yahool |
|----------------------------------------------------------------------------------------------------|----------------------------------|-----------------------------|--------|-------------------------------------|---------------------|
| D https://192.168.1                                                                                                    | Idades_a.html                    |                             |        |                                     | - D 45 -            |
| -                                                                                                    | 1                                |                             |        |                                     |                     |
| ZYXEL                                                                                                    |                                  |                             |        |                                     | · 学校型教育 •           |
|                                                                                                    | > Status                         |                             |        |                                     |                     |
| Contrations                                                                                                    |                                  |                             |        | 重新整理图码: None                        | 立即重新整理              |
| annus                                                                                                    | 教育資源                             |                             |        | 系統状態                                |                     |
| WALL                                                                                                    | 系统名籍:                            | zywall-usg-50h              |        | 系和型制度时間: 00:54:57                   |                     |
| 1014                                                                                                    | 型就名稱:                            | ZyWALL USG 50-H             |        | 目前日期/時間: 2009-04-09 03:3            | 16:42               |
| and the second second s | 序载:<br>MAC 位計範囲:                 | \$090213013007              |        | iskeit:                             |                     |
| 1512                                                                                                    | THE LAND IN THE REAL PROPERTY OF | 00:23:F8:1F:32:05           |        | 目結验入使用者: admin (unlimited/00:04:59) |                     |
| DDNS                                                                                                    | 11111111年:                       | 2.16(BDL-0)b5  2009-03-26 1 | 5:51 🚯 | 受入使用者数目: 1 100<br>用iatric: 字成       |                     |
| · 运驶问服器                                                                                                    |                                  |                             |        | interest.                           |                     |
| ALG                                                                                                    | 系統改要                             |                             |        | La viare                            |                     |
| 約大篇                                                                                                    | CRUME                            | -                           |        |                                     |                     |
| VPN                                                                                                    | 記憶鑽使用量:                          |                             | 3%     | 長市 長道                               | 81.66               |
| E1042353640                                                                                                    | Flash 使用:                        | 1                           | 0%     | USB 1 none                          |                     |
| 10/1                                                                                                    | 現用工作階段:                          | 0/3                         |        | USB 2 none                          |                     |
| <b>35.88</b>                                                                                                    |                                  |                             |        |                                     |                     |
| 1 <b>425</b>                                                                                                    | 介向软筋抽束                           |                             |        |                                     |                     |
|                                                                                                    |                                  |                             |        |                                     |                     |
|                                                                                                    | 64 66                            | M. 17 6.W                   |        |                                     |                     |
|                                                                                                    | wan1 100M/Full                   | WAN 0.0.0.0                 | 更新     |                                     |                     |
|                                                                                                    | Han2 100M/Tul                    | WAN 172.24.60.34            | 展新     |                                     |                     |
|                                                                                                    | lani Up                          | LAN1 192.160.1.1            | n/a    |                                     |                     |
|                                                                                                    | lanz Down                        | LAN2 192.168.2.1            | n/a    |                                     |                     |

#### 5-3. 透過精靈設定 ZyWALL USG 50-H

# ※ 若您希望以手動方式設定 ZyWALL USG 50-H,請略過此章節,並 跳至**第二章 手動設定**

| ZyXEL                                                          |                                             |                                                                                                    |                 |                                                                          | 171 R 9 1                                                                     |
|----------------------------------------------------------------|---------------------------------------------|----------------------------------------------------------------------------------------------------|-----------------|--------------------------------------------------------------------------|-------------------------------------------------------------------------------|
| 點選                                                             | र्चरह                                       | 選擇 <b>精靈設定</b>                                                                                                    | 按鈕              | Ϋ́,                                                                      | □ ① □ □ □ □ □ □ □ □ □ □ □ □ □ □ □ □ □ □                                       |
| ZyWALL<br>自 <b>制路</b><br>介面<br>路由<br>— 區域<br>- DDNS<br>- 虛發伺服器 | 系統名稱:<br>型號名稱:<br>序號:<br>MAC 位址範圍:<br>劉觀版本: | zywall-usg-50h<br>ZyWALL USG 50-H<br>S090Z13013007<br>00:23:F8:1F:32:00 ~<br>00:23:F8:1F:32:05<br>2.16(BDL.0)b5  2009-03-20 | €<br>6 15:5! €) | 系統開機時間:<br>目前日期/時間:<br>DHCP 表格:<br>埠統計:<br>目前登入使用者:<br>登入使用者數目:<br>開機狀態: | 03:05:04<br>2009-04-09 05:46:51<br>回<br>admin (unlimited/00:04:58)<br>1<br>完成 |

精靈選單:安裝設定,一條寬頻網路 (請參考 5-3-1 設定) 安裝設定,兩條寬頻網路 (請參考 5-3-2 設定) 無線網路設定 (請參考 5-3-3 設定) ※ 5-3-1 或 5-3-2 選擇一個符合您環境線路設定即可。

|           | ZyXEL                                                           |
|-----------|-----------------------------------------------------------------|
|           | 歡迎使用 ZyWALL 精霊設定程式                                              |
| <b>\$</b> | <u>安裝設定,一條寬頻網路</u><br>(協助使用者迅速完成設定, ZyWALL USG 50-H 確保網際網路連線安全) |
| \$        | <u>安裝設定,兩條寬頻網路</u><br>(協助使用者迅速完成設定, ZyWALL USG 50-H 確保網際網路連線安全) |
|           | <u>無線網路設定</u><br>(協助使用者迅速完成設定, ZyWALL USG 50-H 確保無線網路連線安全)      |

5-3-1. 設定外部連線 (一條寬頻網路)

※ 設定前請先確認對外上網方式為何,請選擇正確章節參考設定。

- **固定制用戶**,請參考 5-3-1-1 設定。
- 非固定制用戶(PPPoE),請參考 5-3-1-2 設定。
- DHCP 制用戶,請參考 5-3-1-3 設定。

#### 5-3-1-1. 固定制用戶

此類型的使用者,ISP業者會提供給您一組資訊(包含IP位址、子網路遮罩、 閘道位址及DNS伺服器……等資訊),請先確認資訊後再進行下列步驟的設定。

| 🗿 https://192.168.1.1 - Instal                | lation Setup Wizard - Microsoft Internet Explorer                        |                                     |
|-----------------------------------------------|--------------------------------------------------------------------------|-------------------------------------|
| 安裝設定精靈                                        |                                                                          | ZyXEL                               |
|                                               | 步骤1 步骤2 步骤3                                                              | 步驟 4                                |
|                                               | ┢ 網際網路存取                                                                 |                                     |
|                                               | ISP 参数                                                                   | ● 連線模式選擇 Ethernet                   |
|                                               | 连線模式: Ethernet ✓                                                         |                                     |
|                                               | WAN IP 位址指派                                                              | ❷ IP 位址指派選擇 Static (手動指派 IP)        |
|                                               | WAN 介面: wan1<br>压破                                                       |                                     |
|                                               | IP 位址指派: Static 🗸                                                        |                                     |
|                                               |                                                                          |                                     |
|                                               |                                                                          | ● 選擇"下一步"                           |
|                                               |                                                                          |                                     |
|                                               |                                                                          | < 上一步 下一步 >                         |
| 2011年1月11日1日11日1日11日11日11日11日11日11日11日11日11日1 |                                                                          |                                     |
| ※ 若不確定 IP                                     | 位址等資訊,請與提供寬頻                                                             | 網路服務的電信業者洽詢                         |
| 🗿 https://192.168.1.1 - Instal                | lation Setup Wizard - Microsoft Internet Explorer                        |                                     |
| 安裝設定精靈                                        |                                                                          | ZyXEL                               |
|                                               | 步驟 1 歩驟 2 歩降 3                                                           | 步骤 4                                |
|                                               | 📔 網際網路存取                                                                 |                                     |
|                                               | ISP <b>參數</b>                                                            | ④ 肩輣八 ISP 耒 百川 症 穴 的 貝 就            |
|                                               | 連線模式: Ethernet                                                           | IP 位址 / 子網路遮罩(Subnet mask)          |
|                                               | WAN IP 位址指派                                                              | <b>閘道 IP 位址</b> (Default Gateway)以及 |
|                                               | WAN 介面 wan1<br>空域 ······                                                 | <b>DNS</b> 伺服器(DNS Server)          |
|                                               | IP 位址 223.223.223.10<br>ID 乙酮%注义 255.255.255.2                           |                                     |
|                                               | IF 1 新聞定業         255.255.255.0           開道 IP 位址         223.223.223.1 |                                     |
|                                               | 第一 DNS 伺服器 168.95.1.1                                                    |                                     |
|                                               | 第二 DNS 伺服器                                                               |                                     |
|                                               |                                                                          |                                     |
|                                               |                                                                          |                                     |
|                                               | 5 選擇"下一步"                                                                |                                     |
|                                               |                                                                          | < <u> 上一步 下一步&gt; </u>              |
|                                               |                                                                          |                                     |

※ 完成後,請跳至 5-3-1-4,完成後續設定

5-3-1-2. 非固定制用戶 (PPPoE)

此類型的使用者,ISP業者會提供給您一組帳號以及密碼,請先確定您的帳 號及密碼後再進行下列步驟的設定。

PPPoE是一種利用個人電腦透過寬頻連接設備(如:xDSL、Cable)連接至高 速寬頻網路的技術,用戶僅需在個人的電腦上加裝乙太網路卡,然後向電信線路 提供者(如:中華電信)與網際網路服務提供者(ISP,如:中華電信等)申請ADSL 服務,就可以以類似傳統撥接的方式,透過一般的電話線連上網際網路。另外, PPPoE也同時被用來在ADSL網路架構上進 用戶認證、記錄用戶上線時間,以 及取得動態IP。

# ※有些電信業者的所提供的撥接服務,在使用者帳號後面必須加入電信業者的網域名稱,如:中華電信 Hinet 的撥接制固定用戶帳號格式應為 <u>xxxxxxx@ip.hinet.net</u>若您不確定您的使用者帳號或密碼,請與提供 網路服務的電信業者洽詢。

| 🚰 https://192.168.1.1 - Instal        | lation Setup Wizard        | - Microsoft Internet Explore | n 🗖 🗖 🔀            |              |
|---------------------------------------|----------------------------|------------------------------|--------------------|--------------|
| 安裝設定精靈                                |                            |                              | ZyXEL              |              |
|                                       | 步驟1<br>補際網路有<br>ISP 参數     | 步骤2   步降 3<br>⊼取             | ● 連線模式選擇 PPP Ov    | ver Ethernet |
|                                       | 連線模式:                      | PPP Over Ethernet            |                    |              |
|                                       | WAN 介面:<br>區域:<br>IP 位址指派: | wan1<br>WAN<br>Auto          | ❷ IP位址指派選擇 Auto(   | 自動指派IP)      |
|                                       |                            | ❸ 選擇"下-                      | <b>一步"</b><br><上一步 |              |
| · · · · · · · · · · · · · · · · · · · |                            |                              |                    |              |

| ▲ https://192.168.1.1 - Insta<br>安裝設定精靈 | llation Setup Wizard - Microso | ft Internet Explore |                                                                           |
|-----------------------------------------|--------------------------------|---------------------|---------------------------------------------------------------------------|
|                                         | 参集1 参集2 満集1 参集2                | 步降 3                | 步驟 4                                                                      |
|                                         | ISP 参数<br>連線模式:<br>服務名額        | PPPoE               | (可省略)                                                                     |
|                                         | 使用者名稱<br>密碼<br>玉新約1            | 12345678@ip.hine    | i.net                                                                     |
|                                         | 型利潤へ へのに重め<br>■ 固定<br>間置等候時間   | <mark>0</mark>      | <ul> <li>④ 使用者名稱:請輸入 ISP 提供您撥號上網<br/>的帳號,如 XXXXXX@ip.hinet.net</li> </ul> |
|                                         | WAN IP 位址指派<br>WAN 介面<br>回婚    | wan1_ppp            |                                                                           |
|                                         | E-A<br>IP 位址                   | 自動                  | 請刑→→→→→→→→→→→→→→→→→→→→→→→→→→→→→→→→→→→→                                    |
| •                                       | • 選擇"下一步"                      |                     | <上一步<br>下一步>                                                              |
| <sup>劉<sup>完成</sup><br/>完成後,請跳至!</sup>  | 5-3-1-4,完成後                    | 續設定                 |                                                                           |

5-3-1-3. DHCP 制用戶

| ▲ https://192.168.1.1 - Instal<br>安裝設定精量 | tion Setup Wizard - Microsoft Internet Explorer        |
|------------------------------------------|--------------------------------------------------------|
|                                          | #第1 #第2 #第3 #第4 會 網際網路存取 ISP 参数 ① 連線模式選擇 Ethernet      |
|                                          | 速線模式: Ethernet ▼ WAN IP 位址指派 WAN 介面: wan1 WAN 介面: wan1 |
|                                          | IP 位址指派: Auto ☑                                        |
| <ul> <li>② 完成</li> </ul>                 | ③ 選擇"下一步"                                              |

| ▲ https://192.168.1.1 - Insta     安裝設定精靈 | llation Setup Wizard - Micro                                                                                                    | osoft Internet Explorer            | <b>ZyXEL</b>           |           |
|------------------------------------------|----------------------------------------------------------------------------------------------------|------------------------------------|------------------------|-----------|
|                                          | <ul> <li>#禁二 安累:</li> <li>副時網路存取</li> <li>ISP 参数</li> <li>連線模式:</li> <li>WAN 1P 位址指派</li> <li>WAN 介面</li> <li>画域</li> <li>IP 位址</li> </ul> | 2<br>Ethernet<br>wan1<br>WAN<br>自動 | ④ 確認資訊正確               |           |
| <ul> <li>■ 完成</li> </ul>                 |                                                                                                    |                                    | < 上一歩 下一歩 > ○ 一 ○ 網際網路 | ● 選擇"下一步" |

# ※ 完成後,請跳至 5-3-1-4,完成後續設定

### 5-3-1-4. 後續設定

| 2 ht                                                                                           | https://192.168.1.1 - Installation Setup Wizard - Microsoft Internet Explorer |                |
|------------------------------------------------------------------------------------------------|-------------------------------------------------------------------------------|----------------|
| 步撃 1 歩撃 2 歩撃 3 歩                                                                               | 安裝設定精靈                                                                        | ZyXEL          |
| 瘤 網際網路偵測                                                                                       | 步襲 1   步驟 2   步膝 3                                                            | 步骤 4           |
|                                                                                                | ■ 網際網路存取                                                                      |                |
|                                                                                                | 恭喜, 網際網路存取精靈已完成作業。<br>網際網路存取設定摘要:                                             |                |
| 自動設定裝置                                                                                         | <del>設定:</del><br>連線模式:                                                       | Ethernet       |
| ······ 請稍待…                                                                                    | WAN 介面<br>原始                                                                  | wan1           |
|                                                                                                | IP 指派                                                                         | Static         |
|                                                                                                |                                                                               | 223.223.223.10 |
|                                                                                                | IP 子網路這革<br>開港 10 位任                                                          | 255.255.255.0  |
|                                                                                                |                                                                               | 223.223.223.1  |
|                                                                                                | 第二 DNS 伺服器                                                                    |                |
| <ul> <li>● 此為範例,若上網方式非固定制用戶<br/>(PPPoE),連線模式會顯示 PPPo</li> <li>※ IP 位址,若為 0.0.0.0,表示</li> </ul> | 戶<br>DE<br>您                                                                  |                |
| 的設定有誤,請重新設定                                                                                    |                                                                               |                |
|                                                                                                | ❸ 完成後,按下"關閉"打                                                                 | 安鈕             |

※ 當♥取得正確資訊,即完成設定可以連上網際網路。

#### 5-3-2. 設定外部連線 (二條寬頻網路)

範例:第一條寬頻網路為固定制用戶,第二條寬頻網路為非固定制用戶 (PPPoE),需使用帳號、密碼才可連線上網。

※ 此為範例,請以實際資訊輸入

| https://192.168.1.1 - Insta | llation Setup Wizard - Microsoft Internet Explorer                    |                                     |
|-----------------------------|-----------------------------------------------------------------------|-------------------------------------|
| 安裝設定精靈                      |                                                                       | <b>ZyXEL</b>                        |
| 設定第一條寬頻網路                   | #2 #2 #2 #2 #2 #2 #2 #2 #2 #2 #2 #2 #2 #                              | 14 步骤 5 步骤 6                        |
|                             | ISP 参数                                                                | ● 連線模式選擇 Ethernet                   |
|                             | 連線模式: Ethernet ✓                                                      |                                     |
|                             | WAN IP 位址指派                                                           |                                     |
|                             | WAN介面: wan1<br>医糖· wan                                                |                                     |
|                             | 1P 1도 개도 Heller: Static ⊻                                             |                                     |
|                             |                                                                       |                                     |
|                             |                                                                       | ● 選擇"下一步"                           |
|                             |                                                                       | <上一步 下一步>                           |
| 🧧 完成                        | E                                                                     |                                     |
| https://192.168.1.1 - Inst  | allation Setnp Wizard - Microsoft Internet Explorer                   |                                     |
| 安裝設定精靈                      |                                                                       | ZyXEL                               |
|                             | #禁1 歩葉2 歩葉3 歩 #禁1 歩葉2 歩葉3 歩 「一 網際網路存取,第一 WAN 介面」                      | ④ 請輸入 ISP 業者所提供的資訊                  |
|                             | ISP 參數                                                                | IP 位址 / 子網路遮罩(Subnet mask)          |
|                             | 連線模式: Ethernet<br>WAN IP 位址指派                                         | <b>閘道 IP 位址</b> (Default Gateway)以及 |
|                             | waxi 会面<br>區域 WAN                                                     | DNS 伺服器(DNS Server)                 |
|                             | IP 位址         223.223.223.10           IP 子網路這罩         255.255.255.0 | (《此物靶例,明以其际真的删入)                    |
|                             | 開道 IP 位址 223.223.1<br>第一 DNS 伺服器 168.95.1.1                           |                                     |
|                             | 第二 DNS 伺服器                                                            |                                     |
|                             | ▲ 選擇"下—÷"                                                             |                                     |
|                             |                                                                       |                                     |
|                             |                                                                       |                                     |

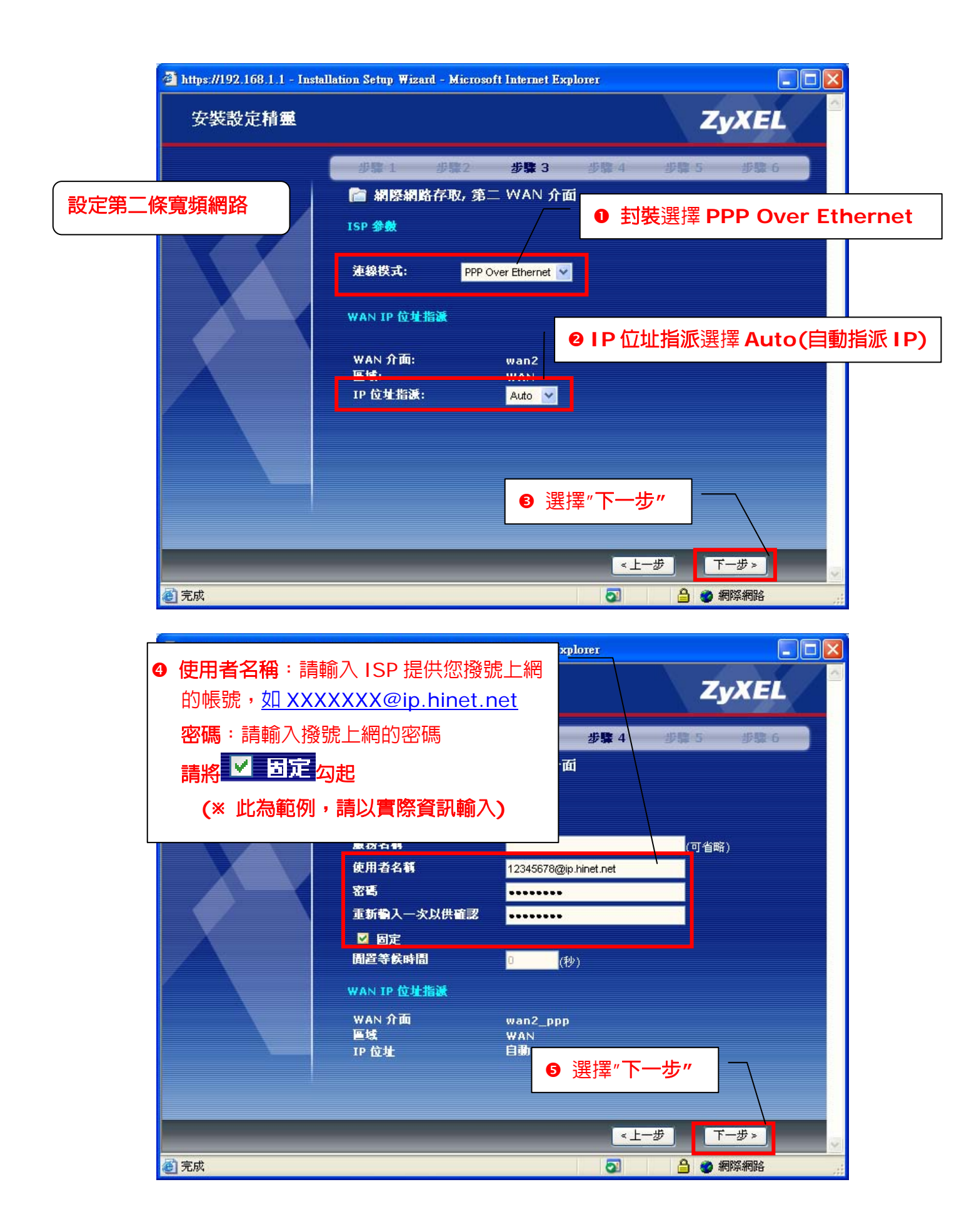

| 🗿 https://192.168.1.1 - Install | ation Setup Wizard - Microsoft Internet Explorer |                     |
|---------------------------------|--------------------------------------------------|---------------------|
| 安裝設定精靈                          |                                                  | ZyXEL               |
|                                 | 步骤 1 步骤 2 步骤 3 步骤 4                              | 步骤 5 步骤 6           |
|                                 | 🖻 網際網路偵測                                         | <b>⑤</b> 自動設定裝置,請稍待 |
|                                 | 自動設定裝置<br>請稍待…                                   |                     |
|                                 |                                                  |                     |
|                                 | .1/cgi-bin/zysh-cgi                              | 🔒 💓 網際網路            |

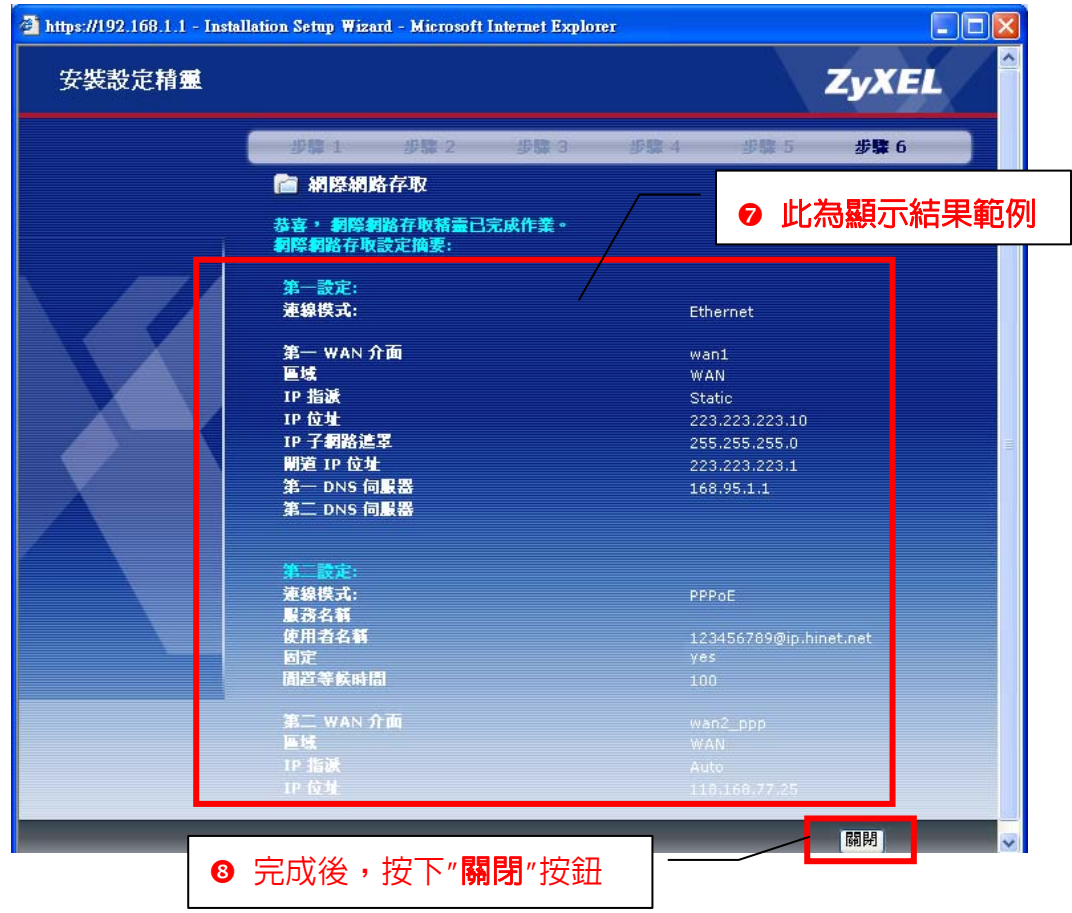

※ 當 9 取得正確資訊,即完成設定可以連上網際網路。

5-3-3. 無線網路設定 當有用戶需透過無線網路上網,請進行無線網路設定,若無,則可略過。

SSID(無線基地台名稱):當使用無線網路卡搜尋無線網路時會看到的名稱, 可自行變更名稱(英文或是數字)或保留原始設定 ZyXELO1。

❷ 安全措施類型: 選擇 ₩₽ ▼

❸ WEP 加密選擇 64 位元 WEP ₩EP-64

- ④ 在金鑰 1 輸入無線網路加密金鑰(必需剛好為 5 個字元,不能多也不能少 (如: 12345))
- \* 此為範例, 您可自行輸入方便記憶的金鑰
- ※ 電腦端連接無線網路時,需要輸入與此處設定相同的金鑰
- ※ 若在 802.11n(b+g+n 或是 g+n)的模式下,安全措施類型請選擇 WPA-PSK,在預先共享金鑰,請輸入 8~64 字元(如:12345678) 作為 您的無線網路加密金鑰

| 🗿 https://192.168.1.1 - Instal | lation Setup Wizard - | Microsoft Internet Explorer |                 |          |
|--------------------------------|-----------------------|-----------------------------|-----------------|----------|
| 安裝設定精靈                         |                       |                             |                 | ZyXEL    |
|                                | 步驟 1                  | 步骤 2 步骤 3                   |                 |          |
|                                | 📔 無線存取                |                             |                 |          |
|                                | 無線參數                  |                             |                 |          |
|                                | 介面名稱:                 | wlan-1-1                    | 0               |          |
|                                | SSID:                 | ZyXEL01                     |                 |          |
|                                | 規追:<br>安全措施類型:        | Auto                        |                 |          |
|                                | WEP 加密:               | WEP-64                      | 6               |          |
|                                | ●金鑰 1:                | 12345                       |                 |          |
|                                | ●金鑰 2:                |                             | 4               |          |
|                                | ● 金鑰 3:               |                             |                 |          |
|                                | ● 金鑰 4:               |                             |                 |          |
|                                |                       |                             |                 |          |
|                                |                       |                             |                 |          |
|                                |                       |                             |                 |          |
|                                |                       |                             |                 |          |
|                                | G                     | 濯摆"下一步"                     | <del>、上 歩</del> | 下一步>     |
| ● 完成                           |                       |                             | 3 6             | ) 🥑 網際網路 |

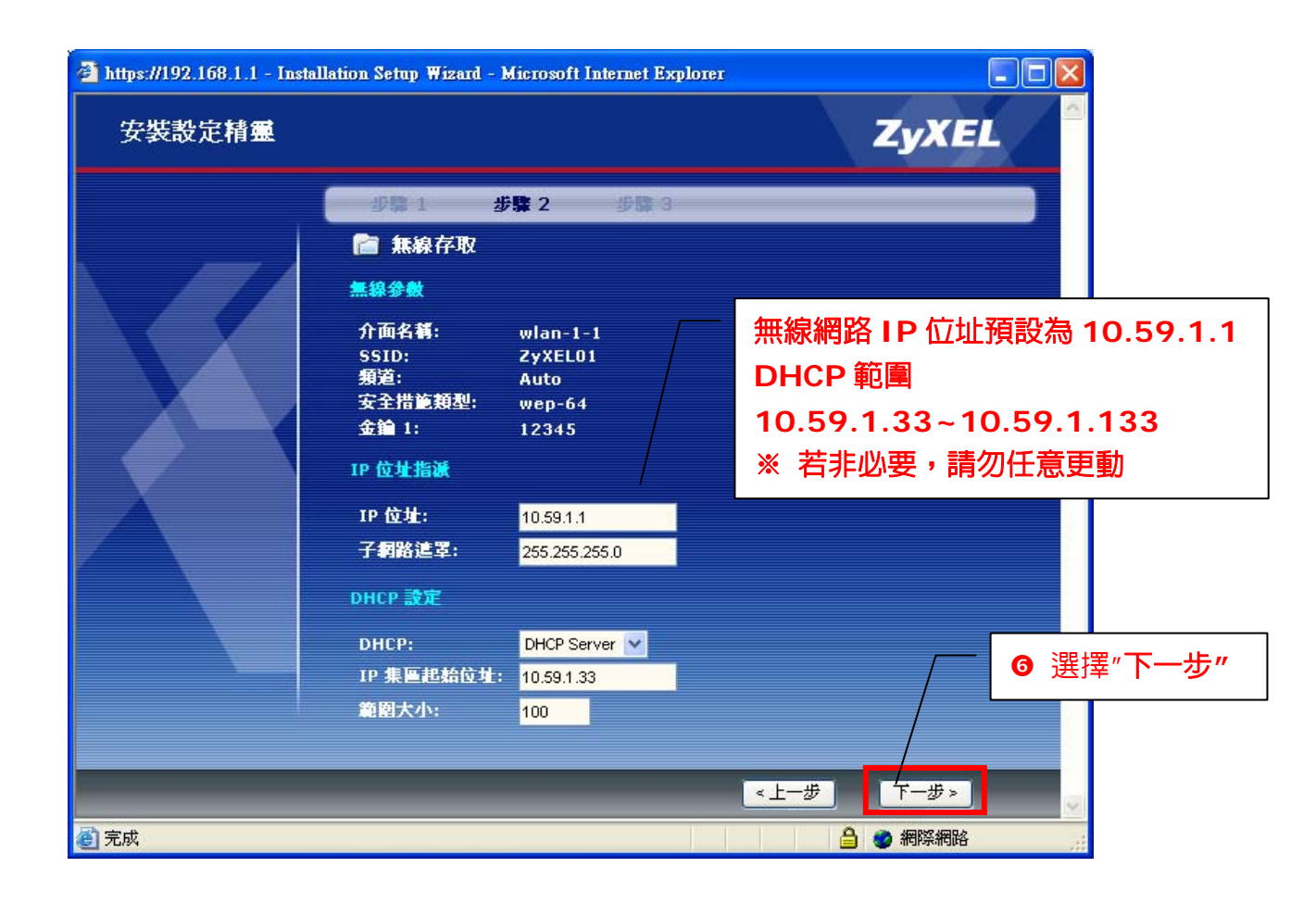

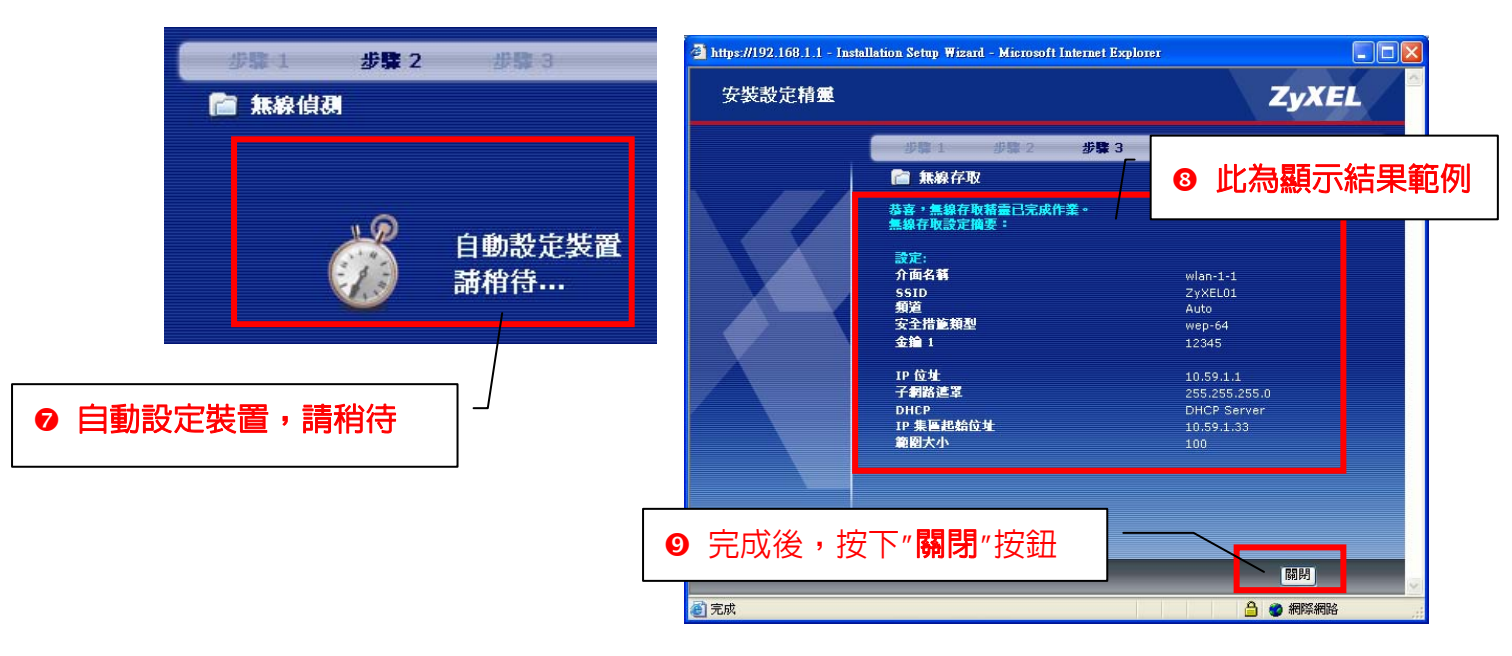

※ 設定完成,用戶即可透過無線網路連接 ZyWALL USG 50-H 連上網際網路。

第二章 手動設定 ZyWALL USG 50-H

- \* 若您欲更變 ZyWALL USG 50-H LAN 端發配 IP,請參考此章節設定, 若不變更即使用預設 IP,則請略過此章節。
  - ZyWALL USG 50-H 原廠預設 LAN 的 IP 位址為 192.168.1.1 子網 路遮罩為 255.255.255.0
  - DHCP 伺服器發派範圍 192.168.1.33~192.168.1.233
  - ※ 若您的 LAN(區域網路)端中有其他設備的 IP 位址為 192.168.1.1, 煩 請您先將本設備的 IP 位址及 DHCP 伺服器的設定進行更動。

内部網路、外部網路與無線網路的設定皆在網路→介面選單中

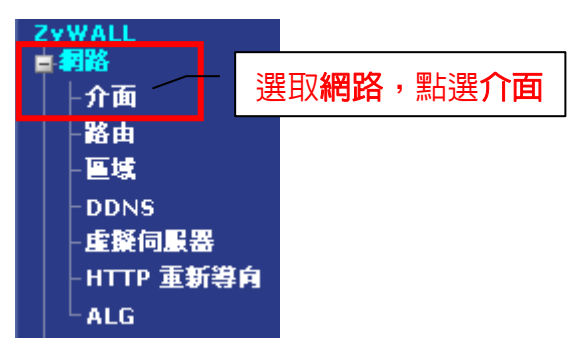

#### 1. 設定内部網路組態

選擇乙太網路,請點選 lan1 的編輯選項

| 大勝 | 連張埠角色 4 | 太利格 PPP 行       | 動電話 Tunnel W | LAN VLAN 虛蹤區域網路 橫接 | 器 王幹  |
|----|---------|-----------------|--------------|--------------------|-------|
| 設定 |         |                 |              |                    |       |
| #  | 名稱      |                 | ● 請點選 🖪      | (edit)進行編輯         | 修改    |
| 1  | wan1    | DHCP 0.0.0.0    |              |                    | 9 🛒   |
| 2  | wan2    | DHCP 172.24.68  | 34           | 255.255.255.0      |       |
| 3  | lan1    | STATIC 192.168. | 1.1          | 255.255.255.0      | € 🗟 🤤 |
| 4  | lan2    | STATIC 192.168. | 2.1          | 255.255.255.0      | \$₽₽₽ |
| 5  | dmz     | STATIC 192.168  | 3.1          | 255.255.255.0      | 💡 🗗 🕀 |

設定 DHCP 或更改區域網路 IP 位址

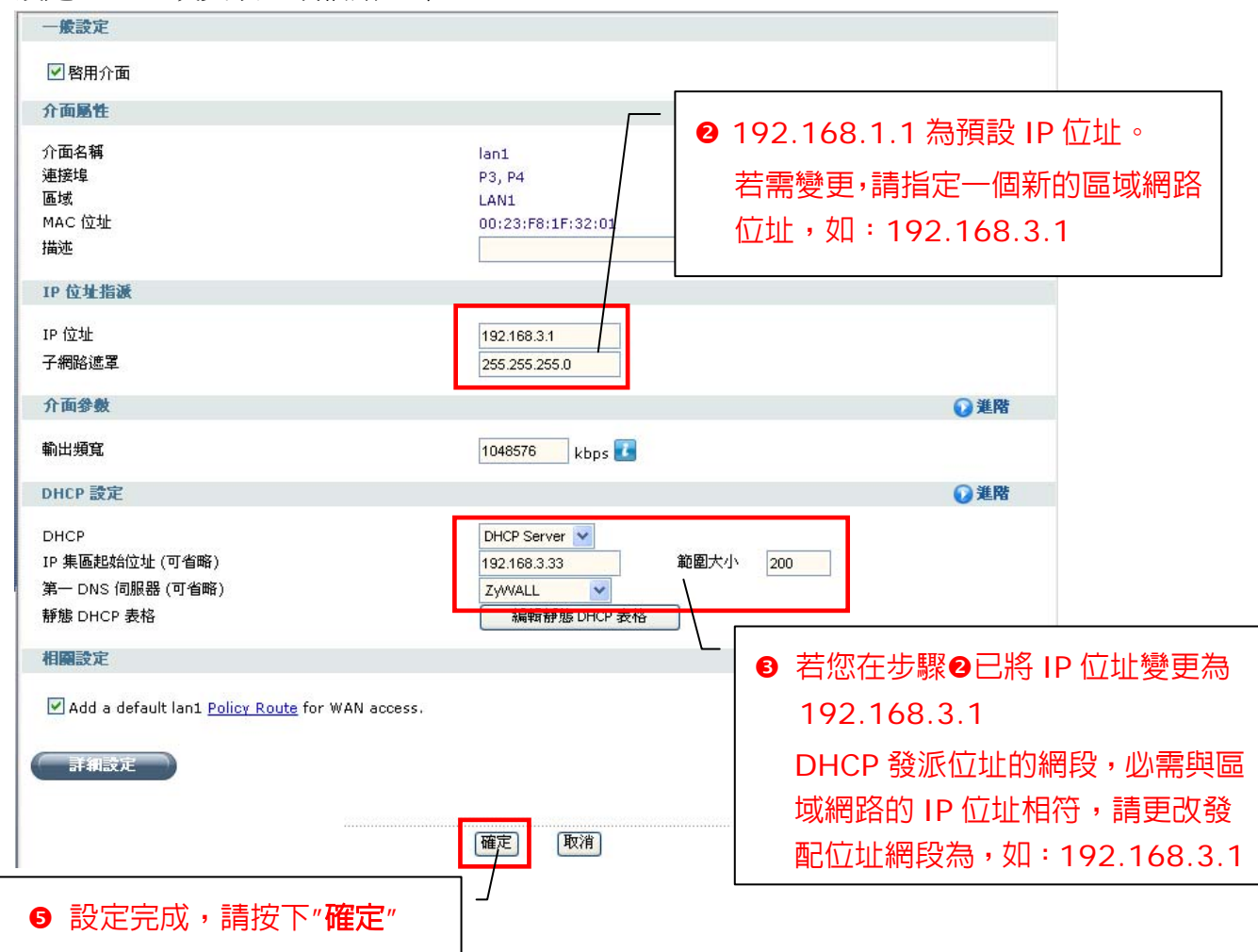

- 2. 設定外部網路組態
  - ※ 若您已於第一章完成對外網路設定,請略過此章節
    - **固定制用戶**,請參考 2-1 設定。
    - 非固定制用戶(PPPoE),請參考 2-2 設定。
    - DHCP 制用戶,請參考 2-3 設定。
- 2-1. 固定制用戶

請點選網路→介面→乙太網路頁籤→ wan1 的編輯選項 💕 (編輯)

| Ē |      |                            |      |        |       |
|---|------|----------------------------|------|--------|-------|
| # | 名稱   | IP 位址                      |      | 這罩     | 修改    |
| 1 | wan1 | DHCP 0.0.0.0               |      | 0.0.0  | V 5   |
| 2 | wan2 | DHCP 0.0.0.0               |      | 0.0.0  | × 🕞   |
| 3 | lan1 | STATIC 192.168.1.1         | -    | 0      |       |
| 4 | lan2 | STATIC 192.168.2.1 🚺 請點選 📑 | edit | (編輯) 📭 |       |
| 5 | dmz  | STATIC 192.168.3.1         |      | 0      | 👷 🛒 🕀 |

- ❷ 勾選" 啓用介面"
- 請選擇使用**固定 IP 位址**,輸入 ISP 業者所提供的 IP 位址、子網路遮罩 (Subnet mask)、**閘道 IP 位址**(Default Gateway)

| ■                                                                                                    |
|----------------------------------------------------------------------------------------------------|
| <ul> <li>一般設定</li> <li>2</li> <li>✓ 啓用介面</li> <li>介面易性</li> <li>/ 介面名稱</li> <li>/ 沙培特</li> <li>※ wan1</li> <li>/ 法培特</li> </ul> |
| ✓ 啓用介面<br>介面名種 wan1<br>注接検 A                                                                                                    |
| ✓ 啓用介面<br>介面易性 //面名稱 wan1                                                                                                    |
| 介面層性<br>介面名稱 wan1<br>注接性 の の の の の の の の の の の の の の の の の の の                                                                  |
|                                                                                                    |
| 介面名稱 wan1                                                                                                    |
|                                                                                                    |
|                                                                                                    |
| 區域 WAN                                                                                                    |
| MAC 位址 00:23:F8:1F:32:05                                                                                                    |
| 描述 (選擇性)                                                                                                    |
|                                                                                                    |
| IP 位址指述                                                                                                    |
| ○自動取得 0.0.0.0                                                                                                    |
|                                                                                                    |
| IP 位排 223 223 223 10 0 (本近辺地理17月)・時以貢序員の(単語)                                                                                    |
|                                                                                                    |
|                                                                                                    |
| 両定   223.223.223.4 (選擇性)   (選擇性)   (選擇性)   (選擇性)   (223.223.223.223.223.223.223.223.223.223                                     |
| 度量資訊 0 (0-15)                                                                                                    |

④ 點選右方 <sup>2 進階</sup> 選項轉為 <sup>2 基本</sup>

● 填寫輸出頻寬(上傳)及輸入頻寬(下載),例:申請頻寬為 10M/2M,輸出頻 寬設為 2048kbps,輸入頻寬設為 10240kbps

- % 1 Mbps=1024 Kbps
- ※ 此部分請以實際申請之頻寬填寫,負載平衡(LLF)功能才可正常運作

|                                     |                                | 4 |
|-------------------------------------|--------------------------------|---|
| 介面參數                                | ◎基本 /                          |   |
| 輸出頻寬                                | 2048 kbps 🚺                    |   |
| 輸入頻寬                                | 10240 kbps                     |   |
| МТО                                 | 1500 位元組 5                     |   |
| 連線檢查                                |                                |   |
| ■ 啓用連線檢查                            |                                |   |
| 檢查方式                                | icmp 🔽                         |   |
| 檢查週期                                | <mark>30</mark> (5-30 秒)       |   |
| 檢查等候時間                              | 5 (1-10 秒)                     |   |
| 檢查失敗容限                              | 5 (1-10)                       |   |
| ● Ping 預設開道器                        | 0.0.0.0                        |   |
| ○ 值測此位址                             | (網域名稱或 IP 位址)                  |   |
| 相關設定                                |                                |   |
| Add this interface to WAN TRUNK for | r WAN load balance.            |   |
| Configure Policy Route              |                                |   |
|                                     |                                |   |
|                                     |                                |   |
| ( 詳細設定                              |                                |   |
|                                     |                                |   |
|                                     |                                |   |
|                                     |                                |   |
| ※ 固定 IP 制用戶,完向                      | 戈乙太網路設定後,請至 3 設定 DNS 伺服器 IP 位址 |   |
|                                     |                                |   |

2-2. 非固定制用戶(PPPoE)

選擇網路→介面→PPP,請點選 wan1\_ppp 的編輯選項 序 (編輯)

| ZyWALL > N | etwork > Interface > | > PPP   |             |               |           |
|------------|----------------------|---------|-------------|---------------|-----------|
| 状態 連       | 接埠角色 乙太 <b>網</b> 路   | PPP 行動電 | 播 Tunnel WI | AN VLAN 虛擬區域象 | 路橋接器主幹    |
| 設定         |                      |         |             |               |           |
| #          | 名額                   |         | 基本介面        |               | 修改        |
| 1          | wan1_ppp             | wan1    |             |               | °, B° <⊧⊳ |
| 2          | wanz_ppp             | wan2    |             |               |           |
|            |                      | 1       | ● 請點選 📑     | edit (編輯)     |           |

- ❷ 勾選" 啓用介面"
- ❸ 請勾選 ☑ 固定
- 通訊協定選擇 pppoe、認證方式 Chap/PAP;
   使用者名稱:請輸入 ISP 提供撥號上網的帳號,如 XXXXXX@ip.hinet.net
   密碼:請輸入撥號上網的密碼

| <ul> <li>● 療設定</li> <li>● 啓用介面</li> <li>介面屬性</li> </ul>                 |                                                                                                    |
|-------------------------------------------------------------------------|----------------------------------------------------------------------------------------------------|
| 介面名稱<br>區域<br>基本介面<br>描述<br>速線 【 3 請公理 ☑ 固定                             | wan1_ppp<br>WAN<br>wan1(可省略)                                                                                                    |
| <ul> <li>○ 日月 → 5 法</li> <li>○ 国定<br/>問題等後時間</li> <li>ISP 設定</li> </ul> | ◎ (※ 此為範例,請以實際資訊輸入)                                                                                                    |
| 通訊協定<br>認證方式<br>使用者名稱<br>密碼<br>重新鍵入確認                                   | pppoe Chap/PAP Chap/PAP Chap/P |
| IP 位址指派<br>● 自動取得<br>● 使用固定 IP 位址<br>IP 位址 <b>⑤</b> 請勾選自動B              | 0.0.0.0                                                                                                    |

- ⑥ 點選右方 <sup>● 進階</sup> 選項轉為 <sup>● 基本</sup>
- ● 填寫輸出頻寬(上傳)及輸入頻寬(下載),例:申請頻寬為 10M/2M,輸出頻 寬設為 2048kbps,輸入頻寬設為 10240kbps
  - % 1 Mbps=1024 Kbps
  - ※ 此部分請以實際申請之頻寬填寫,負載平衡(LLF)功能才可正常運作

| <b>前出頻寬</b>                       | 2048 kbps 💶 🔽             |
|-----------------------------------|---------------------------|
| 輸入頻寬                              | 10240 kbps                |
| MTU                               | 1492 位元組                  |
| 連線檢查                              |                           |
| ■ 啓用連線檢查                          |                           |
| 檢查方式                              | icmp 💌                    |
| 檢查週期                              | 30 (5-30 秒)               |
| 檢查等候時間                            | 5 (1-10秒)                 |
| 檢查失敗容限                            | 5 (1-10)                  |
| ● 檢查預設開道                          | 10.112.112.112            |
| ○ 檢查此位址                           | (網域名稱或 IP 位址)             |
| 相關設定                              |                           |
| Add this interface to WAN_TRUNK t | to allow WAN load balance |
|                                   |                           |
| Configure <u>Policy Route</u> 💶   |                           |
|                                   |                           |

# 2-3. DHCP 制用戶

相關設定

Configure Policy Route

Add this interface to <u>WAN\_TRUNK</u> to allow WAN load balance.

| 選擇網路→介面→乙太網路                                                                                                    | ,請點選 wan1 的編輯                     | 選項 💕 (編輯)         |
|----------------------------------------------------------------------------------------------------|-----------------------------------|-------------------|
| 、Zywall > Network > Interface > Ethernet                                                                                                    | 行動通信通道 無線網路 V                     | LAN 虛擬區域網路 備接器 主幹 |
| 設定                                                                                                    |                                   |                   |
| #         名猶           1         wan1         DHCP 0.0.0.           2         wan2         DHCP 0.0.0.           3         lan1         STATIC 192           4         Lan2         OTTEL 192 | IP 位址<br>0<br>.168.1.1<br>① 請點選 孚 |                   |
| <ul><li>2 勾選" 啓用介面"</li></ul>                                                                                                    |                                   |                   |
| ❸ 請選擇使用自動取得                                                                                                    |                                   |                   |
| 設定 精靈                                                                                                    |                                   |                   |
| <ul> <li>─ 歲該定</li> <li>2</li> <li>☑ 啓用介面</li> </ul>                                                                                                    |                                   |                   |
| 介面屬性                                                                                                    |                                   |                   |
| │                                                                                                    | wan1<br>P1                        |                   |
| L L L L L L L L L L L L L L L L L L L                                                                                                    | WAN<br>00:23:F8:1F:32:05          | _                 |
| 描述                                                                                                    | <b>_</b>                          | (選擇性)             |
| IP 位址指派                                                                                                    |                                   | 8                 |
| <ul> <li>● 自動取得</li> <li>○ 使用固定 IP 位址</li> </ul>                                                                                                    | 0.0.0.0                           |                   |
| IP位址                                                                                                    |                                   |                   |
| 子網路遮罩<br>                                                                                                    | (發生要处)                            |                   |
| 度量資訊                                                                                                    | 0 (0-15)                          |                   |
| ④ 點選右方 ○ 準階 選 目 轉為                                                                                                    | 本基 ♀                              |                   |
| <ul> <li>● 埴寫輸出頻實(上傳)及輸</li> </ul>                                                                                                    | 。<br>【入 <b>頻實(下載)</b> ,例:由        | 請頻實為 10M/2M,輸出頻   |
| 官設為 2048kbps,輸2                                                                                                    | 、頻實設為 10240kbps                   |                   |
| 34≠2,78 ±0 1000p0 ±m/<br>32 1 Mbps=1024 Kbp                                                                                                    | s                                 | ·                 |
| ※ IN部分請以實際由請:                                                                                                    | 。<br>フ瓶宵頂宴,自載亚衛(                  |                   |
|                                                                                                    | 2.须见境彻,只敢于因(                      |                   |
| 輸出頻寬                                                                                                    | 2048 kbps 🚺 👝                     |                   |
| 輸入頻寬                                                                                                    | 10240 kbps                        | 6                 |
| MIU<br>弗袋板甘                                                                                                    | 1492 位元祖                          |                   |
| □啓用連線檢查                                                                                                    |                                   |                   |
| 檢查方式<br>檢查週期                                                                                                    | icmp                              |                   |
| 檢查等候時間                                                                                                    | 5 (1-10秒)                         |                   |
| 檢查失敗容限<br>• 檢查預設關道                                                                                                    | 5 (1-10)<br>10.112.112.112        |                   |
| ◎ 城查此位址                                                                                                    | (網域名稱或 IP 位均                      | <i>E</i> )        |

確定 取消

8

# 3. 設定 DNS 伺服器 IP 位址

若您對外上網方式為固定制用戶,請手動輸入 ISP 業者提供的 DNS 位址。 選擇系統→DNS→網域轉址→新增伺服器位址,點選<sup>①</sup>(新增)

| 位址/PTR 記翁                          |                             |                 |                          |    |
|------------------------------------|-----------------------------|-----------------|--------------------------|----|
| #                                  | FQDN                        |                 |                          |    |
| 同域轉址                               |                             |                 | ● 點選世(新增)                |    |
|                                    |                             | 安姓卡             |                          | \  |
| #                                  | 朝咳                          | 파다십             | UN3 问题音                  | ±. |
| #<br>MX 記錄 (My I                   | 網成<br>IQDN用)<br>網域名稱        | 카다섬             | UNS 回激音<br>IP/FQDN       | Đ. |
| #<br>MX 記錄 (My I<br>#<br>服務控制      | 網成<br>IQDN 用)<br>網域名籍       | चा <del>।</del> | UNS 何嚴當                  | ±" |
| #<br>MX 記錄 (My I<br>#<br>服務控制<br># | 網攻<br>:QDN 用)<br>網域名稱<br>區域 | ₩H-4            | UNS 回激音<br>IP/FQDN<br>動作 | ÷  |

| 設定                                                        |            |           | <b>2</b> 輸入               | 網域名稱為 *                               |
|-----------------------------------------------------------|------------|-----------|---------------------------|---------------------------------------|
| 網域<br>DNS 伺服器<br>◯ ISP 提供的 DNS 伺服器                        | *          | van1 👻    | × * 代                     | 表 any                                 |
| 第一 DNS 伺服器                                                | 第二 DNS 伺服器 | 第三 DNS    | 同服器                       |                                       |
| n/a                                                       | n/a        | n/a       |                           |                                       |
| ⊙公用 DNS 伺服器                                               | 16         | 68.95.1.1 |                           | ]                                     |
| <ul> <li>● 私人 DNS 伺服器</li> <li>④ 按<sup>-</sup></li> </ul> | 確定         | €<br>     | ● 選擇"公)<br>輸入由 I<br>(如:16 | 用 DNS 伺服器"<br>(SP 所提供的位址<br>8.95.1.1) |

※ 當固定制用戶完成 DNS 設定,即可連上網際網路。

4. 無線網路設定

網路→介面→無線網路

- 勾選" 啓用無線網路裝置"
- ❷ 80.11 頻帶,預設為 b+g+n

※ 可自行調整選擇 b only、g only、b+g、b+g+n 或是 g+n

- ❸ 勾選 "啓用無線網路裝置"
- ❹ 頻道寬度,請選擇為 20/40MHz(Auto)

※ 頻帶為 b+g+n 或是 g+n 時,才可選擇 20/40MHz(Auto)

● 按下套用

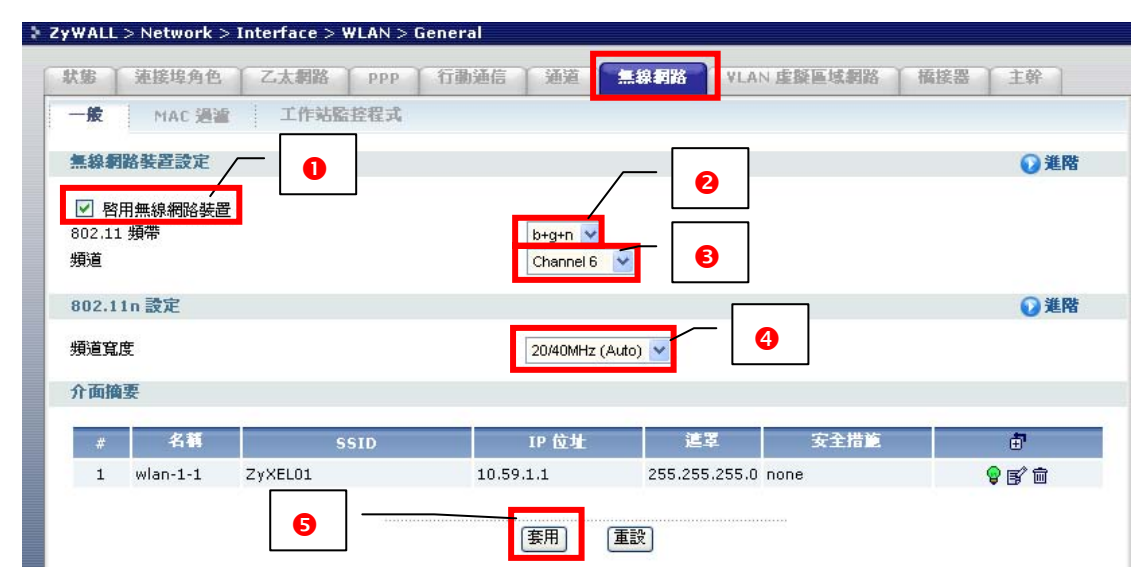

- 4-1. 設定無線網路加密方式
- 點選 💕 進行編輯

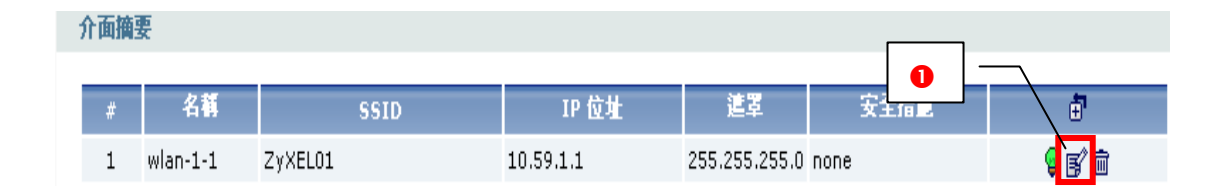

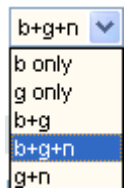

| <ul> <li>● (案)</li> <li>● (案)</li> <li>● ((%)</li> <li>● ((%)</li> <li>● ((%)</li> <li>● ((%)</li> <li>● ((%)</li> <li>● ((%)</li> <li>● ((%)</li> <li>● ((%)</li> <li>● ((%)</li> <li>● ((%)</li> <li>● ((%)</li> <li>● ((%)</li> <li>● ((%)</li> <li>● ((%)</li> <li>● (</li></ul> | wlan-1-1<br>(可省略)<br>WLAN ♥<br>⑧ SSID 無線基地台名稱。<br>※ 可自行變更名稱(英文或數字)<br>255 |
|----------------------------------------------------------------------------------------------------|---------------------------------------------------------------------------|
| 無線網路安全設定                                                                                                    | ●進階                                                                       |
| 安全措施類型<br>₩EP 加密<br>● 金鑰 1                                                                                                    | WEP            VVEP-64            12345         7                         |
|                                                                                                    | ▲ ④ 安全措施類型:WEP                                                            |
| ○ 金鏞 3<br>○ 金鏞 4                                                                                                    | WEP加密:WEP-64                                                              |
| IP 位址指派                                                                                                    | 金鑰 1:12345                                                                |
| IP 位址<br>子網路遮罩                                                                                                    | 10.591.1<br>255.255.255.0<br>※ 輸入無線網路加密金鑰(必需剛好為 5 個                       |
| 介面參數                                                                                                    |                                                                           |
| 輸出頻寬                                                                                                    | 1048576 kbps ※ 匹為範例, 窓り自行動入力使記憶的金鑼<br>※ 電腦端連接無線網路時, 需要輸入與此處               |
| DHCP 設定                                                                                                    | 設定相同的余鑰                                                                   |
| DHCP<br>IP 集區起始位址 (可省略)<br>第一 DNS 伺服器 (可省略)                                                                                                    | DHCP Server 🖌<br>10.59.1.33                                               |
| 相關設定                                                                                                    |                                                                           |
| ☑ Add a default wlan <u>Policy Route</u> for WAN access.                                                                                                    | <ul> <li>● 按下確定</li> <li>廠演</li> </ul>                                    |

※ 若頻帶選擇 b+g+n 或是 g+n, ④安全措施類型請選擇 WPA-PSK,在預 先共享金鑰,請輸入 8~64 字元(如:12345678) 作為您的無線網路加密 金鑰

#### 5. 連接埠角色

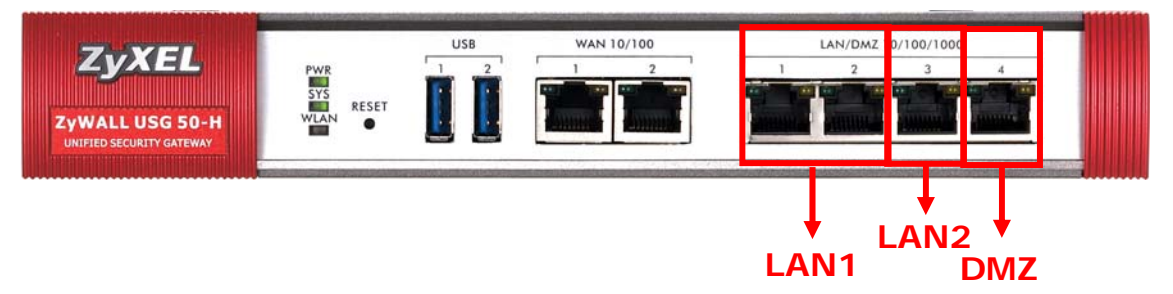

連接埠角色可查詢確認目前連接埠的介面(Interface)狀態;也可在此頁面 中手動轉換連接埠所屬的介面(Interface)。

網路→介面→連接埠角色

| ZyWALL    | 點 | 選 <b>網路→介面</b> |
|-----------|---|----------------|
| ││♪介面     |   |                |
| ⊢路由       |   |                |
| ││┣匾域     |   |                |
| DDNS      |   |                |
| - 虛擬伺服器   |   |                |
| -HTTP 重新業 | 銄 |                |
| ALG       |   |                |

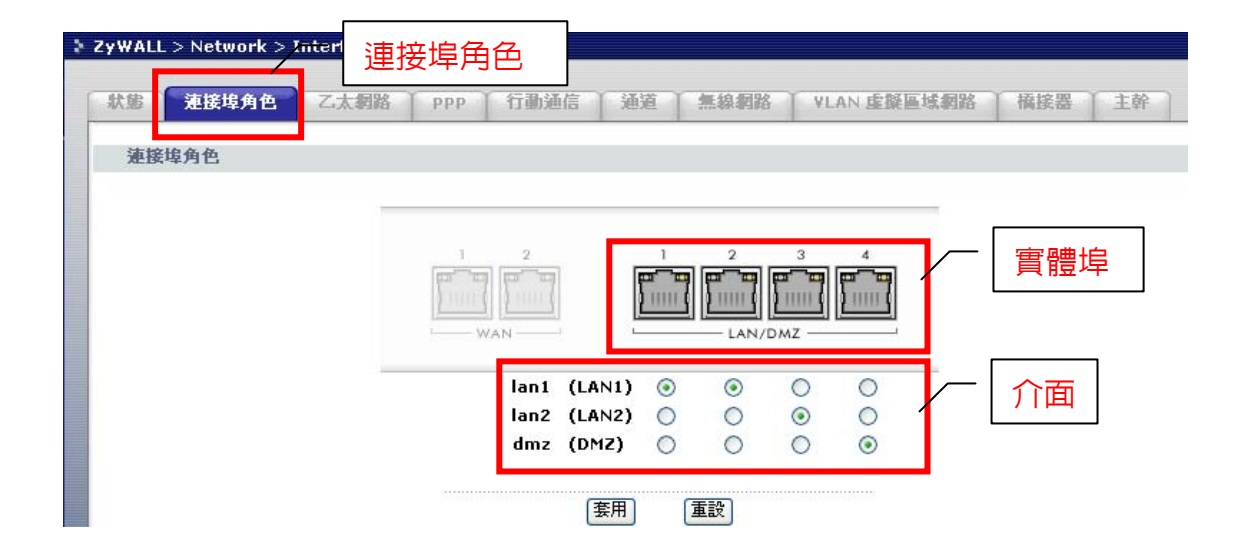

#### 第三章 進階設定 ZyWALL USG 50-H

#### 1. 設定策略路由(轉址服務)

當封包完全符合策略路由設定條件時,才會處理該封包,將封包丢往不一樣 的閘道或是外送介面、VPN通道或是主幹(Trunk)網路。

#### 網路→路由→策略路由

| > Z | WALL >       | Network | > Routing | > Policy Rout | te  |           |      |           |              |                    |     |
|-----|--------------|---------|-----------|---------------|-----|-----------|------|-----------|--------------|--------------------|-----|
| 策   | 略路由          | 靜態路由    | RIP       | OSPF          |     |           |      |           |              |                    |     |
| 3   | 頁寬管理維        | 開闢      |           |               |     |           |      |           |              |                    |     |
|     | □啓用 B₩<br>愛定 | /M      |           |               |     |           |      |           |              |                    |     |
| ŧ   | 會連線數目        | : 4     |           |               |     |           | 30 💌 | 毎頁連線數     |              | 頁面                 | : 🖪 |
| # 2 | ▲ 使用者        | 排程      | 內送        | 来源            | 終點  | DSCP Code | 服務   | 下個躍點      | DSCP Marking | 來源網路位址轉譯           | 頻寬  |
| 1   | any          | none    | lan1      | LAN1_SUBNET   | any | any       | any  | WAN_TRUNK | preserve     | outgoing-interface | 0   |
| 2   | any          | none    | lan2      | LAN2_SUBNET   | any | any       | any  | WAN_TRUNK | preserve     | outgoing-interface | 0   |
| 3   | any          | none    | dmz       | DMZ_SUBNET    | any | any       | any  | WAN_TRUNK | preserve     | outgoing-interface | 0   |
| 4   | any          | none    | wlan-1-1  | any           | any | any       | any  | WAN_TRUNK | preserve     | outgoing-interface | 0   |
|     |              |         |           |               |     |           | 套用   | 「重設」      |              |                    |     |

設定範例:

讓LAN1可由WAN1\_ppp連結網際網路;設定當來源位址為LAN1的封包,無論到任何的目的地或服務,全部都由WAN1\_ppp介面出去,並轉址為WAN1\_ppp介面的IP位址

| Â | 商路由    | 靜態路由 | A RIP    | OSPF        |     |           |                   |           |              |                     |          |              |
|---|--------|------|----------|-------------|-----|-----------|-------------------|-----------|--------------|---------------------|----------|--------------|
|   | 頻寬管理維  | 順關   |          |             |     |           |                   |           |              |                     |          |              |
|   | □啓用 BV | VM   |          |             |     |           |                   |           |              |                     |          |              |
|   | 設定     |      |          |             |     |           |                   |           |              |                     |          |              |
|   | 總連線數目  | : 4  |          |             |     |           | 30 💌              | 毎頁連線數     |              | 頁面                  | j: 📧 < 1 | of 1 🕨 💌     |
| # | △使用者   | 耕程   | 內送       | 來源          | 終點  | DSCP Code | 服務                | 下個躍點      | DSCP Marking | 來源網路位址轉譯            | 頻寬監控程式   | ÷            |
| 1 | any    | none | lan1     | LAN1_SUBNET | any | any       | any               | WAN_TRUNK | preserve     | outgoing-interface  | 0        | 💡 🚺 🔁 🖬 🕬    |
| 2 | any    | none | lan2     | LAN2_SUBNET | any | any       | any               | WAN_TRUNK | preserve     | outgoing-interface  | 0        | 💡 🗊 🖳 💼 🕅    |
| 3 | any    | none | dmz      | DMZ_SUBNET  | any | any       | any               | WAN_TRUNK | preserve     | outgoing-interface  | 0        | 8 5 1 m IN   |
| 4 | any    | none | wlan-1-1 | any         | any | any       | <u>any</u><br>(套用 | WAN_TRUNK | preserve     | <sup>outge</sup> 點選 |          | / ₽\$F ₽ @ N |

- 啓用打勾,描述可不填寫
- ❷ 内送介面選擇"來源位址"所在的介面。 範例:來源位址為 LAN1\_SUBNET;内送介面請選擇 lan1;終點位址選擇 any
- 下一個躍點(Next-hop):表示此封包經由此設備的外送介面 類型可選擇 Auto、Gateway、Trunk 或是 Interface 範例:選擇 Interface;介面選擇 wan1\_ppp
- ④ 位址轉譯
  - 範例: LAN1\_SUBNET 的 IP 在經過 wan1\_ppp 介面出去時,所轉址的 IP 為外送介面的 IP 位址

(範例中外送介面的 IP 即為 wan1\_ppp 的 IP 位址)

⑤ 設定完成按下"確定"

| ☑ 啓用             |                     |
|------------------|---------------------|
| 描述               | LAN1 Policy (選擇性)   |
|                  |                     |
| 標準               |                     |
| 使用者              | any                 |
| 內送               | Interface / Inst EW |
| 來頂位址             |                     |
| 》《杨阳金·金<br>终期记录中 |                     |
| NSMALE-          |                     |
| <b>非非</b> 非足     |                     |
| 1771E<br>RD 38   |                     |
| 10.47            | any                 |
| 下個躍點             |                     |
|                  |                     |
| 規型               | Interface 💟 🗡       |
| 26回              | wan1_ppp 💟          |
| DSCP Marking     |                     |
| DCCD Medice      |                     |
| DSCP Marking     | preserve 🚩          |
| 医生物研             |                     |
|                  |                     |
| 氽源網路位址聘請         | outgoing-interface  |
| 埠觸發              | 內装服務 觸發服務 劇         |
|                  |                     |
| 頻寬控制             |                     |
|                  |                     |
| 最大類 <b>覚</b>     | 0 Kbps              |
| 頻寬優先權            | 7,1 爲最高優先權)         |
| 最大頻寬使用           |                     |
|                  |                     |
|                  | [確定] [取消]           |
|                  |                     |

- 2. 3.5 G 備援設定
- 2-1. 設定 3.5G 網路

步驟一:請先將 3G 或 3.5G 網路卡接於設備 USB 接孔 1

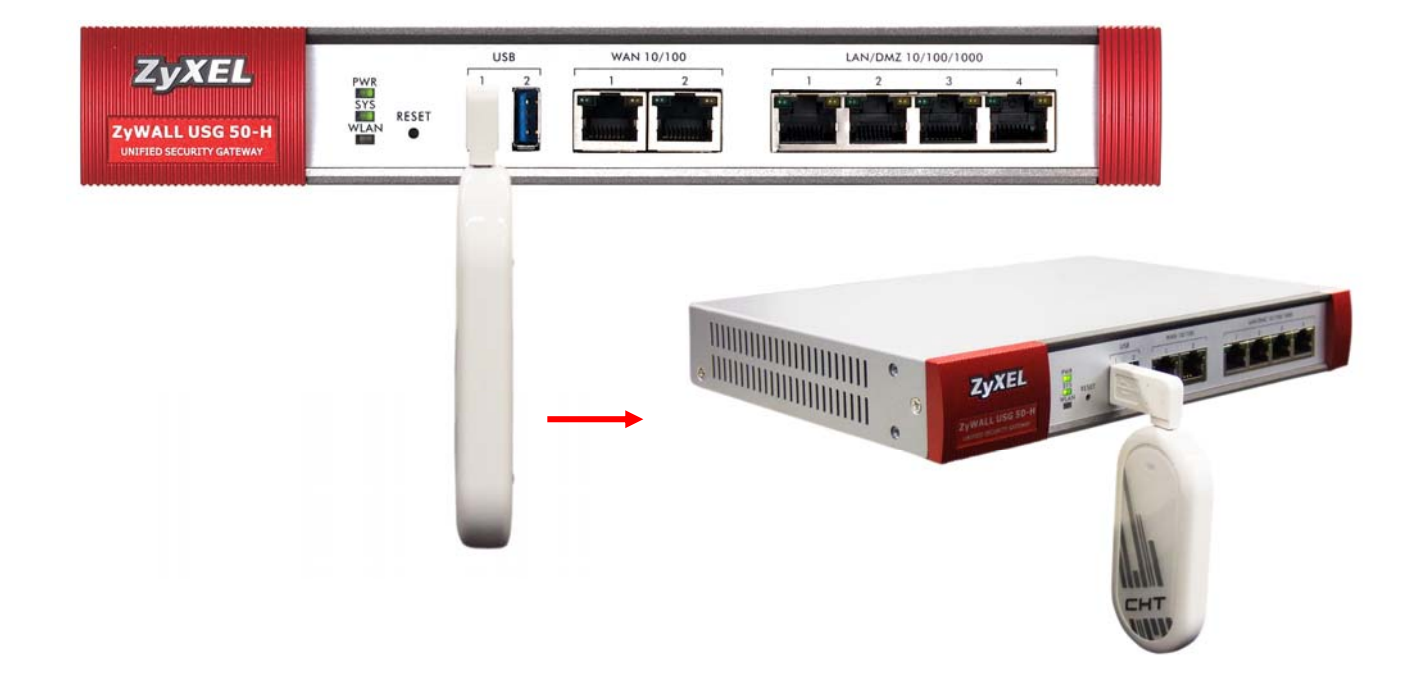

※ USB 接孔只支援串接 3G 或 3.5G 網卡

# 步驟二:選擇網路→介面→行動通信,請點選 💕 edit(編輯)

※ 當網卡正確串接於ZyWALL USG 50-H的USB連接孔後,行動通信設定頁 面會自動偵測網卡型號資訊,若資訊沒有被正確顯示,即可點選 ➡ (新增)

|              | Please select on | e slot to co | nfigure. |
|--------------|------------------|--------------|----------|
|              | USB 1            | USB 2        |          |
| 按鈕,點選連接USB埠號 |                  |              | 由手動新增。   |

| 384 | 連接埠角色     | Z太網路 PFP 1 | 「動通信 通 通 無線網路 \   | ILAN 虛擬區域網路 橫掛 | 後主 器 器       |
|-----|-----------|------------|-------------------|----------------|--------------|
| 設   | 定 狀態      |            |                   |                | ٦            |
| Tah | 通信介面摘要    |            | ● 點選 🗗            | (edit)編輯       |              |
|     |           |            |                   |                |              |
|     | 名額        | 蓋充插槽       | 連線裝置              | ISP 設定         | ‡"           |
| 1   | cellular1 | USB 1      | Huawei E220/E800A | n/a            | 8 <b>5</b> 🖬 |
|     |           |            |                   |                |              |

- ❷ 請勾選啓用介面
- ⑥ 區域請選擇 WAN
- ④ 請勾選固定
- - 撥號字串及認證方式請輸入由 ISP 業者提供給您的資訊
  - ※ 若無認證方式,請勿輸入
  - ※ 若 ISP 無特別提供此資訊,請選擇裝置 💿 裝置 🔘 自定
- ⑥ 請輸入 ISP 業者提供給您的 PIN 碼
- 若此介面需做負載平衡或是設定備援模式(Passive Mode),請勾選"將此介面新增至主幹允許廣域網路負載平衡",否則請勿勾選。
  - ※ 備援模式(Passive Mode),請參考 2-2。
  - ※ 負載平衡相關資訊,請參考第七章。

| 一般設定                                                                                                    |                                                                                        |
|----------------------------------------------------------------------------------------------------|----------------------------------------------------------------------------------------|
| ☑ 啓用介面 2                                                                                                    |                                                                                        |
| 介面屬性                                                                                                    |                                                                                        |
| 介面名稱<br>區坡<br>踱充酒槽<br>連線裝置<br>描述                                                                                                    | cellular1<br>WAN V<br>USB 1<br>none<br>(可省略)                                           |
| 速線<br>✓ 固定<br>開置等候時間                                                                                                    | (秒)                                                                                    |
| ISP 設定                                                                                                    |                                                                                        |
| 設定組合選擇<br>APN<br>換號字母<br>3000                                                                                                    | ● 获置 ● 自定 5<br>Profile 1 ▼                                                             |
| SCAR /J JA                                                                                                    | None                                                                                   |
| SHI Pack                                                                                                    |                                                                                        |
| PIN 碼                                                                                                    |                                                                                        |
| 介面參數                                                                                                    | ● 進階                                                                                   |
| 輸出頻寬                                                                                                    | 1048576 kbps 📧                                                                         |
| 連線檢查                                                                                                    |                                                                                        |
| <ul> <li>              ● 智用連線検査             校査方式             校査考慮             校査等候時間             校査等候時間             校査等候時間</li></ul> | icmp V<br>30 (5-30 秒)<br>5 (1-10 秒)<br>5 (1-10 秒)<br>5 (1-10)<br>0.0.0.0 (網域名稱號 IP 位址) |
| □ 啓用線號檢查<br>檢查週期                                                                                                    | 3(3-1440 分)                                                                            |
| 伯爾該定                                                                                                    |                                                                                        |
| 「將此介面新增至 <u>主幹</u> 九許廣域網路負載平                                                                                                    | r∰ Ø                                                                                   |
| 設定 策略路由 📷                                                                                                    |                                                                                        |
| 詳細設定                                                                                                    |                                                                                        |
|                                                                                                    | ● 請按下確定                                                                                |

#### 設定完成,資訊會顯示於行動通信介面摘要

| 狀態   | 連接埠角色             | 乙太網路 | ppp  | 行動通信 | 通道 | 無線網路 | VLAN 虛擬區 | 域網路   | 橋接器 | 主幹 |
|------|-------------------|------|------|------|----|------|----------|-------|-----|----|
|      | 定狀態               |      |      |      |    |      |          |       |     |    |
|      | And in the second |      |      |      |    |      |          |       |     |    |
| 9. s |                   |      |      |      |    |      |          |       |     |    |
| 行動   | 通信介面摘要            |      |      |      |    |      |          |       |     |    |
| 行動   | 通信介面摘要            |      |      |      |    |      |          |       |     |    |
| 行動;  | 通信介面摘要名載          |      | 嶽充插槽 |      | ž  | 植绿装置 | 19       | 5P 設定 |     | đ  |

# 在網路→介面→狀態中可以確認網卡IP資訊

| ,                                | ZyWALL > Netwo            | rk > Interface            | > Status   |                                 |             |            |
|----------------------------------|---------------------------|---------------------------|------------|---------------------------------|-------------|------------|
| Status                           | <b>状態</b> 連接埠角            | 色 乙太綱                     | A PPP      | 行動電話 Tunnel WLAN                | VLAN J      | <b>车铁匠</b> |
|                                  | 介面狀態                      |                           |            |                                 |             |            |
|                                  | ■名稱                       | 狀態                        | 區域         | IP 位址/網路這罩                      | IP 指派       |            |
| 一路田                              |                           | 100M/Full                 | WAN        | 9.0.0.0 / 0.0.0.0               | DHCP client | n/a        |
| 一座城                              | wan1 ppp                  | Inactive                  | WAN        | 3G 網卡設定正確開                      | ŧ, cell     | ular1 即    |
| - DDNS<br>- 虛擬伺服器<br>- HTTP 重新導向 | ⊟ <u>wan2</u><br>wan2_ppp | 100M/Full<br>Disconnected | WAN<br>WAN | 會顯示 Connected                   | d 並顯示       | ≂IP 位址     |
| ALG                              | lan1                      | Up                        | LAN1       | 192.168.1.1 / 255.255.255.0     | Static      | DHCI       |
| -防火牆                             | lan2                      | Down                      | LAN2       | 192.168.2.1 / 255.255.255.0     | Static      | DHCI       |
| E VPN                            | dme                       | Denn                      | DMZ        | 192.160.0.1 / 255.255.255.0     | Otatio      | DHO        |
| - 應用程式巡查                         | cellular1                 | Connected                 | WAN        | 114.137.11.32 / 255.255.255.255 | Dynamic     | n/a        |

您可點選Status(狀態),確認網卡訊號資訊

| ^                        | 🕽 Status    |                                |             |                     |           |
|--------------------------|-------------|--------------------------------|-------------|---------------------|-----------|
|                          |             |                                | 重新整         | 理間隔: None 🔽         | 立即重新整理 🔷  |
| Status                   | <b>装置</b> 資 |                                | 系統狀態        |                     |           |
| ZyWALL                   | 系統名點選       | Status (狀態)                    | 系統開機時間:     | 05:08:44            |           |
| ■ 網路                     | 型號名稱:       | ZYWALL USG 50-H                | ── 目前日期/時間: | 2009-05-25 08:02:3  | 0         |
| 一介面                      | 序號:         | S090Z13013007                  | DHCP 表格:    | <b>(</b>            |           |
| 路由                       | MAC 位址範圍:   | 00:23:F8:1F:32:00 ~            | 埠統計:        | Ø                   |           |
| - <b>區域</b>              |             | 00:23:F8:1F:32:05              | 目前登入使用者:    | admin (unlimited/un | ilimited) |
| DDNS                     | 割體版本:       | 2.16(BDL.0)b6  2009-05-15 13:4 | 登入使用者數目:    | 1 🗇                 |           |
| - 库撥伺服器                  |             |                                |             |                     |           |
| -HTTP 重新導向               |             |                                | 仕USBT 選擇    | 幸 🖳 帷 祁 📙           |           |
|                          | 系統資源        |                                |             |                     |           |
| Ri w 1                   |             |                                | 行動通信裝着      | 「狀態 📃               |           |
|                          | CPU 使用量:    | 0 %                            |             |                     |           |
| ● VPN<br>● 田田田一子が本山田の生ます | 記憶體使用量:     | 21%                            | 通信          | 装直                  | 状態        |
| <b>墨州征马赵</b> 亘/預見官弓      | Flash 使用:   | 10%                            | USB 1       | Huawei E220/E800A   | 2         |
| ■ Anti-X<br>■物件          | 現用連線數:      | 1/30000                        | USB 2       | none                |           |

# 行動通信裝置狀態:可確認網卡訊號強度、品質……等資訊

| 行動通信裝置狀態      |                  |
|---------------|------------------|
| 項目            | 值                |
| 擴充插槽          | USB 1            |
| 服務提供者         | Chunghwa Telecom |
| 行動通信系統        | WCDMA            |
| 訊號強度          | -73 dBm          |
| 訊號品質          | Excellent III    |
| 裝置製造商         | Huawei           |
| 裝置型號          | E220/E800A       |
| 裝置韌體          | 11.117.10.00.00  |
| 裝置 IMEI / ESN | 354137022238762  |
| SIM 🕆 IMSI    | 466923200015249  |

#### 2-2. 備援模式(Passive Mode)

當網路介面(如:3.5G網路(cellular))指定為備援模式(Passive Mode)時,在所有主要線路(Active Mode)皆無法正常運作後,備援線路即可接手處理網路流量,使網路不中斷。

# ※ 在一個主幹(如:WAN\_TRUNK)中,最多只可設定一個介面為備援模式 (Passive Mode)

#### 設定3.5G網路為備援線路

點選網路→介面→主幹

| yWALL > Network > Interface > Trunk |                           |             |
|-------------------------------------|---------------------------|-------------|
| 狀態 → 連接埠角色 → 乙太網路 → PPP → 行         | 動通信 通道 無線網路 VLAN 虛擬       | · 域網路 桶接 主幹 |
| 一般設定                                |                           |             |
| □ 啓用固定連結  ● 啓用固定連結  (30-3600 秒)     | ❶點選 <sup>፪</sup> (edit)進行 | 行編輯         |
| 設定                                  |                           |             |
| 名群                                  | 演算法                       | 修改          |
| WAN_TRUNK                           | llf                       | B <b>∕</b>  |
| WAN_TRUNK2                          | llf                       | E           |

# 將沒有使用到的介面移除

| 稱<br>載平衡演算法 |             | WAN_TRUNK<br>Least Load First | ~            |              |                |
|-------------|-------------|-------------------------------|--------------|--------------|----------------|
| #           | 成員          | 模式                            | 輸入頻寬         | 輸出頻寬         | T              |
| 1           | wan1 🗖      | Active 😽                      | 10240 Kbps   | 2048 Kbps    | 🖳 🛅 🖻          |
| 2           | wan1_ppp 🗖  | Active 💙                      | 1048576 Kbps | 1048576 Kbps | <b>₽</b> 💼 ⊳ 🛛 |
| 3           | wan2 🗖      | Active 🗸                      | 1048576 Kbps | 1048576 Kbps | <b>₽</b> 💼 ⊳ 🛛 |
| 4           | wan2_ppp 🗖  | Active 💙                      | 8192 Kbps    | 1024 Kbps    | <b>₽ m</b> ⊳N  |
| 5           | cellular1 🗖 | Active 😽                      | 1048576 Kbps | 1048576 Kbps | 🔁 💼 >N         |

# 設定 3G 網卡為備援線路

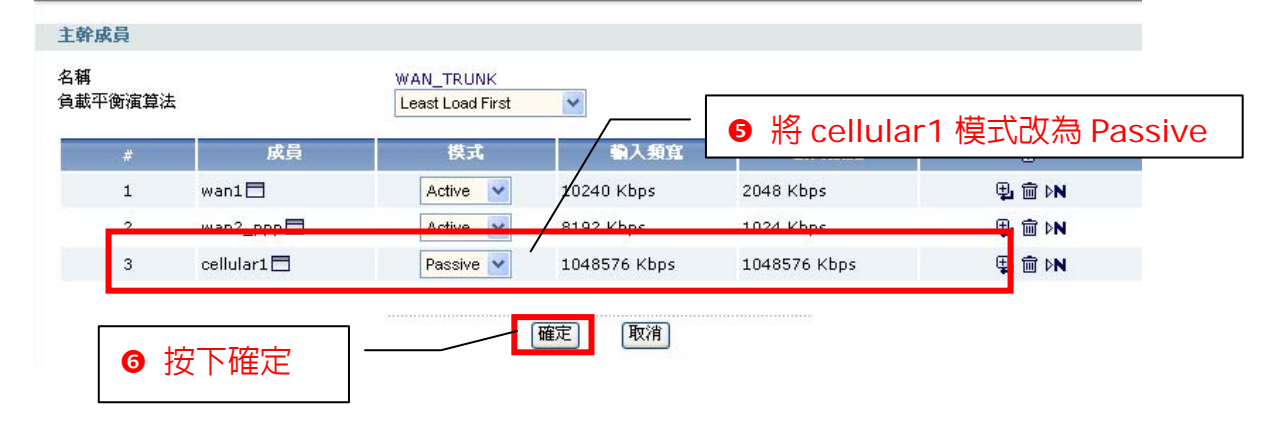

3. 橋接(Bridge)模式設定

您可將兩個埠進行橋接,使它們成為橋接模式,當該埠轉為橋接模式時,該 埠原始IP設定即會消失。

範例:

電腦已有一組固定真實IP(Public IP),用來架設網頁(Web)伺服器,欲串接於 ZyWALL USG 50-H後方,而希望電腦還是使用真實IP(Public IP)。

設定:將WAN1與DMZ埠進行橋接。

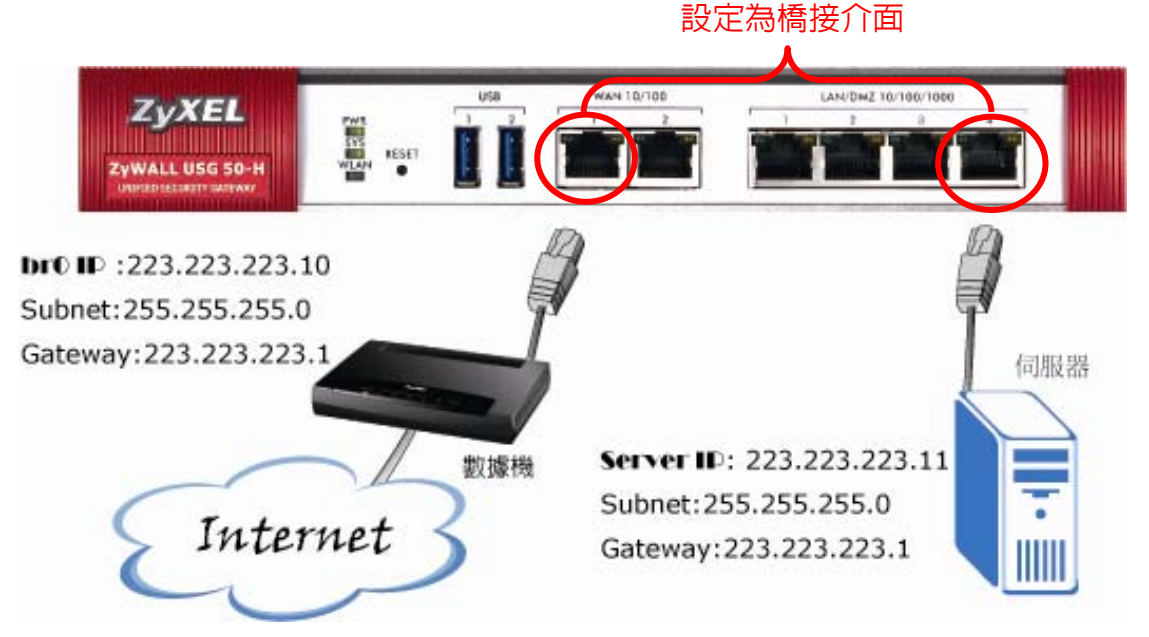

| 20WALL     |   |        |
|------------|---|--------|
|            | 選 | 擇網路→介面 |
| -7「Щ       |   |        |
| - 區域       |   |        |
|            |   |        |
| - 虛擬伺服器    |   |        |
| - HTTP 重新導 | 响 |        |
| ALG        |   |        |
|            |   |        |

| 2 ZyWALL > No | etwork > Interface > Bridge |                 | 選擇 <b>橋接器</b>             |       |
|---------------|-----------------------------|-----------------|---------------------------|-------|
| 秋龍 連          | 接埠角色 乙太網路 ppp 行調            | 通信 通道 無線網       | 格 VLAN 虛擬區域網路             | 橋接器   |
| 設定            |                             |                 |                           |       |
| #             | 名額                          | IP 位址           | 成員                        | Ð     |
|               |                             | (套用) (重語)<br>[緊 | 钻選 <mark>॒॒</mark> [add)新 | <br>增 |

| 一般設定                                                                              |                                                                                                    |
|-----------------------------------------------------------------------------------|----------------------------------------------------------------------------------------------------|
| ☑ 啓用介面                                                                            |                                                                                                    |
| 介面屬性                                                                              | ● 輸入介面名稱(如:brO)                                                                                          |
| 介面名稱<br>區域<br>描述                                                                  | ▲▲▲▲▲▲▲▲▲▲▲▲▲▲▲▲▲▲▲▲▲▲▲▲▲▲▲▲▲▲▲▲▲▲▲▲                                                                     |
| 成員設定                                                                              |                                                                                                    |
| 可用<br>lan1<br>wan2<br>wan2<br>wlan-1-1                                            | ☞ wan1<br>⑤ 選擇欲橋接的介面<br>(如:DMZ、WAN1)                                                                     |
| IP 位址指派                                                                           | ● 通知 通知 通知 通知 通知 通知 通知 通知 通知 通知 通知 通知 通知                                                                 |
| <ul> <li>自動取得</li> <li>使用固定 IP 位址<br/>IP 位址</li> <li>子網路遮罩</li> <li>開道</li> </ul> | ② 設定在此介面下,登入<br>223 223 223 10<br>255 255 255 0<br>223 223 223 1<br>四省戰)(Required for transparent mode.) |
| 相關設定                                                                              |                                                                                                    |
| Configure <u>WAN TRUNK</u><br>Configure <u>Policy Route</u><br>(詳細設定              | <b>⑤ 確定</b><br>確定<br>取消                                                                                  |

| 「態」 | 連接埠角色 乙太 | 网络 PPP 行動通 | 信  通道  無線網路       | VLAN 虛擬區域網路 | 橋接器  主幹 |
|-----|----------|------------|-------------------|-------------|---------|
| 設定  |          |            |                   |             |         |
| #   | 名        | 有          | IP 位址             | 成員          | đ       |
| 1   | br0      | 223        | 3.223.223.10 dmz, | wan1        | 💡 💕 🖮 🖳 |

橋接介面設定於LAN1區域,可於區域中確認各個介面所屬之區域 **區域**:

區域是由1個以上的介面(Interface)所組成,定義區域即可對它進行防 火牆、頻寬管理……等規則設定。

| ZyWALL      | 設定        |          |                          |                |
|-------------|-----------|----------|--------------------------|----------------|
| <b>直網路</b>  |           |          |                          | br0 屬於 LAN1 區域 |
| ││♪介面       | 名稱        | 封鎖內部區域流量 | 成員                       |                |
| │││路由       | LAN1      | No       | lan1, br0 🖊              | B'             |
|             | LAN2      | No       | lan2                     | B              |
|             | WLAN      | No       | wlan-1-1                 | B <sup>2</sup> |
| DDNS        | WAN       | Yes      | wan1, wan2, wan1_ppp, wa | n2_ppp 📑       |
| ││▲重擬伺服器    | DMZ       | Yes      | dmz                      | B              |
| - HTTP 重新導向 | SSL_VPN   | Yes      |                          | B^             |
| ALG         | IPSec_VPN | Yes      |                          | B <sup>2</sup> |

#### 設定主幹

# ※ 若需做轉址服務請參考此章節,否則請略過。

在策略路由(Policy Route)中,所有路由預設下一個躍點皆為主幹中的 WAN\_Trunk,因此必需將brO介面加入WAN\_Trunk中,才可透過brO連線上 網。

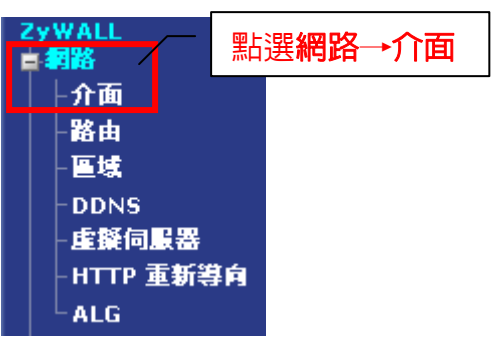

| 狀態                         | 連接埠角色                                   | 乙太網路        | PPP | 行動通信                                                                                                    | 通道             | 無線網路   | VLAN | 1 虛擬區域網      | 格 相   | 商接器                                                                        | 主幹 |
|----------------------------|-----------------------------------------|-------------|-----|----------------------------------------------------------------------------------------------------|----------------|--------|------|--------------|-------|----------------------------------------------------------------------------|----|
| 一般影                        | 定                                       |             |     |                                                                                                    |                |        |      |              |       |                                                                            |    |
| □啓                         | 用固定連結 🚺                                 |             |     |                                                                                                    |                |        |      |              |       |                                                                            |    |
| 等候時                        | 時間 300 (3)                              | 0-3600 秒) 🚺 |     |                                                                                                    |                |        |      |              |       |                                                                            |    |
|                            |                                         |             |     |                                                                                                    |                | »      |      |              |       |                                                                            |    |
| 調査中                        |                                         |             |     |                                                                                                    |                |        | ~×⊟  |              |       |                                                                            |    |
| 設定                         |                                         |             |     | - ❸ 點                                                                                                    | 選 🖻            | (edit) | ,追   | <b>[</b> 人編輯 | -   ] |                                                                            |    |
| 設定                         |                                         | 名著          |     | <b>3</b> 新                                                                                                | 選 🖻            | (edit) | ,追   |              |       | 條改                                                                         |    |
| 設定<br>WAN                  | _TRUNK                                  | 名貧          |     | <b>3</b> 新                                                                                                | 5選 ■∕          | (edit) | ,迫   |              |       | 修改                                                                         | _  |
| 設定<br>WAN_<br>WAN_         | _TRUNK<br>_TRUNK2                       | 名積          |     | <b>3</b> ∰                                                                                                | 5選 ■<br>f      | (edit) | ,迫   |              |       | 修改<br>B <sup>2</sup><br>B <sup>2</sup>                                     | _  |
| 設定<br>WAN_<br>WAN_<br>WAN_ | _TRUNK<br>_TRUNK2<br>_TRUNK3            | 名籍          | _   | <b>3</b> ∰<br>⊪                                                                                           | 5選 ■<br>f<br>f | (edit) | ),追  |              |       | 修改<br>B <sup>2</sup><br>B <sup>2</sup>                                     | _  |
| 設定<br>WAN<br>WAN<br>WAN    | _TRUNK<br>_TRUNK2<br>_TRUNK3<br>_TRUNK4 | 名積          | _   | <b>3</b> 第<br>世<br>日<br>日<br>日<br>日<br>日<br>日<br>日<br>日<br>日<br>日<br>日<br>日<br>日<br>日<br>日<br>日<br>日<br>日 | 5選 ■<br>f<br>f | (edit) | ,追   |              |       | 修改<br>B <sup>2</sup><br>B <sup>2</sup><br>B <sup>2</sup><br>B <sup>2</sup> |    |

| 主幹成員          |            |                               |              | <b>5</b>     |               |
|---------------|------------|-------------------------------|--------------|--------------|---------------|
| 名稱<br>負載平衡演算法 |            | WAN_TRUNK<br>Least Load First | ■ 點選         | ■ 新增規則       |               |
| #             | 成員         | 模式                            | 輸入頻寬         | 輸出頻寬         |               |
| 1             | wan1 🗖     | Active 💌                      | 10240 Kbps   | 2048 Kbps    | <b>₽</b> 🖮 ▷N |
| 2             | wan1_ppp 🗖 | Active 💙                      | 1048576 Kbps | 1048576 Kbps | ⊕ iii ⊳N      |

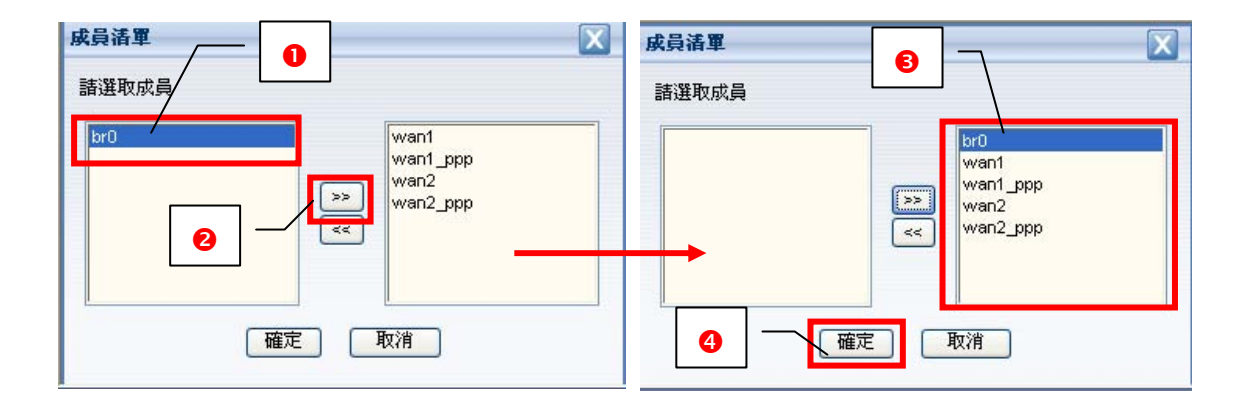

| <sup>再</sup><br>賦平衡演算法 | i l        | WAN_TRUNK<br>Least Load First | *            |              |               |
|------------------------|------------|-------------------------------|--------------|--------------|---------------|
| #                      | 成員         | 模式                            | 輸入頻寬         | 輸出頻寬         | Ē             |
| 1                      | br0 🗖      | Active                        | 1049576 Kboc | 1049576 Kbps | ⊕ 🖻 ▷N        |
| 2                      | wan1 🗖     | Active 🔽                      | ─ 確認 brO     | 設為 📭         | ¶_ m ⊳N       |
| 3                      | wan1_ppp 🗖 | Active 🔽                      | Active 模     | Tt 5 Kbps    | ¶_ m ⊳N       |
| 4                      | wan2 🗖     | Active 💌                      |              | 5 Kbps       | <b>₽</b> 🖻 ▷N |
| 5                      | wan2_ppp 🗖 | Active 🗸                      | 10240 Kbps   | 1024 Kbps    | 🖳 💼 🕅         |

# 設定防火牆規則

範例中設定電腦端架設網頁伺服器,因此需設定防火牆規則使外部可連入存 取網站。

| ZyWALL        |
|---------------|
| 古 舞路          |
| 一防火牆          |
| <b>¥P</b> N   |
| - 應用程式巡查/頻寬管理 |
| 🗄 Anti-X      |
| <b>■物件</b>    |
| <b>■系統</b>    |
| ■ 推護          |

| ZyWALL > Firewall > Firewall                   |                 |                    |
|------------------------------------------------|-----------------|--------------------|
| 防火造 連線數限制                                      | ● 起始區域選擇 WAN    |                    |
| 全域設定                                           |                 |                    |
| <ul> <li>✓ 啓用防火牆</li> <li>□ 九許非對稱路由</li> </ul> |                 | LAN1               |
| 防火詰規則                                          | $\Gamma$        | B 按下重新整理           |
| 起始區域 WAN V                                     | 結束區均 LAN1 V     |                    |
| 規則總數:1                                         | 30 💙 項/頁        | 頁面: 🖪 🖪 1 of 1 🕨 💌 |
| 業 △ 優先種 寄件者 往                                  | 排程 使用者 來源 目的 服務 | 権限 日誌 市            |
| 1 1 WAN LAN1                                   | none            |                    |
| - Default any any                              | ● 點選 ■ (add)新增規 | <u>Į</u> ∏o ⊮      |
|                                                | (套用) (重設)       |                    |

● 目的選擇 Create Object,設定網頁伺服器 IP 位址(如:223.223.223.11)

|                                                 | 設定         |                |   |  |
|-------------------------------------------------|------------|----------------|---|--|
| anv                                             | 名稱<br>位址類型 | br_web         | ~ |  |
| Create Object<br>==== object ====<br>DMZ_SUBNET | IP 位址      | 223.223.223.11 |   |  |
| LAN1_SUBNET<br>LAN2_SUBNET<br>WLAN-1-1_SUBNET   |            | <br>確定 取       | 削 |  |
| group<br>2 服務選擇 HTTP                            |            |                |   |  |

- ❸ 權限選擇 allow (表示允許存取)
- ④ 日誌 log (表示會有日誌記錄)
- 按下確定

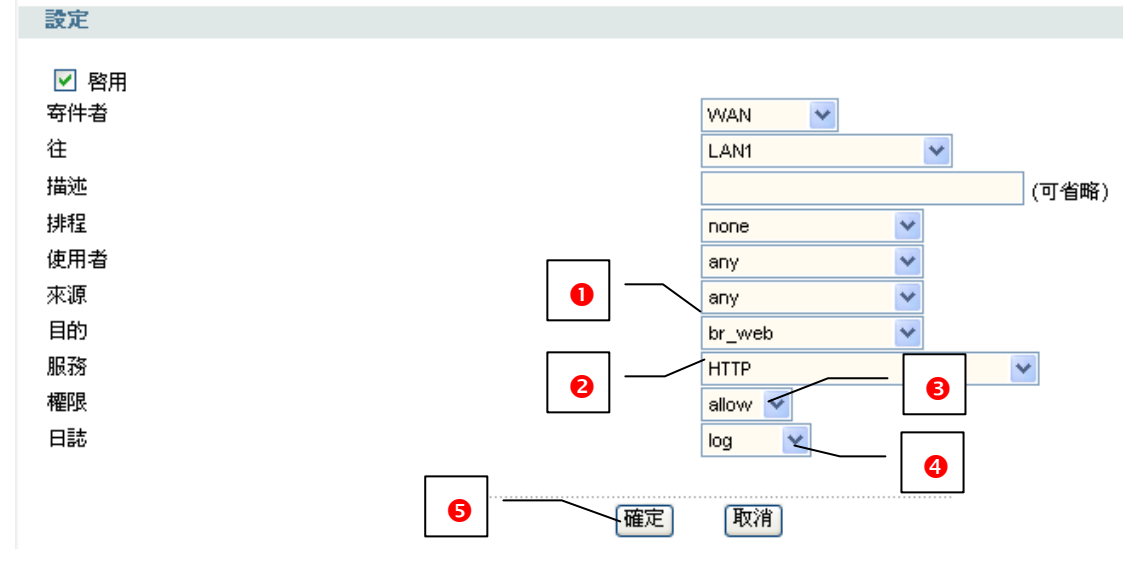

### 設定完成/

| 防火器 | 規則      |      |      |      |      |          |        |           |       |     |           |
|-----|---------|------|------|------|------|----------|--------|-----------|-------|-----|-----------|
| 起始區 | 域 📈     | AN N | 1    | 結束區域 | LAN1 | *        | 重新     | <b>資理</b> |       |     |           |
| 規則總 | 數:2     |      |      |      | 3    | 30 🔽 項/頁 |        |           | 頁面: 🚺 | 1   | of 1 🕩 💌  |
| # 🛆 | 優先種     | 寄件者  | 往    | 排程   | 使用者  | 來源       | 目的     | 服務        | 權限    | 日誌  | ŧ         |
| 1   | 1       | WAN  | LAN1 | none | any  | any      | br_web | HTTP      | allow | log | 💡 🗊 🖳 🛅 🕅 |
| 2   | 2       | WAN  | LAN1 | none | any  | any      | any    | any       | deny  | log | 💡 💕 🖳 🛅 🕅 |
| -   | Default | any  | any  | any  | any  | any      | any    | any       | allow | no  | B         |
|     |         |      |      |      |      |          |        |           |       |     |           |

#### 4. 韌體更新

當有新的韌體釋出時,您可至頁面**維護→檔案管理程式→韌體套裝軟體**設定 頁面,更新您的韌體檔案

| 自推護                                    | ZyWALL > Maintenance > File Manager > Firmware Package |
|----------------------------------------|--------------------------------------------------------|
| · 榆案管理程式<br>- 日誌                       | 設定格 别證套装軟體 Shell 指令碼                                   |
| -報告                                    | 版別                                                     |
| -診斷                                    | 啓動模組: 1.06                                             |
| □□□□□□□□□□□□□□□□□□□□□□□□□□□□□□□□□□□□□□ | 目前版本: 2.16(BDL.0)b5                                    |
|                                        | 發行日期: 2009-03-26 15:55:30                              |
|                                        | 上載檔案                                                   |
|                                        | 若要韌體套件,請瀏覽至檔案位置再按一下上載。                                 |
|                                        | <b>檔案路徑::</b><br>瀏覽<br>上載                              |

# 5. 設定檔案備份及上傳 維護→檔案管理程式→設定檔 lastgood.conf:上一次正常開機的設定檔 startup-config.conf:目前正在使用的設定檔 system-default.conf:原廠預設的設定檔

| E        |                        |       |                     |
|----------|------------------------|-------|---------------------|
| y,       | 檔案 檔案名稱                | 大小    | 上次修改                |
| 2        | lastgood.conf          | 14490 | 2009-05-26 06:55:55 |
|          | startup-config.conf    | 14490 | 2009-05-26 02:24:22 |
| i        | system-default.conf    | 12164 | 2009-05-15 04:15:06 |
| <b>車</b> | し 複製 重新命名 剛除 執行<br>設定者 |       |                     |

#### 5-1. 備份設定檔

備份設定檔,可在您需要時方便存回設定,或是當您有兩台 ZyWALL USG 50-H 需做相同設定時,即可輕鬆完成環境架設。

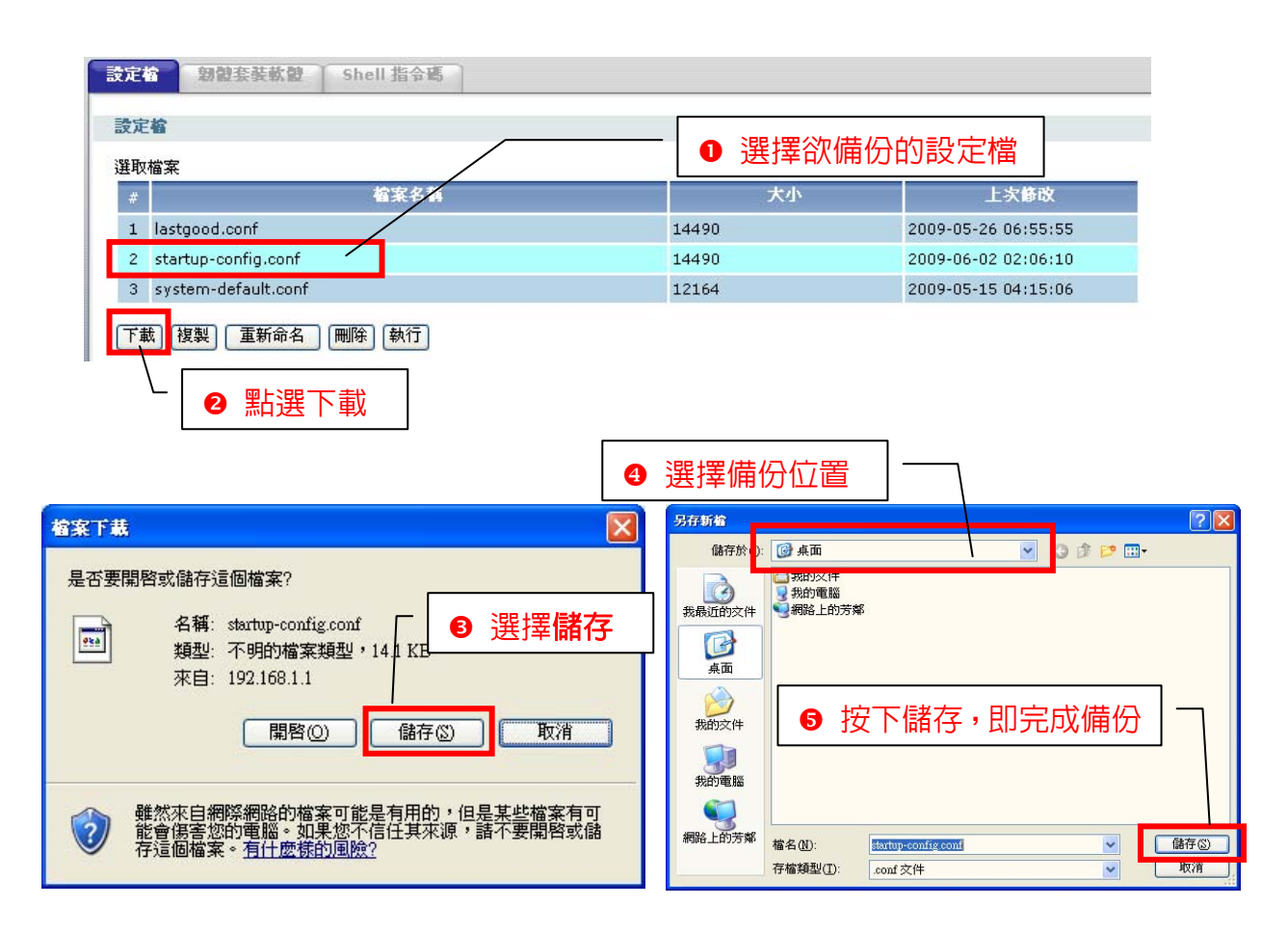

#### 5-2. 複製設定檔

複製檔案,在設備恢復原廠預設值後,還是可設 GUI 畫面選取該設定檔讀回設定。

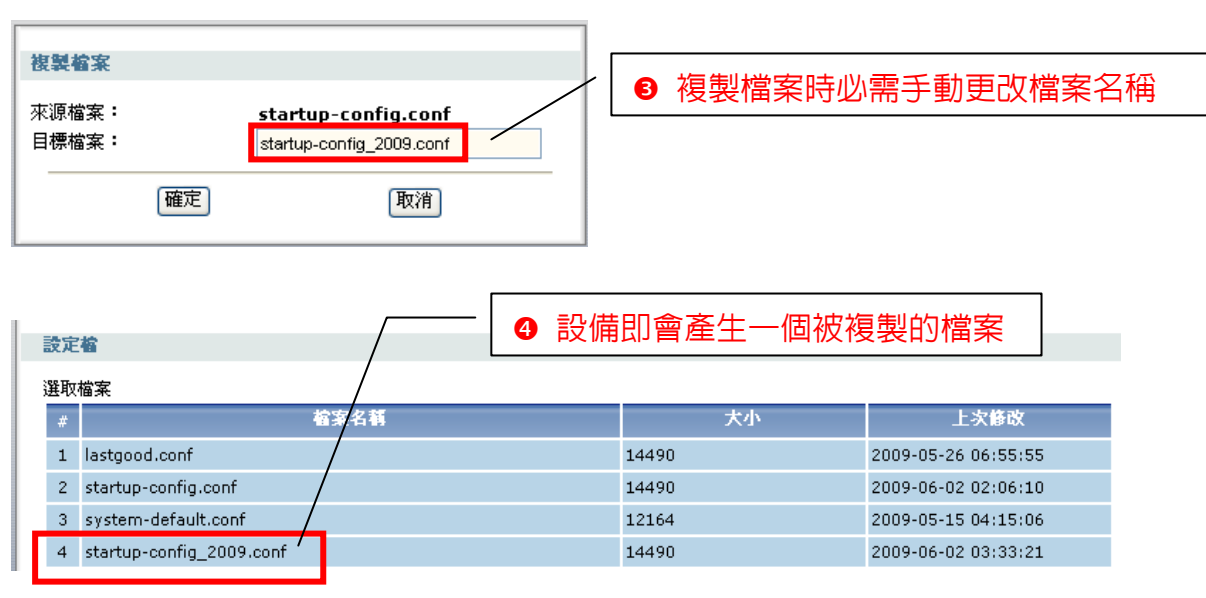

#### 5-3. 上傳設定檔

# 回復已存取於電腦端的設定檔

| 取檔案                                     |       |                     |
|-----------------------------------------|-------|---------------------|
| # 檔案名稱                                  | 大小    | 上次修改                |
| 1 lastgood.conf                         | 14490 | 2009-05-26 06:55:55 |
| 2 startup-config.conf                   | 14490 | 2009-05-26 02:24:22 |
| 3 system-default.conf                   | 12164 | 2009-05-15 04:15:06 |
| "載」複製」 重新命名   刪除   執行  <br>載設定 <b>給</b> |       |                     |

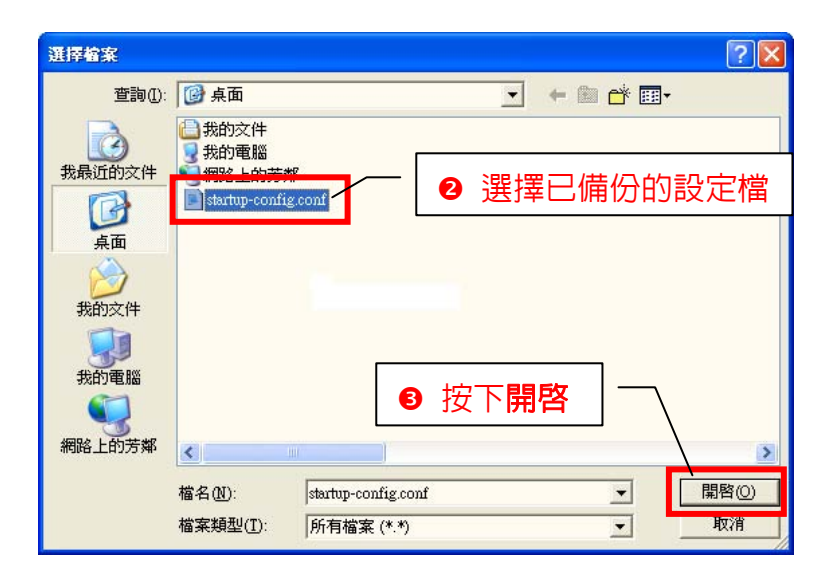

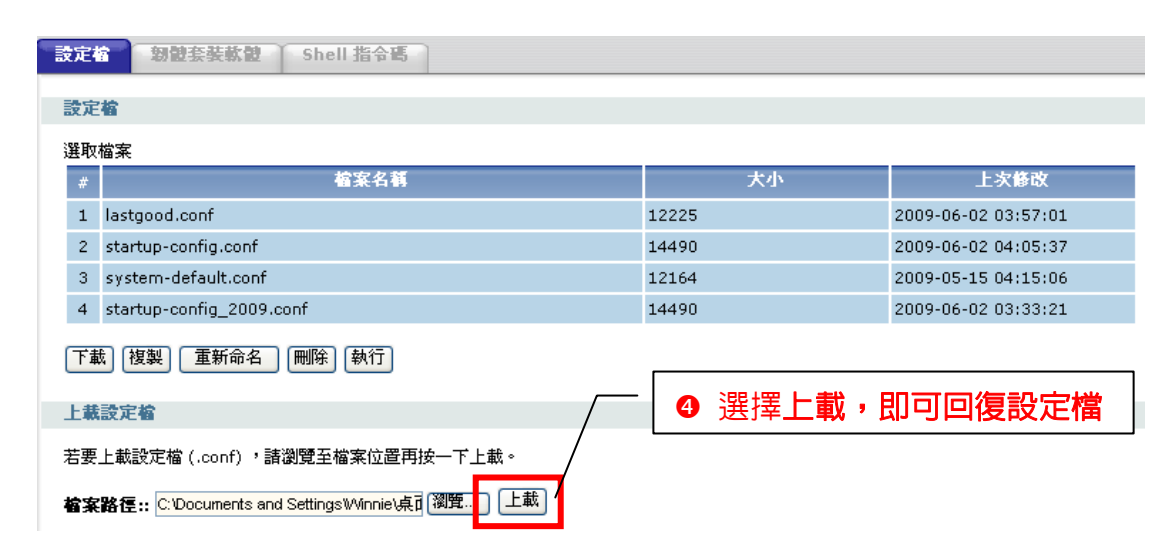

選取上傳後,會有提示視窗提醒您目前的設定檔即將被取代為您欲上傳的設定 檔,而目前的設定將會被覆蓋及取代。

| Microsof | l Internet Explorer                                                     |         |             |
|----------|-------------------------------------------------------------------------|---------|-------------|
| ?        | If you upload startup-config.conf, it will replace the curren continue? | nt conf | <br>,即會開始上傳 |
|          | 確定                                                                      | 取消      |             |

# 回復複製(copy)後的設定檔

| 設定相 | 物體套裝軟體 Shell 指令碼         |       |        |                 |       |
|-----|--------------------------|-------|--------|-----------------|-------|
| -   |                          |       |        |                 |       |
| 設定  |                          |       |        |                 |       |
| 選取  | <b>檔案</b>                |       |        |                 | -     |
| #   | 檔案名籍                     | 6     | 選擇欲備份的 | 内設定檔            | 改     |
| 1   | lastgood.conf            |       |        |                 | 7:01  |
| 2   | startup-config.conf      | 12225 |        | 2009-06-02 03:5 | 57:01 |
| 3   | system-default.conf      | 12164 |        | 2009-05-15 04:1 | L5:06 |
| 4   | startup-config_2009.conf | 14490 |        | 2009-06-02 03:3 | 33:21 |
| 下車  | ◎ [複製] 重新命名 刪除 執行 2 點選執行 |       |        |                 |       |

# ※ 執行完畢,當畫面回到登入狀態,表示您已成功回復設定檔

#### 第四章 透過 ZyWALL USG 50-H 建立企業内部網站連結

#### 設定外部 IP 對應内部虛擬 IP

如果您需要架設内部的伺服器(如:網頁伺服器、FTP 伺服器、郵件伺服器), 或是某些網路服務需要設定通訊埠(port)的對應(如:網路遊戲、Emule),即可 於虛擬伺服器設定。

以下為設定說明範例:

#### \* 此為設定範例,僅供參考

192.168.3.37 為網頁(Web)及郵件(Mail)伺服器,架設於 ZyWALL USG 50-H 的 DMZ 區域,皆需讓外部由 WAN1(1.1.1.2)存取伺服器服務,而 192.168.1.33 欲開放 BitTorrent 使用高速進行下載,設定方式如下:

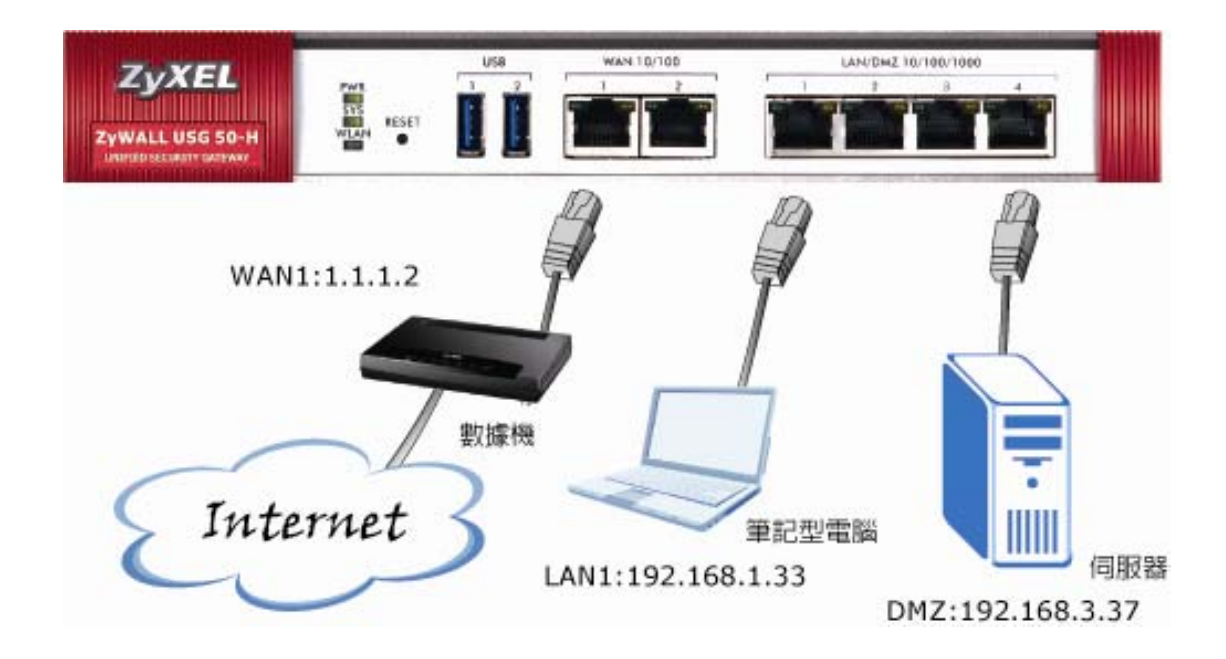

| <b>2y₩ALL</b> > Net | work > ¥irtu | ial Server |       |         |           |            |
|---------------------|--------------|------------|-------|---------|-----------|------------|
| 設定                  |              |            |       |         |           |            |
| 虛擬伺服器總數             | 數:0          |            | 3     | 0 🔽 項/頁 | 頁面: 🚺 <   | 1 of 1 🕨 💌 |
| # 🛆                 | 名籍           | 介面         | 原始 IP | 對應 IP   | 通訊協定 原始埠  | 封塵埠 🔳      |
|                     |              |            |       | 點選 💼    | (add)新增規則 | ]          |
|                     |              |            | [     | 套用      |           |            |
|                     |              |            |       |         |           |            |

1. 設定 WWW(網頁)伺服器

- 勾選啓用規則
- ❷ 設定 規則名稱,例如 web
- ❸ 内送介面:選擇封包連入的介面。範例:選擇 WAN1
- 原始 IP:選擇"内送介面"的 IP 位址。範例:選擇 User Defined,使用者
   -已定義的原始 IP 輸入 WAN1 的 IP:1.1.1.2
- 對應 IP: 輸入欲架設 WEB 伺服器的 IP 位址 範例:選擇 User Defined ,
   使用者-已定義的原始 IP 輸入 WEB 伺服器的 IP: 192.168.3.37
- 連接埠對應類型:選擇 Service(服務)
- ⑦ 原始服務及對應服務請選擇 HTTP
- ⑧ 請將"增加對應(1:1)策略路由 NAT 1:1 對應規則。及"增加對應策略路由 NAT Loopback 的規則。"此2項選擇皆勾起。
- 請選擇確定

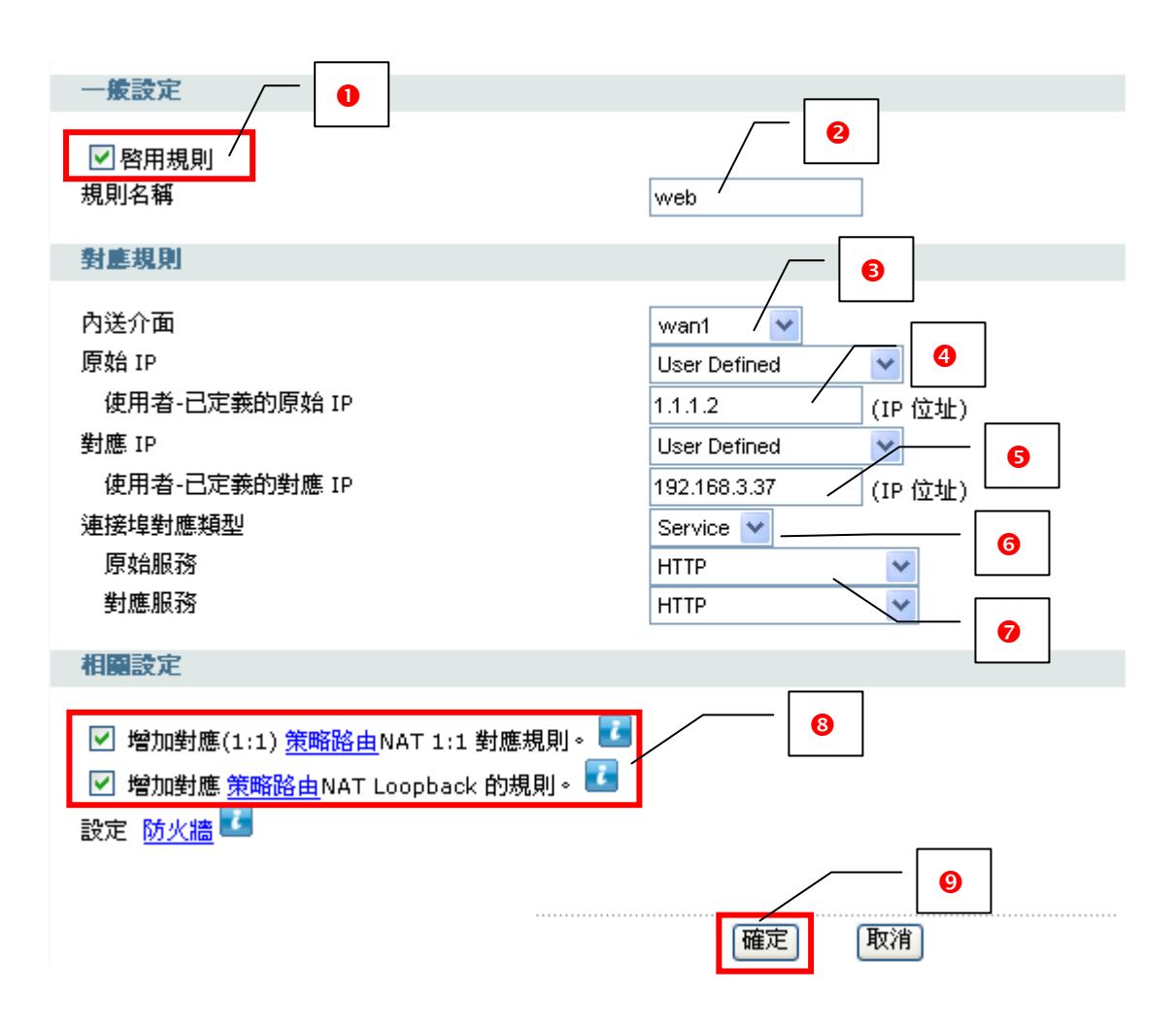

- 2. 設定 Mail(郵件)伺服器 郵件伺服器需開啓2個服務,分別為POP3及SMTP。
- 可使用下拉式選單選擇已建立的 IP 位址 如: VS\_ADDR\_1\_1\_1\_2
- ❷ 可使用下拉式選單選擇已建立的 IP 位址 如: VS\_ADDR\_192\_168\_3\_37
- 原始服務及對應服務請選擇 POP3

| 一歲設定                                                                                                    |                                                                          |   |
|----------------------------------------------------------------------------------------------------|--------------------------------------------------------------------------|---|
| ✓ 啓用規則<br>規則名稱                                                                                                    | Mail_POP3                                                                | ] |
| <b>對塵規則</b><br>內送介面<br>原始 IP<br>出席 ID                                                                                 | wan1     wan1     User Defined       VS_ADDR_1_1_1_2     VS_ADDR_1_1_1_2 |   |
| ●加速 IP Create Object<br>連接埠對應料 VS_ADDR_192_168_3_37<br>原始服務 VS_ADDR_1_1_1_2<br>對應服務                                   | VS_ADDR_192_168_3_37       Service       POP3       POP3                 |   |
| 相關設定                                                                                                    |                                                                          |   |
| <ul> <li>✓ 增加對應(1:1) <u>策略路由</u>NAT 1:1 對應規則。</li> <li>✓ 增加對應 <u>策略路由</u>NAT Loopback 的規則。</li> <li>設定 防火牆</li> </ul> |                                                                          |   |
|                                                                                                    | 確定 取消                                                                    |   |

## 建立完成

| <b>虚擬伺服器總數:</b> 3 |           |      | 30            | 30 💙 項/頁             |      |      | 1 of 1 🕨 🕨 |                |
|-------------------|-----------|------|---------------|----------------------|------|------|------------|----------------|
|                   | 名鞘        | 介面   | 原始 IP         | 對應 IP                | 通訊協定 | 原始埠  | 對塵埠        | Ē              |
| 1                 | web       | wan2 | 1.1.1.2       | 192.168.3.37         | tcp  | HTTP | HTTP       | 9 <b>5</b> ° 🖻 |
| 2                 | Mail_POP3 | wan2 | VS_ADDR_1_1_2 | VS_ADDR_192_168_3_37 | tcp  | POP3 | POP3       |                |
| 3                 | Mail_SMTP | wan2 | VS_ADDR_1_1_2 | VS_ADDR_192_168_3_37 | tcp  | SMTP | SMTP       | 950            |

※ SMTP 服務可依範例以相同方式建立。

# 3. 開啓 BitTorrent 服務

| ——佛設定                                                                                                    |                          |
|----------------------------------------------------------------------------------------------------|--------------------------|
| 区的田坦则                                                                                                    |                          |
| 規則名稱                                                                                                    | BT                       |
| 對應規則                                                                                                    |                          |
| 内送介面                                                                                                    | want V                   |
| 原始 IP                                                                                                    | VS ADDR 1 1 1 2          |
| 對應 IP                                                                                                    |                          |
| 使用者-已定義的對應 IP                                                                                                    | 1921681.33 (TR (文社))     |
| ·····································                                                                                                    |                          |
| 通訊協定類型                                                                                                    |                          |
| 原始埠                                                                                                    | ▼ 建按焊到燃料型选择              |
| 對應埠                                                                                                    |                          |
|                                                                                                    | ····· ❷ 輸入 BI 使用的埠(Port) |
| 相關設定                                                                                                    |                          |
|                                                                                                    |                          |
| ピ 増加對應(1:1) <u>策略路由</u> NAT 1:1 對應現則。 ■     □                                                                                                    | X                        |
| ✓ 增加對應 策略路由NAT Loopback 的規則。                                                                                                    |                          |
| 設定 防火牆                                                                                                    |                          |
|                                                                                                    |                          |
|                                                                                                    | 「藤安」「防治」                 |
|                                                                                                    | WEAC AXTH                |
| BitTorrent 埠號確認範例圖:Option(選項                                                                                                    | )→Preferences(參數)        |
| Preferences                                                                                                    |                          |
| General Connection                                                                                                    |                          |
| Directories Listening Port                                                                                                    |                          |
| Connection Port used for incoming connections: 7509     Bandwidth     Fpable LIPPR port mapping                                                                                                    | [ fandom port ]          |
| Outrom      Outrom     Outrom     Outrom     Outrom      Outrom      Outrom      Outr | wall exception           |
| Scheduler Proxy Server                                                                                                    |                          |
| Web of     Type:     (none)     Proxy:            ⊕ Advanced           ■           Advanced                                                                                                    | Port: 8080               |

# 建立完成

Authentication

Resolve hostnames through proxy

Username:

| 疑伺 | 服器總數: 4   |      | 30              | ⊻ 項/頁                | 頁    | 面: 🖪 🖪 | 1 of : | 1 🕨 🕨          |
|----|-----------|------|-----------------|----------------------|------|--------|--------|----------------|
| 2  | 名積        | 介面   | 原始 IP           | 對應 IP                | 通訊協定 | 原始埠    | 對塵埠    | Ē              |
| 1  | web       | wan1 | 1.1.1.2         | 192.168.3.37         | tcp  | HTTP   | HTTP   | 9 <b>5</b> ° t |
| 2  | Mail_POP3 | wan1 | VS_ADDR_1_1_1_2 | VS_ADDR_192_168_3_37 | tcp  | POP3   | POP3   | 9 <b>5</b> ° t |
| 3  | Mail_SMTP | wan1 | VS_ADDR_1_1_1_2 | VS_ADDR_192_168_3_37 | top  | SMTP   | SMTP   | 950            |
| 4  | вт        | wan1 | VS_ADDR_1_1_1_2 | 192.168.1.33         | any  | 7509   | 7509   | 851            |

#### 4. 設定防火牆開啓相關服務

由於預設由外部(WAN)至DMZ區域的流量皆為允許(allow),不需特別開啓防火牆規則;但WAN至LAN端的流量皆為deny(拒絶),若您欲開放任何LAN端的埠號,必需於防火牆設定規則啓動。

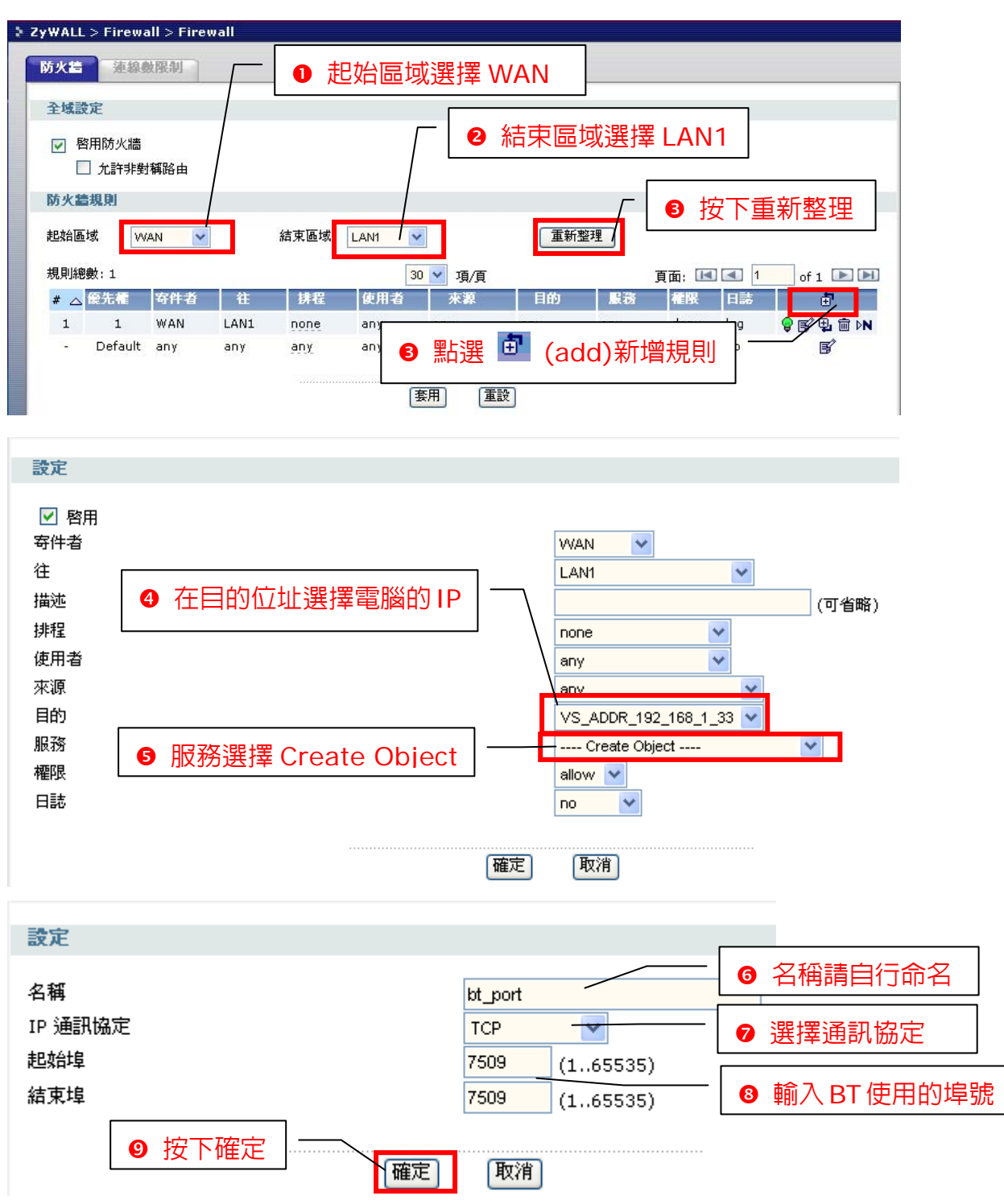

# 權限可選擇 allow、deny 或是 reject

Allow:允許封包通過

Reject:不允許封包通過,若封包為 TCP 封包,則會通知發送端該封包已被丢棄。

Deny:不允許封包通過,且不會通知發送端封包已被丟棄。

| 設定              |                           |
|-----------------|---------------------------|
| ▶ 啓用            |                           |
| 夺件者             | WAN Y                     |
| 往               | LAN1 👻                    |
| 描述              | (可省略)                     |
| 排程              | none                      |
| 使用者             | any 💌                     |
| 來源              | any 🗸                     |
| 目的              | VS_ADDR_192_168_1_33 💙    |
| 服務              | kt_port 🗸                 |
| 櫂限              |                           |
| 日誌              | log ▼                     |
|                 |                           |
| 最後按下確定,完成設定 👘 🚾 | ■■ ■ ■ ■ 日誌選擇 log (表示會有日) |
|                 |                           |
|                 | 戸山戸口支沢)                   |

| 設定完成 | 式  |
|------|----|
|      | ~~ |

| と域影                         | 安定                            |                           |                   |                          |                             |                                 |                                                  |                           |                                  |                   |                                    |
|-----------------------------|-------------------------------|---------------------------|-------------------|--------------------------|-----------------------------|---------------------------------|--------------------------------------------------|---------------------------|----------------------------------|-------------------|------------------------------------|
|                             | 啓用防火牆<br>] 九許非對               | 稱路由                       |                   |                          |                             |                                 |                                                  |                           |                                  |                   |                                    |
| 5火書                         | 調則                            |                           |                   |                          |                             |                                 |                                                  |                           |                                  |                   |                                    |
|                             |                               |                           |                   |                          |                             |                                 |                                                  |                           |                                  |                   |                                    |
| 动合属                         | stat var                      | ANI 👽                     | 1                 | 結市                       | 届t# I aN                    | 1                               | (                                                | L                         |                                  |                   |                                    |
| 助命區                         | 域 📈                           | AN 🔽                      | ]                 | 結束                       | 區域 LAN                      | 1 💌                             | 重新整理                                             | ]                         |                                  |                   |                                    |
| 已始區<br>見則總                  | 函域 VV.<br>19数):2              | AN 💌                      | ]                 | 結束                       | 區域 LAN                      | 1 💌                             | □重新整理<br>項/頁                                     | 〕<br>頁                    | (面: 📧                            | ] 🖪 🛽 🕯           | of 1 🕩 🕨                           |
| ⊑始區<br>見則總<br># △           | 域 w.<br>數:2<br>優先種            | AN 🔽                      | 往                 | 結束                       | 區域 LAN<br>使用者               | 1 V<br>30 V<br>来源               | 重新整理<br>項/頁<br>目的                                | 〕<br>頁<br>服務              | 面: 📧                             | ] <b>【]</b><br>日誌 | of 1 🕨 🖿                           |
| B始區<br>見則總<br># △<br>1      | 域 W.<br>独:2<br>優先看<br>1       | AN 🔽                      | 往<br>LAN1         | 結束<br>井程<br>none         | 區域 LAN<br>使用者<br>any        | 1 🔽<br>30 💌<br>来源<br>any        | 重新整理<br>項/頁<br>目的<br>VS_ADDR_192_168_1_33        | 〕<br>夏務<br>財_port         | 面: 📧<br>種限<br>allow              | 〕【1】<br>日誌<br>log | of 1 ▶ ►                           |
| B始區<br>見則總<br># △<br>1<br>2 | 域 W.<br>物数:2<br>使先看<br>1<br>2 | AN V<br>寄件者<br>WAN<br>WAN | 往<br>LAN1<br>LAN1 | 結束<br>井程<br>none<br>none | 區域 LAN<br>使用者<br>any<br>any | 1 💙<br>30 🔻<br>来源<br>any<br>any | 重新整理<br>項/頁<br>目的<br>VS_ADDR_192_168_1_33<br>any | 〕<br>服務<br>bt_port<br>any | 面:<br>【重】<br>看限<br>allow<br>deny | ) 【 】 日誌 log log  | of 1 ▶ ■<br>♥ ⑤ 및 ☆ ▷<br>♥ ⑤ 및 ☆ ▷ |

#### 第五章 VPN 連線設定

1. SSL VPN

ZyWALL SSL VPN 支援隧道模式。當遠端使用者建立虛擬連線時,ZyWALL USG 50-H 會配發一組虛擬 IP 位址,並將虛擬連線視為内部網路,即可以存取 區網的資源。

SSL VPN 允許使用網頁瀏灠器以安全的方式,由遠端讓使用者登入; 遠端 的使用者不需要額外加裝 VPN 路由器或是 VPN 用戶端軟體。

建立完整通道 SSL VPN

| 存取補限 連線監控程式 全域設定                                                                                                    |                                                                                                 |                                                                                                    |
|----------------------------------------------------------------------------------------------------|-------------------------------------------------------------------------------------------------|----------------------------------------------------------------------------------------------------|
| 設定                                                                                                    |                                                                                                 |                                                                                                    |
| # 名額 使用者/群組                                                                                                    | 塵用                                                                                              | ÷                                                                                                    |
| [妻]                                                                                                    | 用重設                                                                                             |                                                                                                    |
| <ul> <li>● 勾選啓用</li> <li>● 輸入名稱 (如: SSL_Policy1)</li> <li>● 建立新使用者物件</li> <li>④ 在"可選取的使用者/群組物件中<br/>即會出現 test 可供選擇,請選擇<br/>test 按壓 <sup>≥&gt;</sup> 將 test 選取至"選取<br/>的使用者/群組物件</li> </ul> | 使用者設定<br>使用者名稱<br>使用者類型<br>窓碼<br>重新鍵入<br>描述<br>Authentication Timeout Settings<br>租用時間<br>再認證時間 | test<br>User<br>User<br>● Use Default Settings ● Use Manual<br>Settings<br>1440 minutes<br>1440 minutes |
| 設定<br>✓ 啓用<br>名稱<br>描述<br>使用者/群組                                                                                                    | SSL_Policy1                                                                                     | (可省略)                                                                                                   |
| 可選取的使用者/群組物件<br>ad-users<br>admin<br>guest<br>Idap-users<br>radius-users<br>建立新使用者物件                                                                                                    | 選取的使用者/群組物件<br>▷><br><<                                                                         | - 3                                                                                                    |
| SSL 應用程式清單: (可省略)                                                                                                    |                                                                                                 |                                                                                                    |
| 可選取的應用程式物件                                                                                                    | 選取的應用程式物件<br>>>                                                                                 |                                                                                                    |

| ❸ 配置 IP 集區, 選 | 選擇       |                                                                              | *        | (Create Object)  |
|---------------|----------|------------------------------------------------------------------------------|----------|------------------|
|               |          | Create Object<br>DMZ_SUBNET<br>LAN1_SUBNET<br>LAN2_SUBNET<br>WLAN-1-1_SUBNET |          |                  |
| 建立 SSL VPN 的虚 | 記擬 IP    | 範圍                                                                           |          |                  |
|               | 設定       |                                                                              |          |                  |
| :             | 名稱       |                                                                              | SSL_Ad   | d                |
| f             | 位址類型     |                                                                              | RANGE    | *                |
| ł             | 起始 IP 位均 | 吐                                                                            | 10.0.0.1 |                  |
| 1             | 結束 IP 位均 | 阯                                                                            | 10.0.0.5 |                  |
|               |          |                                                                              | TTAS     | = ( <b>F</b> -w) |
|               |          |                                                                              | 睢        |                  |

- DNS 伺服器 1 (可以略過不建立)或選擇 User Defined,輸入您欲對應的 DNS 伺服器位址(如:172.24.68.100)
- 請在網路表選擇可選取允許存取的位址物件
- ❸ 設定完成,請按下"確定"

| 網路延伸:                                                                                                    | <b>S</b>                                                                                    |
|----------------------------------------------------------------------------------------------------|---------------------------------------------------------------------------------------------|
| <ul> <li>▶ 啓用網路延伸</li> <li>配置 IP 集區</li> <li>DNS 伺服器 1</li> <li>DNS 伺服器 2</li> <li>WINS 伺服器 1</li> <li>WINS 伺服器 2</li> </ul> | SSL_Add     RANGE 10.0.0.1 - 10.0.0.5       User Defined     172.24.68.100       none     6 |
| 網路表<br>可選取的位址物件                                                                                                    | 選取的位址物件<br>DMZ_SUBNET<br>LAN1_SUBNET<br>LAN2_SUBNET<br>≪<br>≪                               |
| 建立新位址物件                                                                                                    | <b>8</b><br>確定 取消                                                                           |

#### 2. SSL 用戶端登入

步驟一:使用 Internet Explorer 輸入 ZyWALL USG 50-H 的 WAN IP 位址

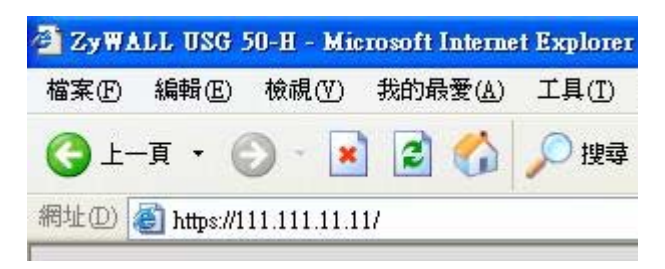

步驟二: 當畫面跳出"安全性警訊", 詢問您是否要繼續處理, 請按下"是"。

| 安全性智            | 調          |                                               |  |  |  |  |  |
|-----------------|------------|-----------------------------------------------|--|--|--|--|--|
| <mark>₽₽</mark> | 您與ジ<br>網站的 | 這個網站交換的資訊,其他人無法檢視或變更。不過,<br>为安全性憑證有問題。        |  |  |  |  |  |
|                 | ⚠          | 這個安全性憑證是由您尚未信任的公司所發出。請查<br>閱憑證來決定您是否信任憑證授權單位。 |  |  |  |  |  |
|                 | 安全性憑證日期有效。 |                                               |  |  |  |  |  |
|                 | ⚠          | 安全性憑證的名稱不正確或與網站的名稱不相符。                        |  |  |  |  |  |
|                 | 要繼續        | <b>査處理</b> ?                                  |  |  |  |  |  |
|                 | Į.         | ev) 否O) 依視憑證(Y)                               |  |  |  |  |  |

步驟三:輸入預設使用者名稱(User Name)及登入密碼(Password)並勾取登入 到 SSL VPN 模式,按下登入(Login)→進入圖2的畫面

| ZyXEL                                                                                                    |                          |
|----------------------------------------------------------------------------------------------------|--------------------------|
| ZyWALL USG 50-H                                                                                                    |                          |
| 輸入您的名稱與密碼並按一下登入                                                                                                    |                          |
| ◎使用者名稱: test                                                                                                    | 使用者名稱:test               |
| ▲密碼: ••••                                                                                                    | <b>密碼:</b> 1234          |
| (最多 31 個可列印的文數字字元,中無空格)<br>✓ 登入到 SSL VPN 模式                                                                                                    | 勾選登入到 SSL VPN 模式         |
| <ul> <li>注意:</li> <li>1. 開啓網頁瀏覽器的 Javascript 與 Cookie 設定.</li> <li>2. 開閉網頁瀏覽器的彈出式視窗驅載功能.</li> <li>3. 開啓網頁瀏覽器的 Java Runtime Environment(JRE).</li> </ul> | ※ 此為範例,請依照實際設定輸<br>入正確資訊 |
| 登入         重設           按下登入                                                                                                    |                          |

步驟四:登入後,若為首次登入,網頁上則會出現要求您安裝"ZyWALL SecuExtender ActiveX"的控制項,請在該對話框按右鍵,選擇"安 裝 ActiveX 控制項

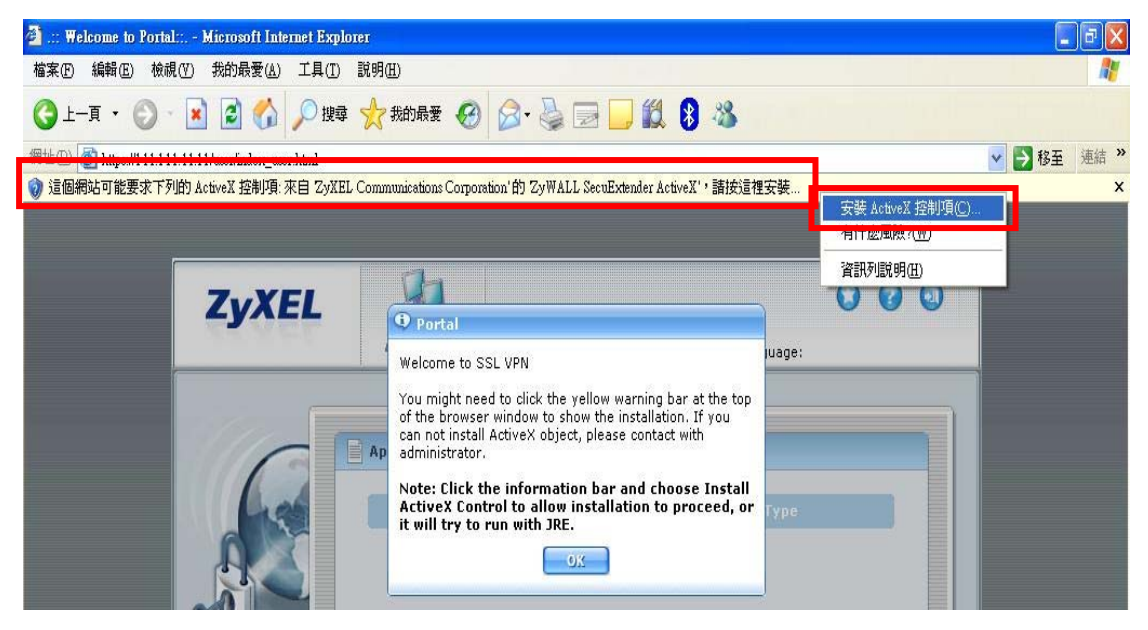

步驟五:安裝 ZyWALL SecuExtender ActiveX 軟體

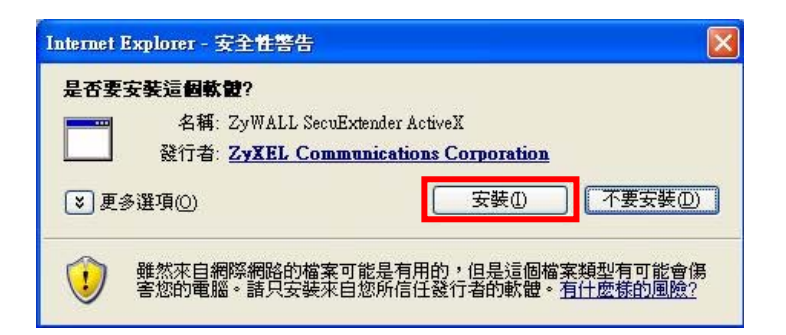

| 👹 ZyWALL SecuExtender | Setup 🔀                                                                                                    | 🙀 ZyWALL SecuExtender Setup                                                                                                    |           |
|-----------------------|----------------------------------------------------------------------------------------------------|----------------------------------------------------------------------------------------------------|-----------|
| ZyXEL                 | Welcome to the ZyWALL<br>SecuExtender Setup Wizard                                                                                      | Select Installation Folder<br>This is the folder where ZyWALL SecuExtender will be installed.                                                                                   | EL        |
|                       | The Setup Wizard will install ZyWALL SecuExtender on your<br>computer. Click Next" to continue or "Cancel" to exit the<br>Setup Wizard. | To install in this folder, click "Next". To install to a different folder, enter it below or o<br>"Browse".<br>Eolder:<br>C:\Program Files\ZyXEL\ZyWALL SecuExtender\<br>Browse | lick<br>9 |
|                       | < Back Vext > Cancel                                                                                                    | Advanced Installer Ca                                                                                                    | ancel     |

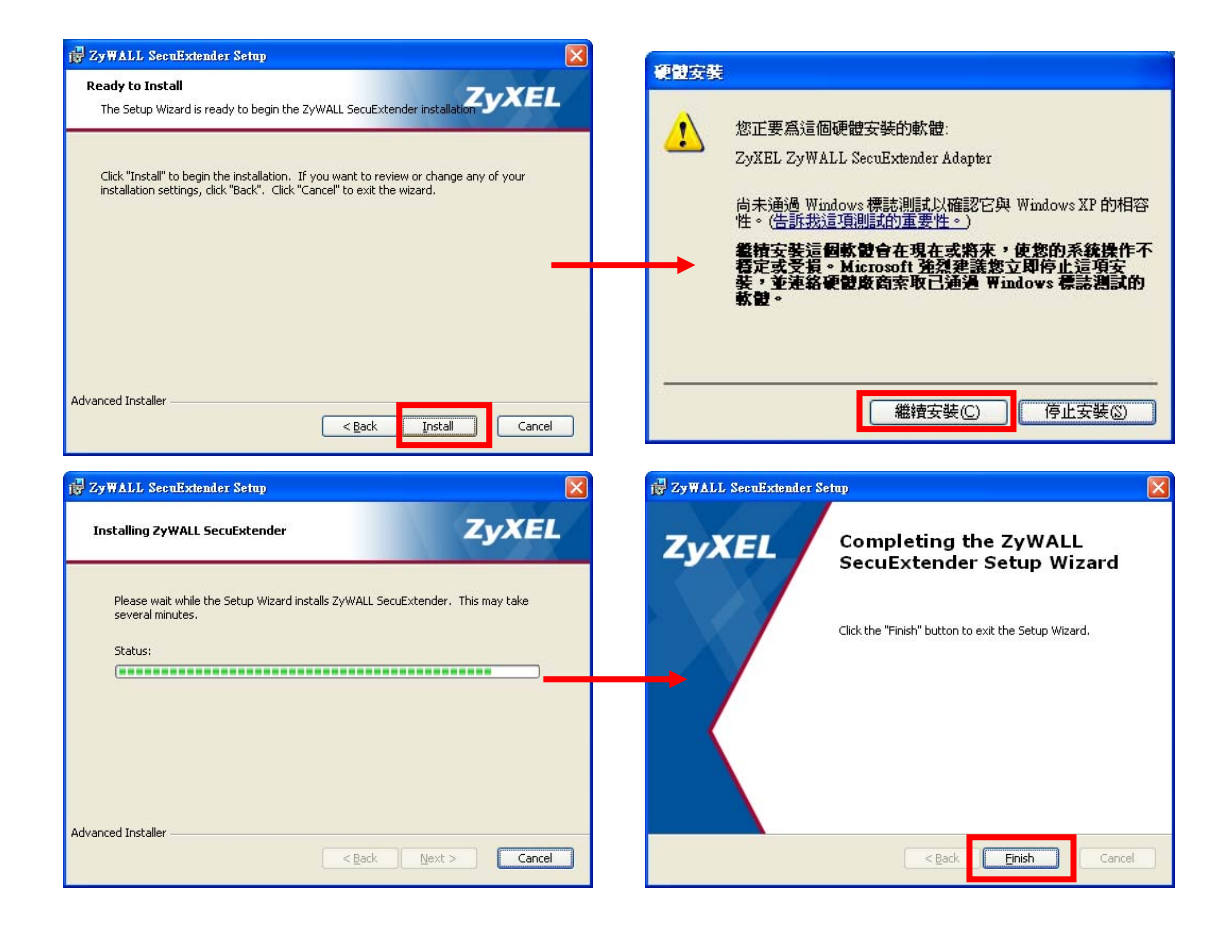

步驟六:當安裝完成,電腦左下方會出現圖圖示,並會顯示您所取得的 IP 及 DNS 相關資訊

| onnection Status   | 0.000       |                  |
|--------------------|-------------|------------------|
| SecuExtender IP Ad | dress:      | 10.0.0.1         |
| DNS Server 1:      |             | 172.24.68.100    |
| DNS Server 2:      |             | 0.0.0            |
| WINS Server 1:     |             | 0.0.0.0          |
| WINS Server 2:     |             | 0.0.0.0          |
| Network 1:         | 192.168.3   | .0/255.255.255.0 |
| Network 2:         | 192.168.1   | .0/255.255.255.0 |
| Network 3:         | 192.168.2   | .0/255.255.255.0 |
| Network 4:         | 10.59.1     | .0/255.255.255.0 |
| ctivity            |             |                  |
| Connection Time    | 00:04:18    |                  |
| Transmitted        | 8,197 Bytes | 64 Packets       |
| Received           | 5,439 Bytes | 37 Packets       |

步驟七:存取 ZyWALL USG 50-H 中, LAN1 (192.168.1.33) 所分享的資料

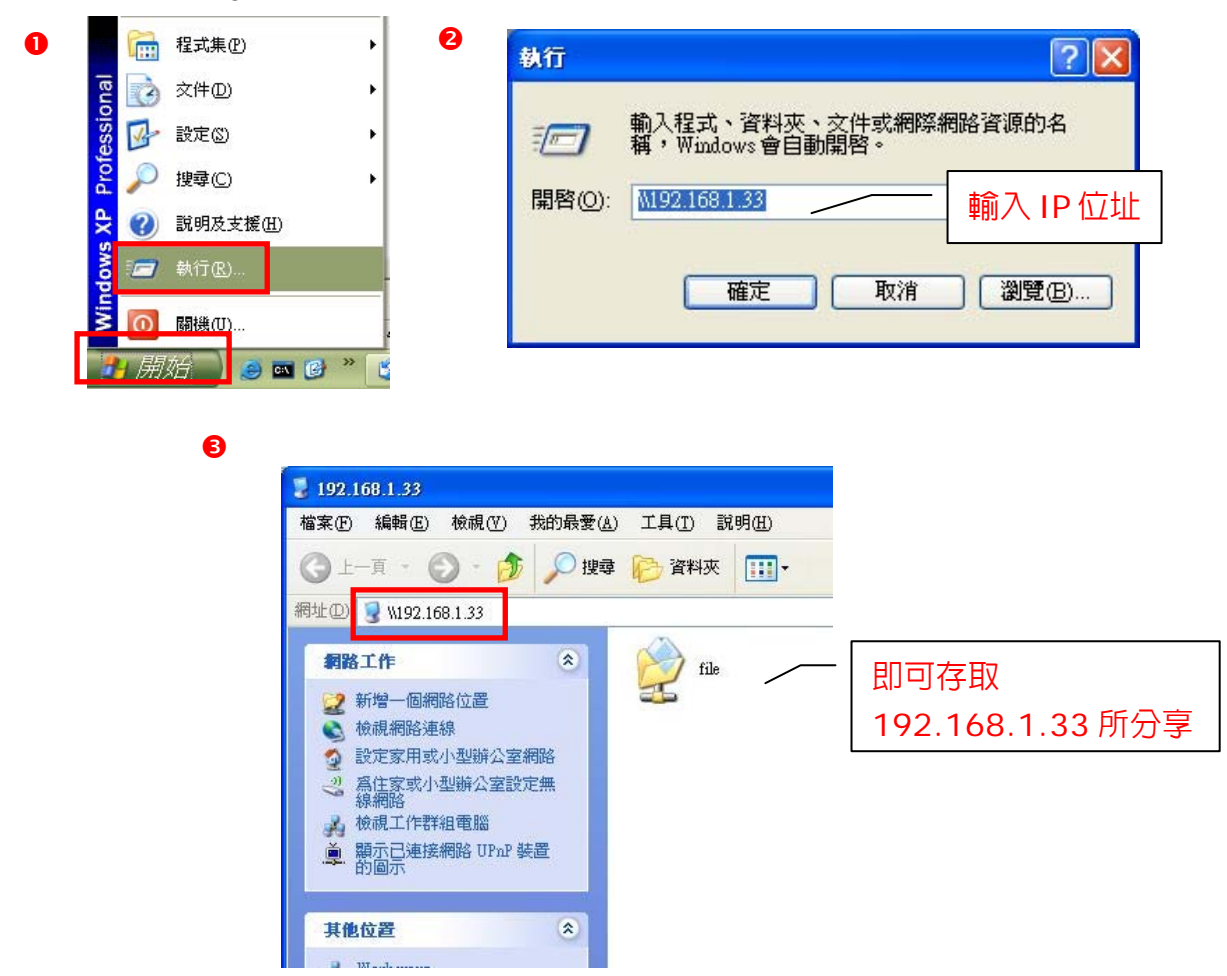

#### 第六章 網路頻寬管理設定

使用應用程式巡查(Application Patrol)/頻寬管理(BWM),可設定特定服務(例如:MSN、bittorrent)使用的時間、功能或頻寬

1. IM/P2P Management (應用程式巡查 Application Patrol)

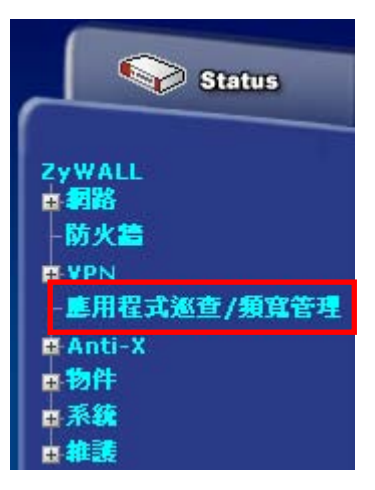

#### ZyWALL > AppPatrol/BWM > General

| 一般 共用 即時通訊軟體 點                         | 對點 IP 語音 串流 其他 統計                                        |
|----------------------------------------|----------------------------------------------------------|
| 一般設定                                   |                                                          |
| ✓ 啓用應用程式巡查功能<br>頻寬管理總開闢                | 勾選" <b>啓用應用程式巡查功能</b> "                                  |
| ✓ 啓用 BWM □ 爲 SIP 流量啓動最高的頻寬優先權          | T                                                        |
| 特徵碼資訊                                  |                                                          |
| 目前版本:2.118<br>發行日期:2009-01-15 11:55:24 | 選擇" <b>套用"</b><br>[)<br>[)<br>[)<br>[)<br>[)<br>[)<br>[] |

#### 設定範例:

設定 LAN1 網段的用戶在每週一至週五,上午 9 點至下午 3 點半,使用 MSN 時皆無法傳遞音訊、視訊或檔案傳輸功能。

| 一般(共用) | 即時通訊軟體 里發星                                | IP 語音   串       | 流 其他      | 統計         |                |
|--------|-------------------------------------------|-----------------|-----------|------------|----------------|
| 設定     | <u>j</u>                                  | 選擇 <b>即時通</b> 詞 | 汎軟體       |            |                |
| #      | - 「「「」「」「」「」「」「」「」「」「」「」「」「」「」」「」」「」」「」」「 |                 |           | 預設權限       | 修改             |
| 1      | web-msn                                   |                 | forward   |            | @ <b>5</b> *   |
| 2      | yahoo                                     |                 | forward [ |            |                |
| 3      | aol-icq                                   |                 | forward   | 選擇 MSN 的   | ⊛ <b>⊺</b> ∎∕  |
| 4      | qq                                        |                 | forward   |            | @ <b>B</b>     |
| 5      | jabber/google talk                        |                 | forward   | 觱(edit)編輯選 | 貝 @ <b>6</b> 7 |
| 6      | rediff                                    |                 | forward   |            |                |
| 7      | msn                                       |                 | forward   |            | 8 <b>5</b>     |
| 8      | meebo                                     |                 | forward   |            | \$ <b>5</b>    |
|        |                                           |                 | • ·       |            | O A            |

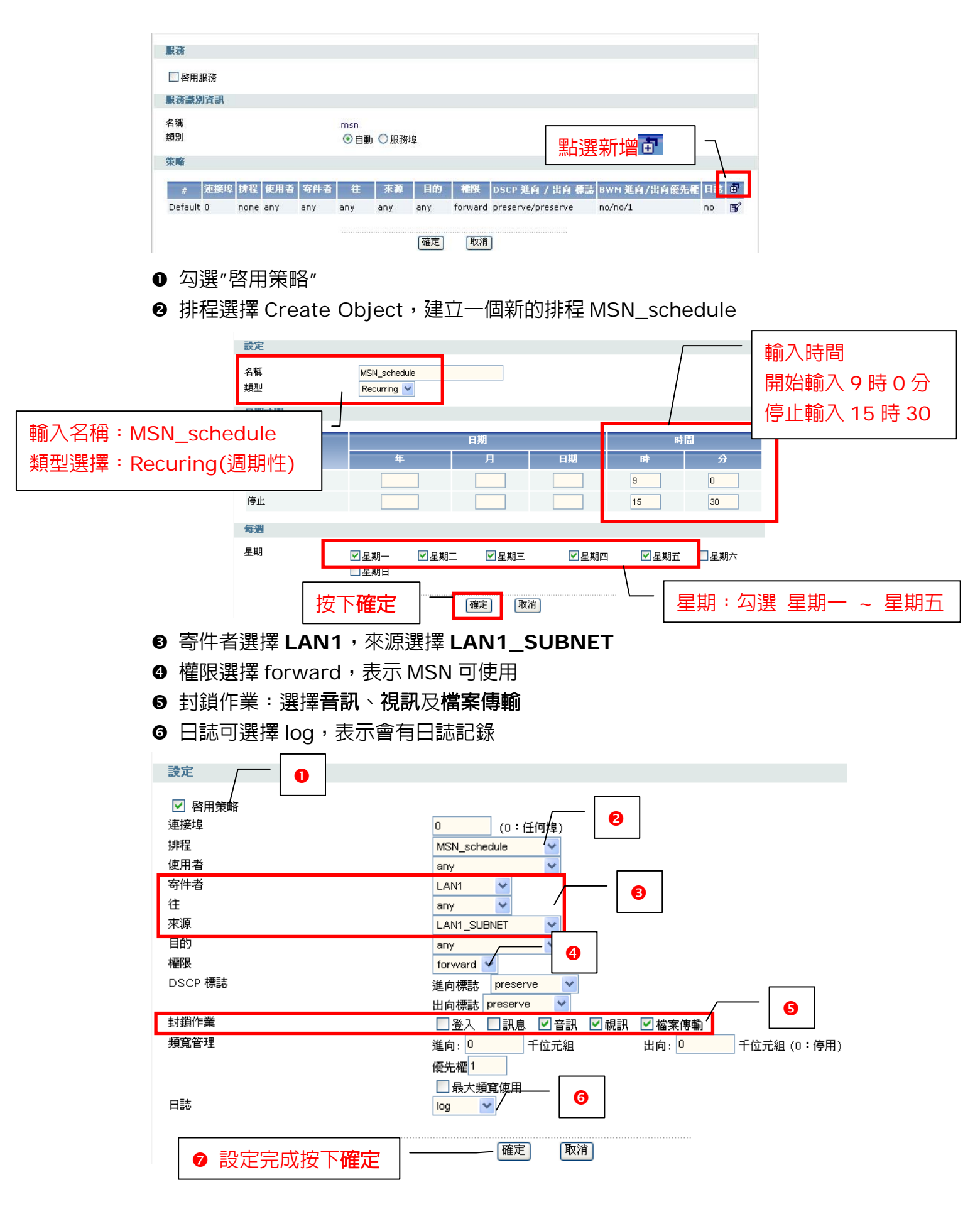

| 服務       | 用服務  | 7[           | 8                 | 勾選                                                                          | 啓          | 用服務         |     |         |                   |              |     |    |    |
|----------|------|--------------|-------------------|-----------------------------------------------------------------------------|------------|-------------|-----|---------|-------------------|--------------|-----|----|----|
| 服務書      | 設別資訊 |              |                   |                                                                             |            |             |     |         |                   |              |     |    |    |
| 名稱<br>類別 |      |              |                   |                                                                             | msn<br>ⓒ É | 1動 ◯服務埠     |     |         |                   |              |     |    |    |
| 策略       |      |              |                   |                                                                             |            |             |     |         |                   |              |     |    |    |
| #        | 連接埠  | 排程           | 使用者               | 寄件者                                                                         | 往          | 來源          | 目的  | 種限      | DSCP 進向 / 出向 標誌   | BWM 進向/出向優先權 | 日誌  |    | ŧ  |
| 1        | 0    | MSN_schedule | any               | LAN1                                                                        | any        | LAN1_SUBNET | any | forward | preserve/preserve | no/no/1      | log | 95 | ₽. |
| Default  | 0    | none         | any               | any                                                                         | any        | any         | any | forward | preserve/preserve | no/no/1      | no  |    | B  |
|          | 9    | ・設定完<br>定・即  | 。成按<br><b>〕完成</b> | 了了。<br>了。<br>了。<br>了。<br>了。<br>了。<br>了。<br>了。<br>了。<br>了。<br>了。<br>了。<br>了。 | Ĩ          |             | 確定  | )<br>[T | <b>濟</b>          |              |     |    |    |

2. **頻寬管理(Bandwidth Management)** 可分別依服務設定使用頻寬限制。

| ZyWALL > AppPatrol/BWM > Gene                                                                                                    | ral                       |
|----------------------------------------------------------------------------------------------------|---------------------------|
| 一般 共用 即時通訊軟體                                                                                                    | 點對點 IP 語音 串流 其他 統計        |
| 一般設定                                                                                                    |                           |
| ✓ 啓用應用程式巡查功能                                                                                                    | ❷ 勾選" 啓用應用程式巡查功能"         |
| 頻寬管理總開闢                                                                                                    |                           |
| <ul> <li>✓ 啓用 BWM</li> <li>● 宮田 BWM</li> <li>● 宮田 BW</li></ul> | ≝″ <b>啓用 BWM</b> ″<br>瘤 ■ |
| 特徵碼資訊                                                                                                    |                           |
| 目前版本:2.118<br>發行日期:2009-01-15 11:55:24                                                                                                    | 4<br>                     |

範例:限制 bittorrent 服務,LAN1\_SUBNET 的使用者,上傳'及下載頻寬只有 100kbps

|     |    | pp3        |           |               |                 |            |
|-----|----|------------|-----------|---------------|-----------------|------------|
| 殿 : | 共用 | 即時通訊軟體     | ·對點 IP 語音 | 日 串流 其他       | 統計              |            |
| 設定  |    |            |           | 選擇 <b>點對點</b> |                 |            |
|     | #  |            | 展務        |               | 預設權限            | 修改         |
|     | 1  | eDonkey    |           | forward       |                 | 95         |
|     | 2  | bittorrent |           | forward       |                 | ିଡ଼୍ 💕     |
|     | 3  | ezpeer     |           | forward [     |                 |            |
|     | 4  | gnutella   |           | forward       | 選擇 bittorrent 的 | 8 B        |
|     | 5  | fasttrack  |           | forward       |                 | 85         |
|     | 6  | podcast    |           | forward       | ☞(edit)編輯選頃     | 8 B        |
|     | 7  | soulseek   |           | forward       |                 |            |
|     | 8  | росо       |           | forward       |                 | 8 <b>5</b> |
|     | 9  | qqlive     |           | forward       |                 | 9 <b>B</b> |
| 1   | 10 | noliva     |           | forward       |                 |            |

| ■ 啓用服務         ■ 啓用服務         ■ 認識別含訊         名稱<br>類別       ● 自動 ● 服務埠         第       ● 自動 ● 服務埠         第       ● 自動 ● 服務埠         第       ● 自動 ● 服務埠         第       ● 自動 ● 服務埠         ● 目動 ● 服務埠       ● 目動 ● 服務埠         ● 目動 ● 服務埠       ● 自動 ● 服務埠         ● 目動 ● 服務埠       ● 自動 ● 服務埠         ● 目動 ● 服務埠       ● 自動 ● 服務埠         ● 目動 ● 服務埠       ● 日本         ● 日本       ● 日本         ● 日本       ● 日本         ● 「日本       ● 日本         ● 日本       ● 日本         ● 日本       ● 日本      < |         |              |                   |         |     |       |                       |     |     |      |            | R 421   |
|----------------------------------------------------------------------------------------------------|---------|--------------|-------------------|---------|-----|-------|-----------------------|-----|-----|------|------------|---------|
| 服務識別資訊         名稱       bittorrent         類別       ④自動 ○服務埠         第       ●自動 ○服務埠         第       ●自動 ○服務埠         第       ●自動 ○服務埠         第       ●目動 ○服務埠         第       ●目動 ○服務埠         第       ●目動 ○服務埠         ●目動 ○服務埠       ●目動 ○服務埠         ●目動 ○服務埠       ●目動 ○服務埠         ●目動 ○ 服務埠       ●目動 ○ 服務埠         ●目動 ○ 服務埠       ●目動 ○ 服務埠         ●目前 ○ 服務埠       ●目前 ○ 服務埠         ●目前 ○ 服務埠       ●目前 ○ 服務埠                                                                                                    |         |              |                   |         |     |       |                       |     |     |      | 服務         | 8月1     |
| A稱 bittorrent<br>類別 ● 自動 ○服務埠<br>策略 # 連接埠 排程 使用者 容件者 往 來源 目的 種限 DSCP 進育 / 出育 標誌 BWM 進育/出育優先相                                                                                                    |         |              |                   |         |     |       |                       |     |     |      | <b>唐</b> ] | 服務識別    |
| 類別 ●自動 ●服務埠 策略 # 連接埠 排程 使用者 寄件者 往 來源 目的 種限 DSCP 進向 / 出向 標誌 BWM 進向/出向優先相                                                                                                    |         |              |                   |         |     | ent   | bittorre              |     |     |      |            | 3稱      |
| 策略<br># 速接堤 排程 使用者 容件者 往 來源 目的 權限 DSCP 進向 / 出向 標誌 BWM 進向/出向優先相                                                                                                    | ٦       |              |                   |         | 埠   | カ ○服務 | <ul><li>●自動</li></ul> |     |     |      |            | 頁別      |
| # 速接均 排程 使用者 容件者 往 來源 目的 權限 DSCP 進向 / 出向 標誌 BWM 進向 /出向優先相                                                                                                    | $\int $ | add(新增)      | 點選●。              |         |     |       |                       |     |     |      |            | 臣略      |
|                                                                                                    | [日]     | BWM 進向/出向優先權 | DSCP 進向 / 出向 標誌   | 權限      | 目的  | 来源    | 往                     | 寄件者 | 使用者 | 排程   | 連接埠        | #       |
| Default 0 none any any any any forward preserve/preserve no/no/1                                                                                                    | no [    | no/no/1      | preserve/preserve | forward | any | any   | any                   | any | any | none | 0          | Default |

- 勾選"啓用策略"
- ❷ 寄件者選擇 LAN1,來源選擇 LAN1\_SUBNET
- ❸ 權限選擇 forward,表示 bittorrent 可使用
- ④ 頻寬管理:進向代表下載,出向代表上傳
- ❸ 日誌可選擇 log,表示會有日誌記錄

| 設定 0                                   |                           |                                    |
|----------------------------------------|---------------------------|------------------------------------|
| ✓ 啓用策略                                 |                           |                                    |
| 連接埠                                    | <mark>0</mark> (0:任何埠)    |                                    |
| 排程                                     | none 🔽                    |                                    |
| 使用者                                    | any 🔽                     |                                    |
| 寄件者                                    | LAN1 🔽                    |                                    |
| 往                                      | any 🔽                     | 2                                  |
| 來源                                     |                           |                                    |
| 目的                                     | any 🗸                     |                                    |
| 櫂限                                     | forward 👻                 | 3                                  |
| DSCP 標誌                                | 進向標誌 preserve 🔽           |                                    |
|                                        | 出向標誌 preserve 🗸           |                                    |
| 頻寬管理                                   | 進向: <mark>100</mark> kbps | 出向: <mark>100 /</mark> kbps (0:停用) |
|                                        | 優先權 <mark>1</mark>        |                                    |
|                                        | □ 最大頻寬使用                  |                                    |
| 日誌                                     | log 🗸                     |                                    |
| <ul> <li>     ∂ 設定完成按下確定   </li> </ul> | 確定 取消                     |                                    |

#### 第七章 負載平衡設定主幹(Trunk)

1. 主幹 Trunk (Including Link Sticking)

使用主幹(Trunk)設定負載平衡,可分散網路流量避兒過度負載,並可增加 網路可靠性,讓您在連接多個 ISP 連線時,改善服務品質並達到最大頻寬利用 率。

假設您有 2 條線路,分別為不同的頻寬。可以設定 Trunk 負載平衡模式為 spillover 或是 weighted round robin(WRR)模式,使用時間靈敏度較高(如: 影像)的應用時,可設定此流量皆經由頻寬較大的介面傳輸。而其他的流量,可 以設定為 least load first 來平衡流量。

※ 負載平衡管理上傳(Outbound)流量

#### 固定連結(Link Sticking)

在一段時間内,系統會將送到同一個目的位址的連線,使用相同的外送 介面(如:WAN1)傳送,不會因為負載平衡而更改外送介面(如:WAN1改為 WAN2)。

#### 2. 負載平衡演算法

2-1. Least Load First (LLF) 使用負載平衡索引計算主幹(Trunk)中每一個外送介面上傳(outbound) 頻寬的使用率,選擇頻寬利用率較低的外送介面進行傳送。

範例如下:

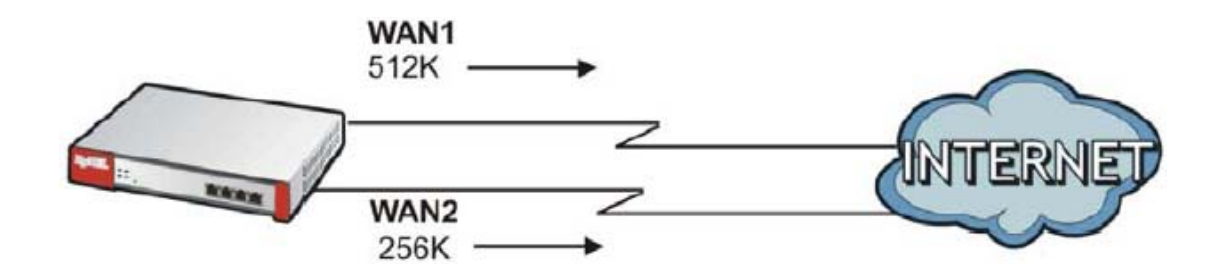

| 心面   | 上傳頻寬(C    | Outbound) | 頻寬利用率 |
|------|-----------|-----------|-------|
|      | 實際可用頻寬(A) | 測量已用頻寬(M) | (M/A) |
| WAN1 | 512K      | 412K      | 0.8   |
| WAN2 | 256K      | 198K      | 0.77  |

因此,在下一個新的連線(Session)建立時,會選擇由WAN2將流量送出去。

2-2. Weighted Round Robin (WRR)

適合用於2個外送介面(WAN)申請不同頻寬時;WRR設定不同的權重於 WAN介面,可讓資料流量在介面間輪流傳送。當介面被指派較高的權重 時,該介面會負責傳送較多的流量。

範例如下:

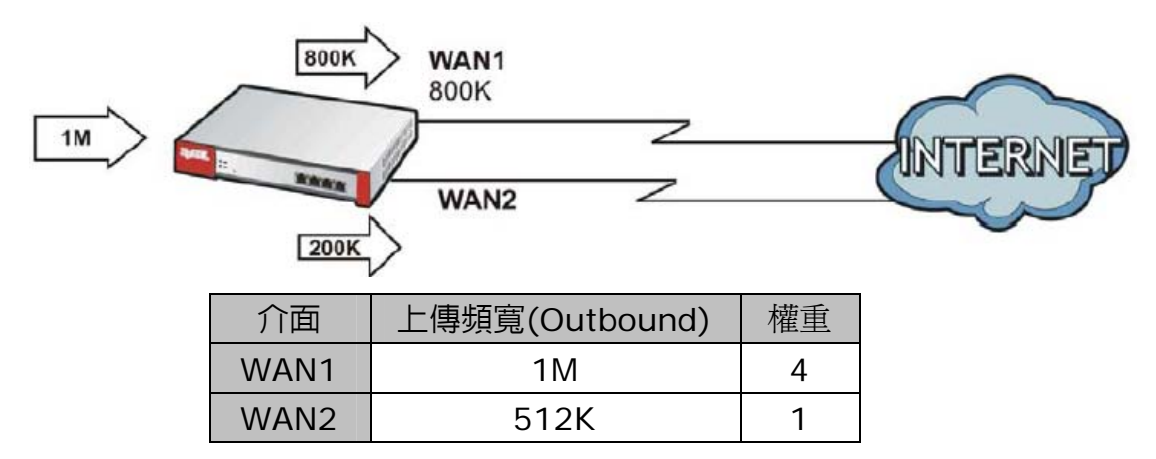

ZyWALL每次會分配4個SESSION流量給WAN1,分配1個由WAN2處理。

2-3. Spillover

Spillover會將流量都先送往主幹(Trunk)中第一個外送介面,直到流量 達到該介面所允許的最大流量,超出的流量ZyWALL即會將新的連線建立 於主幹(Trunk)中下一個外送介面進行傳送。 Spillover中有在流量超過設於第一個介面所限制的問些值時,自載平衡

Spillover只有在流量超過設於第一個介面所限制的門檻值時,負載平衡 才會發生作用,將流量超過的流量轉由第二個介面傳送。

此方式可充分利用第一個介面頻寬,且可避免第一個介面發生過度負載的 狀況。

範例如下:

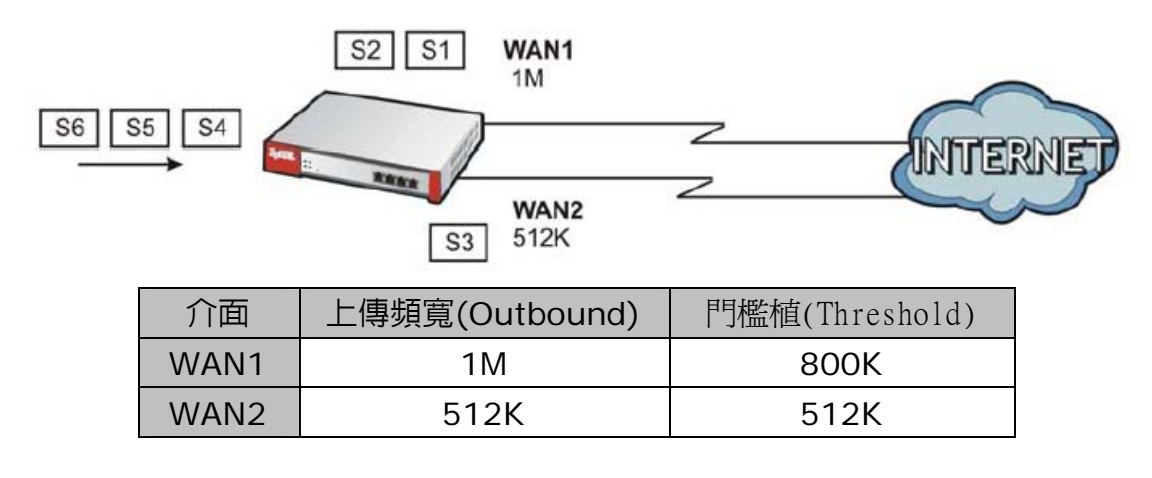

當WAN1的流量超過800K時,ZyWALL會將流量分配轉由WAN2介面傳送。

主幹(Trunk)範例

設定主幹(Trunk)負載平衡為 Spillover,當流量超過1M(1024Kbps),即 將流量導向WAN2\_ppp,由WAN2\_ppp進行傳送。

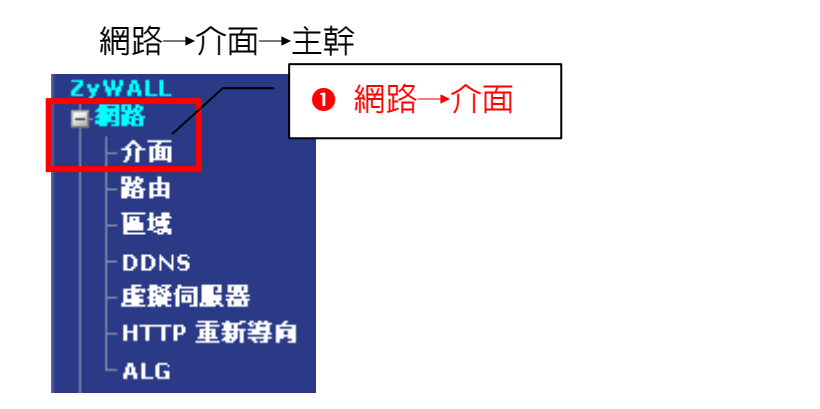

| 態 連接埠角色 乙太網路 PPP                                               | 行動通信 通道 無線網路 VLAN 虛擬                                                                        | (區域網路 橋接) 主幹                                                               |
|----------------------------------------------------------------|---------------------------------------------------------------------------------------------|----------------------------------------------------------------------------|
| - 搬設定                                                          |                                                                                             |                                                                            |
| □ 啓用固定連結 🕶<br>等候時間 300 (30-3600 秒) 🗾                           | ⑧ 點選  ⑤ (edit),進入                                                                           | 偏輯                                                                         |
| 党定                                                             |                                                                                             | 710 +++                                                                    |
| <b>安定</b><br>名稱                                                | · · · · · · · · · · · · · · · · · · ·                                                       | 修改                                                                         |
| 変定<br>名翁<br>WAN_TRUNK                                          | 道算法<br>IIf                                                                                  | 修改 医                                                                       |
| 変定<br>名翁<br>WAN_TRUNK<br>WAN_TRUNK2                            | )<br>)<br>)<br>)<br>)<br>)<br>)<br>)<br>)<br>)<br>)<br>)<br>)<br>)<br>)<br>)<br>)<br>)<br>) | 修改                                                                         |
| 変定<br>名替<br>WAN_TRUNK<br>WAN_TRUNK2<br>WAN_TRUNK3              | 新算法<br>IIf<br>IIf                                                                           | 修改                                                                         |
| 変定<br>名<br>WAN_TRUNK<br>WAN_TRUNK2<br>WAN_TRUNK3<br>WAN_TRUNK4 | 新算法<br>If<br>If<br>If<br>If                                                                 | 修改<br>医 <sup>2</sup><br>医 <sup>2</sup><br>医 <sup>2</sup><br>医 <sup>2</sup> |

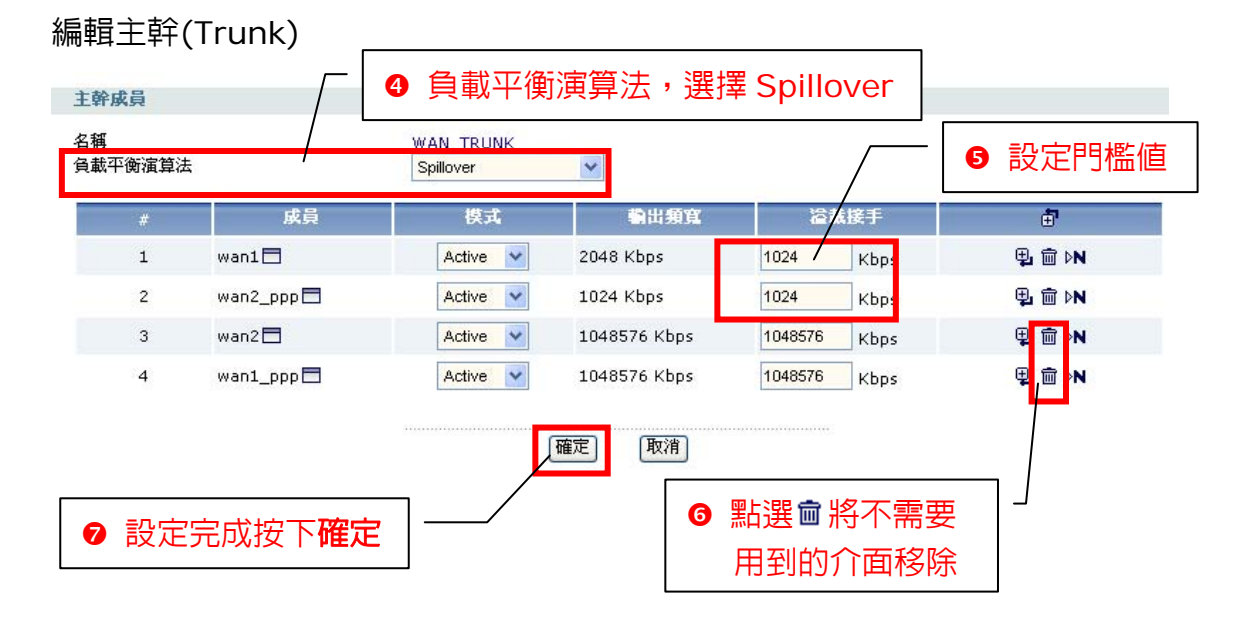

- 70 -